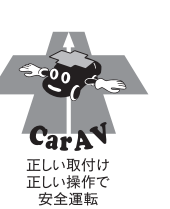

NMCK-W65D/ NMCK-D65D

A

**Navigation System** 

## NMCK-W65D (08545-K9100) NMCK-D65D (08545-K9102)

AV Navigation System

### 取扱説明書

お買い上げいただきましてありがとうございます。 ご使用の前に、この取扱説明書をよくお読みのうえ、説明の通り正しくお使いください。 また、この取扱説明書は大切に保管してください。 本機は日本国内専用モデルのため、外国で使用することはできません。

ダイハツエ業株式会社

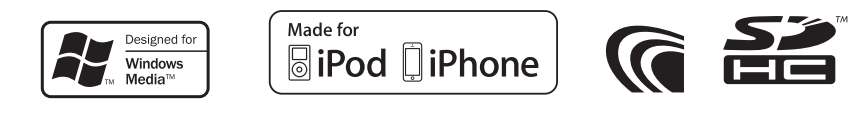

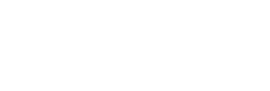

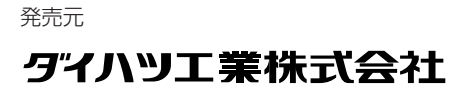

## 目次

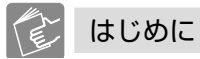

| <b>こんなことができます</b><br>ナビを便利に使う!<br>AVを楽しむ!                                        | 6<br>6                                          |
|----------------------------------------------------------------------------------|-------------------------------------------------|
| 安全上のご注意<br>絵表示による注意                                                              | 8                                               |
| 使用上ので注意<br>安全走行のために                                                              | . <b>1 1</b><br>1 1<br>1 1<br>1 1<br>1 1<br>1 1 |
| カーナビゲーションに関わる<br>個人情報について<br>本機にメモリーされた個人情報について<br>本機での個人情報を含む検索データの<br>取り扱いについて | . <b>12</b><br>12<br>12                         |
| <b>本書の読みかた</b><br>本書の構成<br>本書の表記                                                 | . <b>13</b><br>13<br>13                         |
| <b>電源を入れる/切る</b><br>電源オン<br>電源オフ                                                 | . <b>14</b><br>14<br>14                         |
| 暗証番号を設定/変更する<br>暗証番号を設定する<br>暗証番号を変更/解除する                                        | . <b>15</b><br>15<br>16                         |
|                                                                                  | .17                                             |

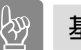

## 基本操作 基本操作

| 24 |
|----|
| 25 |
|    |
|    |

## <u></u>カーナビ

| 現在の場所の地図を表示する                             | .26                                                 |
|-------------------------------------------|-----------------------------------------------------|
| 地図の向きと表示方法を変える                            | .27                                                 |
| 地図の縮尺を変える                                 | .28                                                 |
| スクロールして地図を表示する                            | .29                                                 |
| スクロールした地点の情報を見る                           | .30                                                 |
| ランドマークの情報を表示する                            | .31                                                 |
| 地図画面のショートカットボタンを使う                        | .32                                                 |
| AVソース画面を地図画面に<br>表示する                     | .33                                                 |
| クイックメニューを使う                               | 33                                                  |
| 地図の表示を設定する                                | . 34<br>35<br>35<br>36                              |
| 現在地を修正する                                  | .37                                                 |
| エコドライブのアドバイス<br>エコ情報を表示する<br>ECOメニューを表示する | . 38<br>38<br>39                                    |
| <b>地点検索</b><br>自宅を登録する<br>自宅に帰る           | . <b>40</b><br>40<br>40                             |
| 目的地検索メニューを表示する                            | .41                                                 |
| 目的地検索メニューから探す                             | .42<br>42<br>44<br>45<br>46<br>47<br>48<br>48<br>50 |
| マップクリップを利用する                              | 51                                                  |

| ルー  | - ト探索と案内開始                                                     | 52        |
|-----|----------------------------------------------------------------|-----------|
|     | ルートを探索して案内を開始する                                                | 52        |
|     | 利用するインターチェンジを指定する                                              | 53        |
|     | 探索方法を設定する                                                      | 55        |
|     | 目的地付近の地図を表示する                                                  | 56        |
|     | ルート全体を表示する                                                     | 56        |
|     | シミュレーションでルートを見る                                                | 57        |
|     | 現在地からのルートを探索しなおす                                               | 58        |
|     | 案内を終了する                                                        | 58        |
|     | ナビの音量を調整する                                                     | 59        |
|     | ルートから外れたときは                                                    | 59        |
| ル-  |                                                                | 60        |
|     | 一般道でのルート案内                                                     | 60        |
|     | 高速道路でのルート案内                                                    | 61        |
|     | 案内ポイントでの案内表示                                                   | 62        |
|     | 案内ポイント付近での音声案内                                                 | 64        |
|     | 案内方法を設定する                                                      | 65        |
| ル-  |                                                                | 66        |
|     | 行き先の順番を変える                                                     | 66        |
|     | 行き先を削除する                                                       | 67        |
| 地点  | 与登録                                                            | 58        |
|     | … <u>…</u>                                                     | 68        |
|     |                                                                | 69        |
| 惑金  |                                                                | 70        |
| 노포  | 840元で補未9 0<br>2前をつける                                           | 71        |
|     | 1111/2017 @                                                    | 71        |
|     | 电山田ウビ政ビッマ<br>登録地占のカテゴリーを変更する                                   | 72        |
|     | 空邸地穴のカナゴリータを変更する                                               | 72        |
|     | 空邸地穴の方がコシームで交更する<br>登録地占を削除する                                  | 7/        |
|     | <u>空</u> 録-25/(25)/(25)/(25)/(25)/(25)/(25)/(25)/(2            | 75        |
| VIC |                                                                | 76        |
| VIC |                                                                | 70        |
|     | ₩回にま二される)//00/桂起                                               | 70<br>77  |
|     | 地図にな小に11011001月報<br>1/109情報の表示方法を設定する                          | 79        |
|     | <ul> <li>№00 (1) (1) (1) (1) (1) (1) (1) (1) (1) (1)</li></ul> | 70        |
|     |                                                                | 7 J<br>80 |
|     |                                                                |           |

## 目次

# AV

| ソース切り替え                                                                                                    | 82                                                                                                    |
|----------------------------------------------------------------------------------------------------|----------------------------------------------------------------------------------------------------|
| ソース切り替え画面を表示する                                                                                                    | 82                                                                                                    |
| ラジオ                                                                                                    | 83                                                                                                    |
| ラジオを聴く・操作する                                                                                                    | 83                                                                                                    |
| 放送局をプリセットする                                                                                                    | 84                                                                                                    |
| リストから放送局を選局する                                                                                                    | 85                                                                                                    |
| 交通情報を受信する                                                                                                    | 85                                                                                                    |
| ワンセグ                                                                                                    | 86                                                                                                    |
| ワンセグとは                                                                                                    | 86                                                                                                    |
| ワンセグを見る                                                                                                    | 86                                                                                                    |
| ワンセグを操作する                                                                                                    | 87                                                                                                    |
| 放送情報表示について                                                                                                    | 88                                                                                                    |
| 放送局をプリセットする                                                                                                    | 88                                                                                                    |
| リストから放送局を選局する                                                                                                    | 89                                                                                                    |
| ディスク                                                                                                    | 90                                                                                                    |
| ディスクを出し入れする                                                                                                    | 90                                                                                                    |
| 音楽CDを再生する                                                                                                    | 91                                                                                                    |
| オーディオファイルディスクを                                                                                                    | 02                                                                                                    |
| 円工9 ②                                                                                                    | 32                                                                                                    |
| 選択する                                                                                                    | 93                                                                                                    |
|                                                                                                    |                                                                                                    |
| USB/SD                                                                                                    | 94                                                                                                    |
| USB/SD<br>USB機器を接続する/外す                                                                                                    | <b>94</b><br>94                                                                                                    |
| USB/SD<br>USB機器を接続する/外す<br>SDカードを出し入れする                                                                                                    | <b>94</b><br>94<br>95                                                                                                    |
| USB/SD<br>USB機器を接続する/外す<br>SDカードを出し入れする<br>オーディオファイルを再生する                                                                                                   | 94<br>94<br>95<br>96                                                                                                    |
| USB/SD<br>USB機器を接続する/外す<br>SDカードを出し入れする<br>オーディオファイルを再生する<br>再生するファイルをリストで<br>選択する.                                                                         | 94<br>94<br>95<br>96<br>97                                                                                                    |
| USB/SD<br>USB機器を接続する/外す<br>SDカードを出し入れする<br>オーディオファイルを再生する<br>再生するファイルをリストで<br>選択する                                                                          | 94<br>95<br>96<br>97                                                                                                    |
| USB/SD<br>USB機器を接続する/外す<br>SDカードを出し入れする<br>オーディオファイルを再生する<br>再生するファイルをリストで<br>選択する<br>iPod                                                                  | 94<br>95<br>96<br>97<br>97                                                                                                    |
| USB/SD<br>USB機器を接続する/外す<br>SDカードを出し入れする<br>オーディオファイルを再生する<br>再生するファイルをリストで<br>選択する<br>iPodを接続する/外す<br>iPodを接続する/外す                                          | 94<br>95<br>96<br>97<br>97<br>98<br>98                                                                                                 |
| USB/SD<br>USB機器を接続する/外す<br>SDカードを出し入れする<br>オーディオファイルを再生する<br>再生するファイルをリストで<br>選択する<br>iPod<br>iPodを接続する/外す<br>iPodを再生する<br>声生する曲またはビデオをリストで選択する.            | 94<br>95<br>95<br>96<br>97<br>97<br>98<br>98<br>98                                                                                     |
| USB/SD<br>USB機器を接続する/外す<br>SDカードを出し入れする<br>オーディオファイルを再生する<br>再生するファイルをリストで<br>選択する<br>iPod<br>iPodを接続する/外す<br>iPodを再生する<br>再生する曲またはビデオをリストで選択する<br>画質を調整する. | 94<br>95<br>95<br>95<br>97<br>97<br>98<br>98<br>99<br>                                                                                 |
| USB/SD<br>USB機器を接続する/外す<br>SDカードを出し入れする<br>オーディオファイルを再生する<br>再生するファイルをリストで<br>選択する<br>iPod<br>iPodを接続する/外す<br>iPodを再生する<br>再生する曲またはビデオをリストで選択する.<br>画質を調整する | 94<br>94<br>95<br>96<br>97<br>98<br>98<br>99<br>99<br>100<br>102                                                                       |
| USB/SD<br>USB機器を接続する/外す                                                                                                    | 94<br>95<br>96<br>97<br>97<br>98<br>                                                                                                   |
| USB/SD<br>USB機器を接続する/外す                                                                                                    | 94<br>94<br>95<br>96<br>97<br>98<br>98<br>                                                                                             |
| USB/SD         USB機器を接続する/外す                                                                                                    | 94<br>94<br>95<br>95<br>97<br>97<br>                                                                                                   |
| USB/SD                                                                                                    | 94<br>94<br>95<br>96<br>97<br>97<br>98<br>98<br>99<br>99<br>                                                                           |
| USB/SD                                                                                                    | 94<br>94<br>95<br>96<br>97<br>98<br>98<br>99<br>99<br>100<br>102<br>104<br>104<br>104<br>104                                           |
| USB/SD<br>USB機器を接続する/外す                                                                                                    | 94<br>94<br>95<br>96<br>97<br>97<br>98<br>99<br>100<br>102<br>102<br>104<br>104<br>104<br>104<br>105<br>105                            |
| USB/SD<br>USB機器を接続する/外す                                                                                                    | 94<br>94<br>95<br>96<br>97<br>97<br>98<br>99<br>99<br>100<br>102<br>102<br>104<br>104<br>104<br>105<br>105<br>105                      |
| USB/SD<br>USB機器を接続する/外す                                                                                                    | 94<br>94<br>95<br>96<br>97<br>97<br>98<br>99<br>99<br>100<br>102<br>102<br>104<br>104<br>104<br>105<br>105<br>107<br>109               |
| USB/SD                                                                                                    | 94<br>94<br>95<br>96<br>97<br>97<br>98<br>99<br>99<br>100<br>102<br>102<br>104<br>104<br>104<br>105<br>105<br>107<br>109<br>109<br>110 |

## ぐえ システム設定

| システムを設定する            | 112        |
|----------------------|------------|
| ステアリングスイッチを設定する      | <b>114</b> |
| 割り当てを変更する            | 115        |
| 割り当てを初期化する           | 116        |
| ユーザー設定の初期化           | 117        |
| その他                  | <b>118</b> |
| 接続状態を確認する            | 118        |
| センサーの学習について          | 119        |
| データやソフトウェアのバージョンを確認す | る 119      |

### ① オプション

| ETC情報を確認する       | 120 |
|------------------|-----|
| ETC情報について        | 120 |
| ETC履歴/車載器情報を見る   | 120 |
| ETCの音声/料金表示を設定する | 121 |
| バックモニターを使う       | 122 |
| バックモニターの接続設定をする  | 122 |
| バックモニターの映像を表示する  | 123 |
| バックモニターの設定をする    | 124 |
| 画質を調整する          | 126 |
|                  |     |

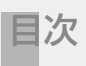

## / 付録

| 自車位置の測位精度について    | 128               |
|------------------|-------------------|
| 地図記号の凡例          | 132               |
| ソフトウェア使用許諾契約書    | 134               |
| VICSについて         | 136               |
| ディスクについて         | 139               |
| メディアおよびファイルについて  | 141               |
| <b>故障かなと思ったら</b> | <b>144</b><br>148 |
| 用語解説             | 150               |
| 主な仕様             | 151               |
| 保証とアフターサービス      | 153               |
| キーワードインデックス      | 154               |

こんなことができます

ナビを便利に使う!

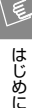

•

場所を探す IST P41

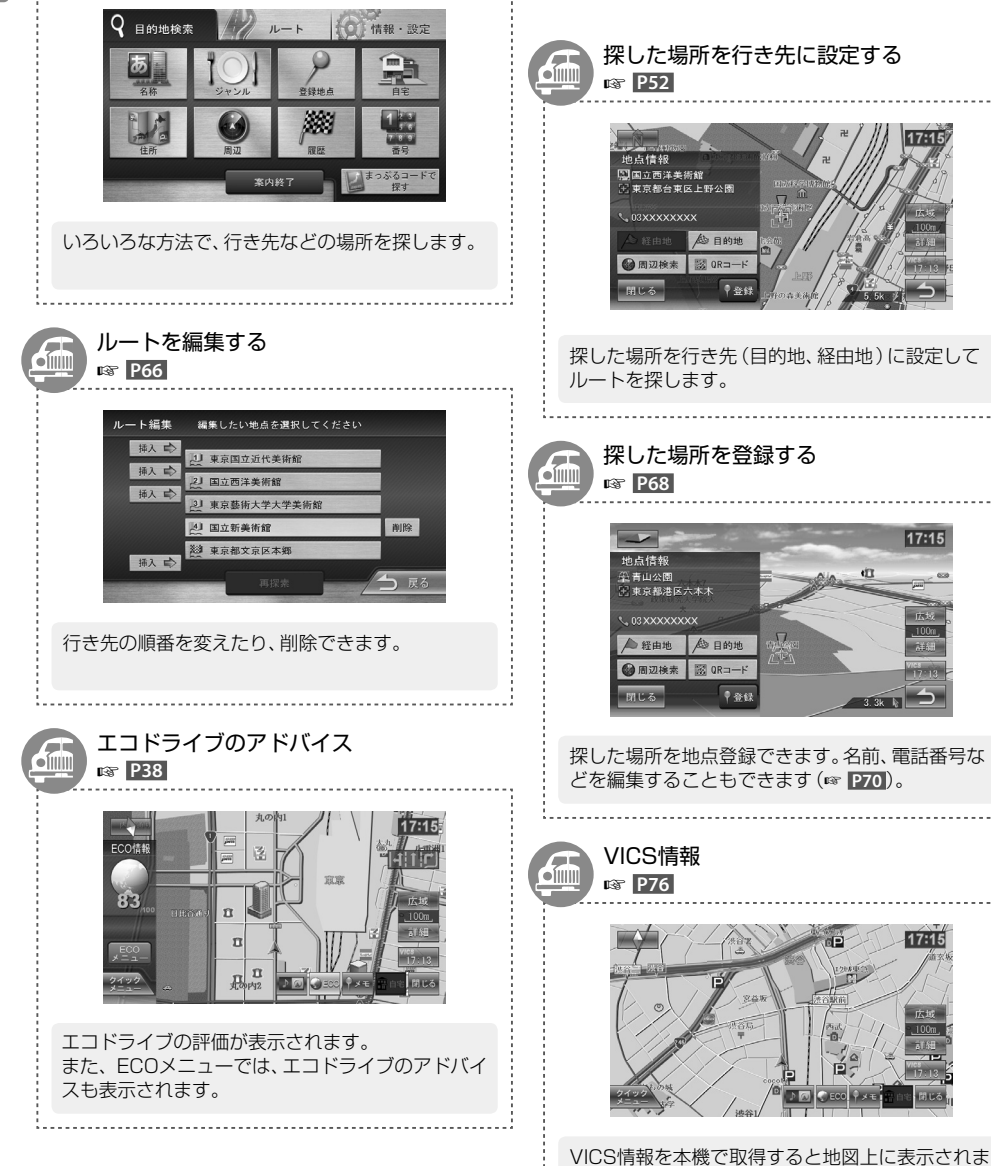

す。

#### AVを楽しむ!

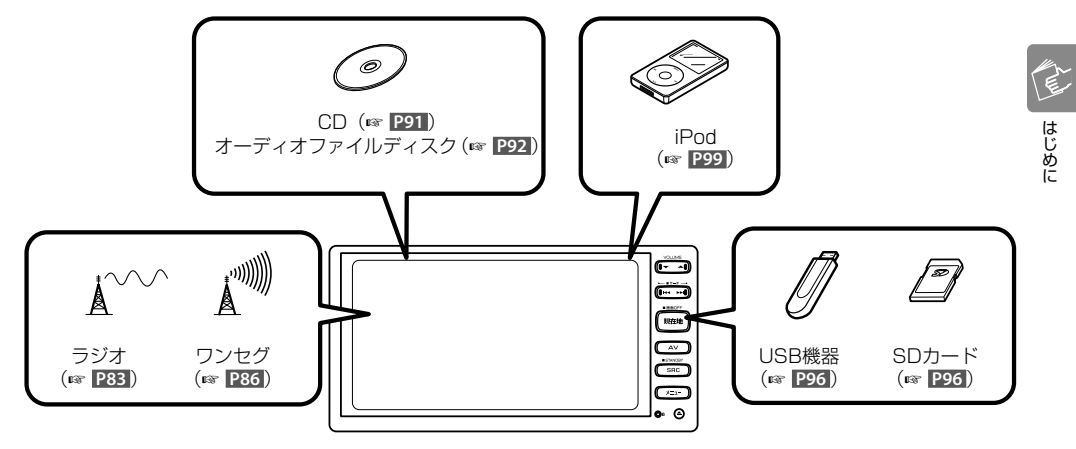

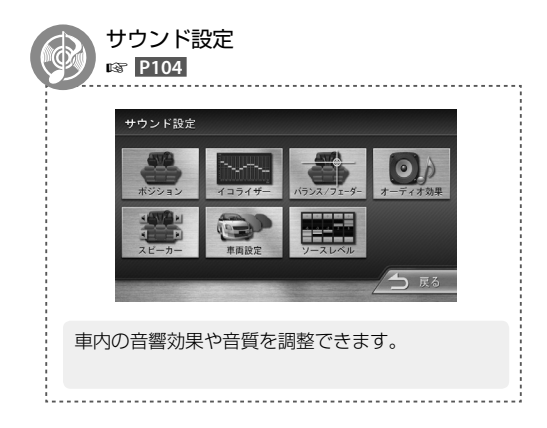

### 安全上のご注意

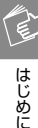

# ●ご使用前に、以下の注意事項と「取扱説明書」をよくお読みの上、正しくお使いください。取扱説明書に記載されている注意事項が守られなかった場合は、事故などの深刻な問題が発生する可能性があります。

●お読みになった後は、いつでも見られる場所(車のグローブボックスなど)に必ず保管してください。

#### 絵表示による注意

この取扱説明書では、製品を安全に正しくお使い頂き、あなたや他の人々への危害や財産への損害を未然に防止 する為にいろいろな絵表示をしています。その表示と意味は次のようになっています。内容をよく理解してから 本文をお読みください。

| ▲ 警告 | この表示を無視して、誤った取り扱いをすると、人が死亡または重傷を負う可<br>能性が想定される内容を示しています。                |
|------|--------------------------------------------------------------------------|
| ⚠ 注意 | この表示を無視して、誤った取り扱いをすると、人が傷害を負う可能性が想定<br>される内容および物的損害のみの発生が想定される内容を示しています。 |

絵表示の例

| 禁止             | △記号は注意 (警告を含む)を促す内容があることを告げるものです。近傍に具体的な注意内容が描かれています。       |
|----------------|-------------------------------------------------------------|
| 禁止             | ○記号は禁止の行為であることを告げるものです。図の中や近傍に具体的な禁止内容(左図の場合は分解禁止)が描かれています。 |
| <b>り</b><br>実施 | ●記号は行為を強制したり指示する内容を告げるものです。近傍に具体的な内容が描かれています。               |

お客様または第三者が、この製品の誤使用、使用中に生じた故障、その他の不具合またはこの製品の使用によって 受けられた損害については法令上の賠償責任が認められる場合を除き、当社は一切その責任を負いませんので、 あらかじめご了承ください。

交通事故防止のため、運転中は本製品の操作を行わないでください。運転中に本 製品の操作を行うと、ハンドルから手が離れたり、道路状況への注意力が散漫に なるなどして、交通事故などの原因になります。本製品を操作するときは、必ず 安全な場所に車を止めてから行ってください。

⚠ 警告

運転者は、ナビゲーションの画面に気を取られないでください。交通事故などの原因になります。 運転中に画面を見るときは必要最小限とし、注視するのは避けてください。

運転中の音量は、車外の音や緊急車両などの音が聞こえる程度で使用してくだ さい。外部の音が聞こえない状態で運転することは事故の原因となります。

以下のような異常があった場合は、直ちに使用を中止し、お買い上げの販売店へご相談ください。そのま ま使用すると、火災その他の事故の原因となります。

● 音が出ない ● ディスプレイが表示されない ● 異物が入った 水がかかった ● 煙が出る

修理は必ずお買い上げの販売店にご依頼ください。お客様による修理は、火災その他の事故の原因となり ます。

製品の分解や改造はしないでください。火災その他の事故の原因となります。

緊急時に使用する場合は、本製品の情報のみに頼らず、警察や消防署、病院などに連絡をして、場所などの 確認を行ってください。

● 変な匂いがする

探索したルートは、ルート上の安全性を考慮して探索されていません。危険な地域への誘導がされている 場合は、運転者はそのときの状況を判断して回避してください。

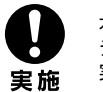

本製品の地図は、実際の道路状況や交通規制などと異なる場合があります。これは収録された時点の地図 データ、交差点情報、交通規制情報などと、現在のものとで差異が生じているためです。走行時には、常に 実際の道路状況や交通規制などに従って運転してください。

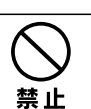

宝 施

実施

実施

禁止

実施

実施

禁止

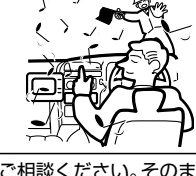

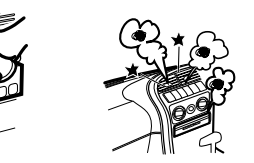

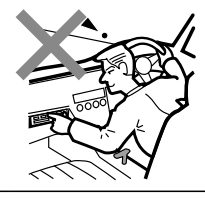

E

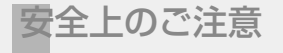

## 、警告

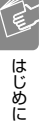

一方通行表示については、常に実際の交通規制に従って運転してください。本製品の地図には、全ての一 方通行道路が表示されているわけではありません。また、一方通行表示のある区間でも、実際にはその一 部が両面通行の場合があります。

画面が表示されない、音声が出ないなどの故障状態で使用しないでください。事故、火災、感電の原因とな ります。

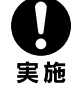

禁止

実施

ナビゲーションシステムで探索された経路はあくまでも参考ルートで、実際の道路状況や交通規制など と一致しない場合があります。常に実際の道路状況や交通規制に従って運転してください。

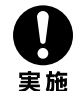

万一、異物が入った、水や飲み物がかかった、煙が出てくる、変な臭いがするなどの異常が発生した場合は、 ただちに使用を中止し、お買い上げの販売店にご相談ください。 そのまま使用を続けると、事故、火災、感電の原因となります。

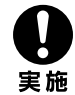

規定容量以外のヒューズを使用しますと、火災の原因になります。ヒューズの交換や修理は、お買い上げ の販売店にご依頼ください。

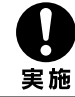

本機の取り付け、取り外し、周辺機器の追加などを行う際は、安全のため、必ずお買い上げの販売店にご依 頼ください。 取り付け作業には専門技術が必要です。

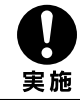

事故防止のため、電池やネジなどの小物類は幼児の手の届かないところに保管してください。万一飲み込 んだ場合は、直ちに医師に相談してください。

## ⚠ 注意

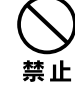

本製品は、車載用以外としての用途では使用しないでください。

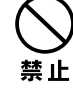

本製品に、強い衝撃を与えないようにしてください。 ガラス部品を使用しているため、割れてケガをするおそれがあります。

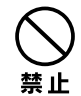

操作パネル部の開閉中には、手や指を近づけないでください。挟まれてケガをす ることがあります。

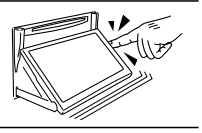

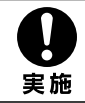

本機は自動車のコンソールに設置してください。本製品の使用中および使用直後は、本体の背面や側面な どの金属部分が熱くなっています。直接触ることはお止めください。火傷をする場合があります。

#### 安全走行のために

本製品は、目的地までの道のりを、曲がり角ごとに案 内をして誘導します。ご使用になる前に必ず、取扱説 明書や注意事項などをよく読み、正しく理解して使用 してください。

安全上の配慮から、走行中はテレビやビデオの映像を 見ることはできません。安全な場所に駐車してパーキ ングブレーキを引いてからお楽しみください。なお、 走行中であっても音声だけは出力されます。また、同 様の理由で一部の機能で操作できないものがありま す。

#### 本機の異常にお気づきのときは

本機の異常にお気づきのときは、まず「故障かなと思ったら」(\*\* P144)を参照して解決方法がないかお調べください。解決方法が見つからないときは、お買い上げの販売店へご相談ください。

### 本機のお手入れについて

操作パネルや本体部が汚れたときは、市販のシリコン クロスなどの柔らかい布で乾拭きしてください。 汚れがひどいときは、中性洗剤を付けた布で汚れを拭 き取ってから、乾いた布で洗剤を拭き取ってください。 硬い布やアルコールなどの揮発性の薬品は使用しな いでください。

傷が付いたり文字が消えることがあります。

### フィルムアンテナのお手入れ

- ●フロントウィンドウの内側を清掃の際には、フィル ムアンテナをやわらかい布で優しく拭き取るよう にしてください。汚れのひどいときは、水に薄めた 中性洗剤に浸した布を堅くしぼり、軽く拭いてくだ さい。アルコール、シンナー、ベンジンなどはご使 用にならないでください。
- ●一度貼り付けたフィルムアンテナは、はがさないようにしてください。機能が損なわれます。

### モニター画面について

- 画面部をボールペンなどの先のとがった物で操作しないでください。画面が損傷する場合があります。
- 画面部に強い衝撃を加えないでください。故障の原因になります。
- 画面部に保護用フィルムなどを貼らないでください。タッチ操作時に誤動作する場合があります。
- 画面に直射日光が当たらないようにしてください。 直射日光が当たる状態で長時間使用すると高温に なり、画面が故障する原因となります。
- ●極端に高温または低温になると、表示の動きが遅くなったり、暗くなったりすることがあります。これは液晶画面の特性によるもので故障ではありません。車内が常温に戻れば回復します。
- 画面に小さな点がでることがあります。これは液晶 画面特有の現象で故障ではありません。
- ●液晶画面の特性により、液晶を見る角度によっては 表示が見づらいことがありますが、故障ではありま せん。

#### ナビゲーションについて

- ●初めてご使用になるとき、または長期間ご使用にならなかったときは、現在地が正しく位置表示されない場合があります。しばらくするとGPSの測位により正しく表示されるようになります。
- ●走行中は、安全のため、一部を除く細街路\*は表示されません。ただし、以下の場合は走行中も細街路が表示されます。
  - •細街路を走行中の現在地図画面
  - •市街地図を表示しているとき
  - マップマッチングしていないとき
  - \*:細街路とは、道幅5.5m未満の道路のことをい います。

E

#### 本機にメモリーされた個人情報 について

本機を譲渡したり、売却したりする場合などには、本 機に記録された情報(例:登録地点や検索履歴等)を、 必ずお客様自身によってデータを消去し、確認してく ださい。

消去のしかたは本取扱説明書をご覧ください。

消去は、「ユーザー設定の初期化」(🖙 <mark>P117</mark>)で行 えます。

なお、次のデータや設定は消去できません。個別に消 去/解除してください。

● 暗証番号の解除 (☞ P16)

弊社では未消去のデータの流出による損害等について、 一切の責任を負いかねますので予めご了承ください。

## 本機での個人情報を含む検索データの取り扱いについて

弊社は、同データに収録された個人情報をその機能の 実現のみに使用し、第三者へは開示しません。 該当する個人情報の開示、訂正、削除などをご希望の お客様は、以下の窓口までご連絡ください。ご本人の 確認および所定の手続きを経た後、対応が可能となる 次回製品より、該当する情報の削除などを行います。

JVC ケンウッドカスタマーサポートセンター フリーダイヤル 0120-977-846 (ディーラーオブション専用窓口) FAX 045-450-2308 住所 〒221-0022 神奈川県横浜市神奈川区守屋町 3-12 受付時間 月曜〜金曜 9:30〜18:00

(土曜、日曜、祝日および当社休日は 休ませていただきます)

すでに製造済みの製品での情報の削除や変更には応 じられませんので、予めご了承ください。

車両運転中における携帯電話やPHS等の使用は、 非常に危険であり、改正道路交通法(法第71条5 号の5)により禁止されています。車両等から携帯 電話やPHS等で弊社にお電話または電子メール をいただく場合は、安全な場所に停車された上で ご連絡くださるようお願い申し上げます。 この取扱説明書の構成と表記について説明します。

### 本書の構成

| Ê       | はじめにお読みいただきたいことが記載されてい<br>ます。 🖙 🎦 )                           |
|---------|---------------------------------------------------------------|
| ð       | 各部の名称や画面の切り替えかたなど、本機の<br>基本的な操作が記載されています。<br>(🖙 🎦 )           |
| <u></u> | 地図の表示や操作、カーナビゲーション(以降、「ナ<br>ビ」)の操作について記載されています。<br>(187 1225) |
|         | オーディオ&ビデオおよびサウンドの操作につい<br>て記載されています。<br>(☞ 1232)              |

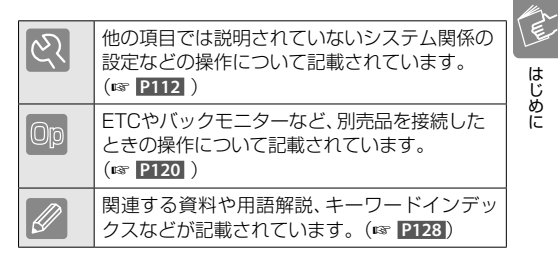

### 本書の表記

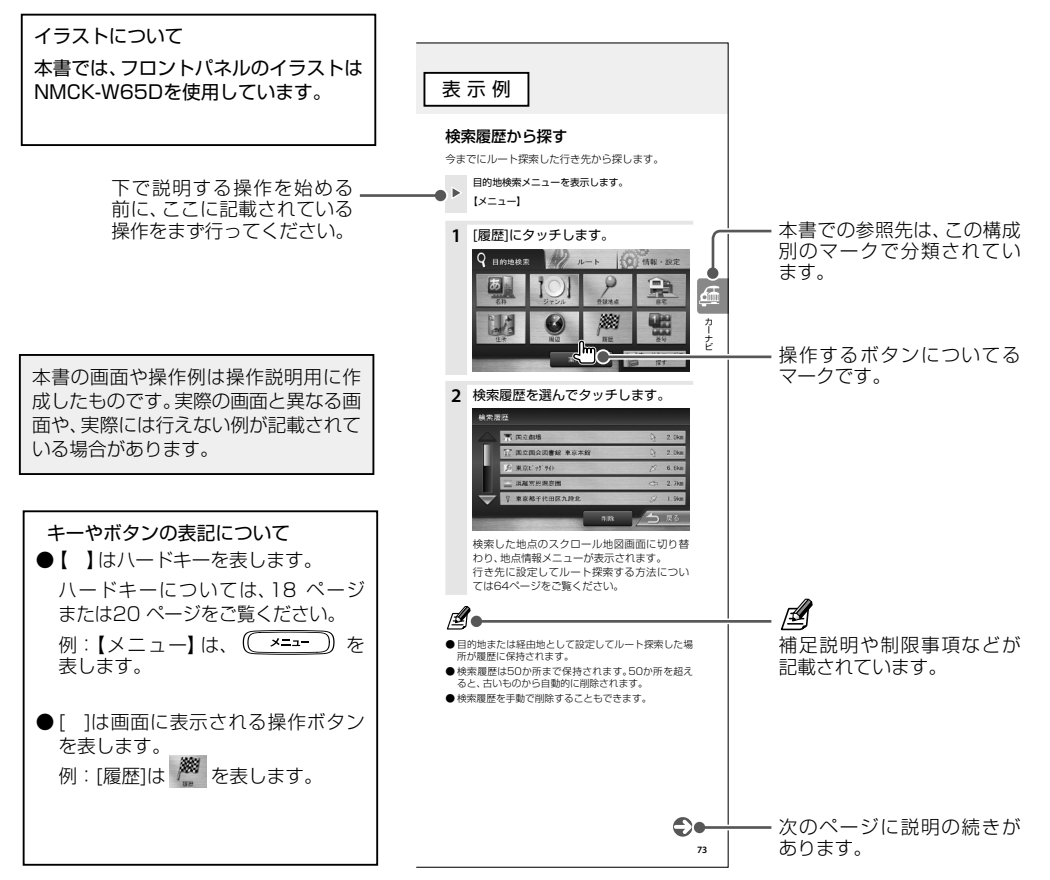

### 電源を入れる/切る

#### 電源オン

車両のイグニッションキーを"ACC"または "ON"にすると、本機の電源がオンになります。

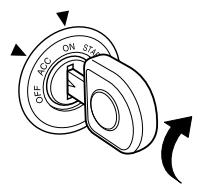

#### 電源オフ

車両のイグニッションキーを"OFF"にすると、本機の電源がオフになります。

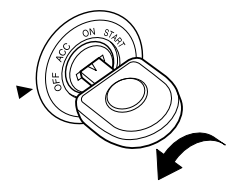

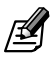

- 取り付け後に初めて電源をオンにしたときやバッテ リーを交換した場合などには、測位に時間がかかるた め、現在地付近の地図の表示に多少時間がかかります。
- ●使用状況や電源電圧の変動等によって、本機の取り付け後に初めて電源をオンにしたときと同じ状態になる場合があります。
- ●電源を切らないようにというメッセージが画面に表示 されているとき以外は、いつでも電源をオフにできま す。これによって、本機内のデータや設定が失われるこ とはありません。また、ルート案内の途中でもルートは 消えません。次に電源をオンにしたときには、現在地か らの続きを案内します。

はじめに

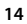

### 暗証番号を設定/変更する

#### 暗証番号を設定する

盗難防止対策のため、本機の起動時の暗証番号を設定 できます。

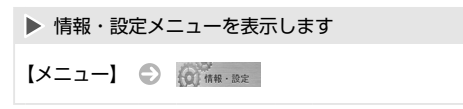

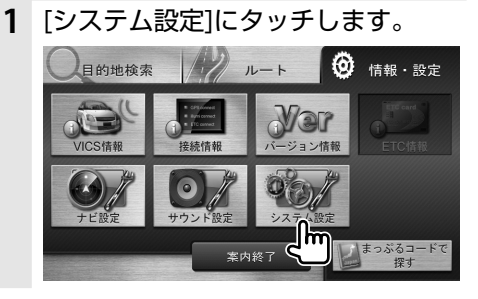

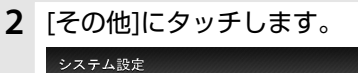

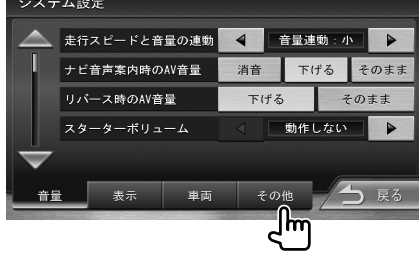

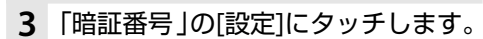

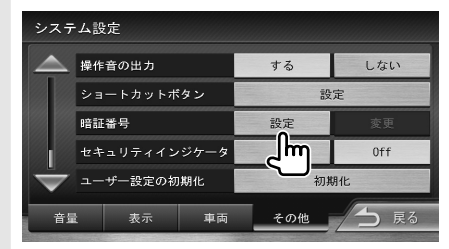

**4** 設定する4~8桁の暗証番号を入力 し、[決定]にタッチします。

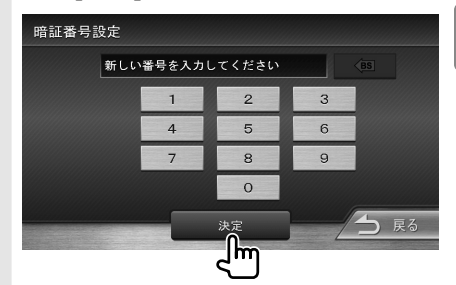

にタッチすると、最後に入力した1桁を 削除できます。また、タッチし続けると、すべ ての数字を削除できます。

5 もう一度、同じ暗証番号を入力し、 [決定]にタッチします。

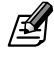

- 暗証番号は、下欄に記入しておいてください。
- 暗証番号が設定されているときは、本機の電源オン時にここで設定した暗証番号の入力が必要になります。

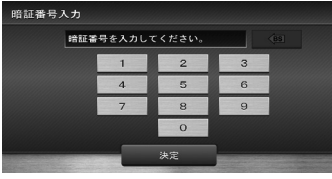

正しい暗証番号が入力されないと、本機は起動しません。

はじめに

暗証番号を設定/変更する

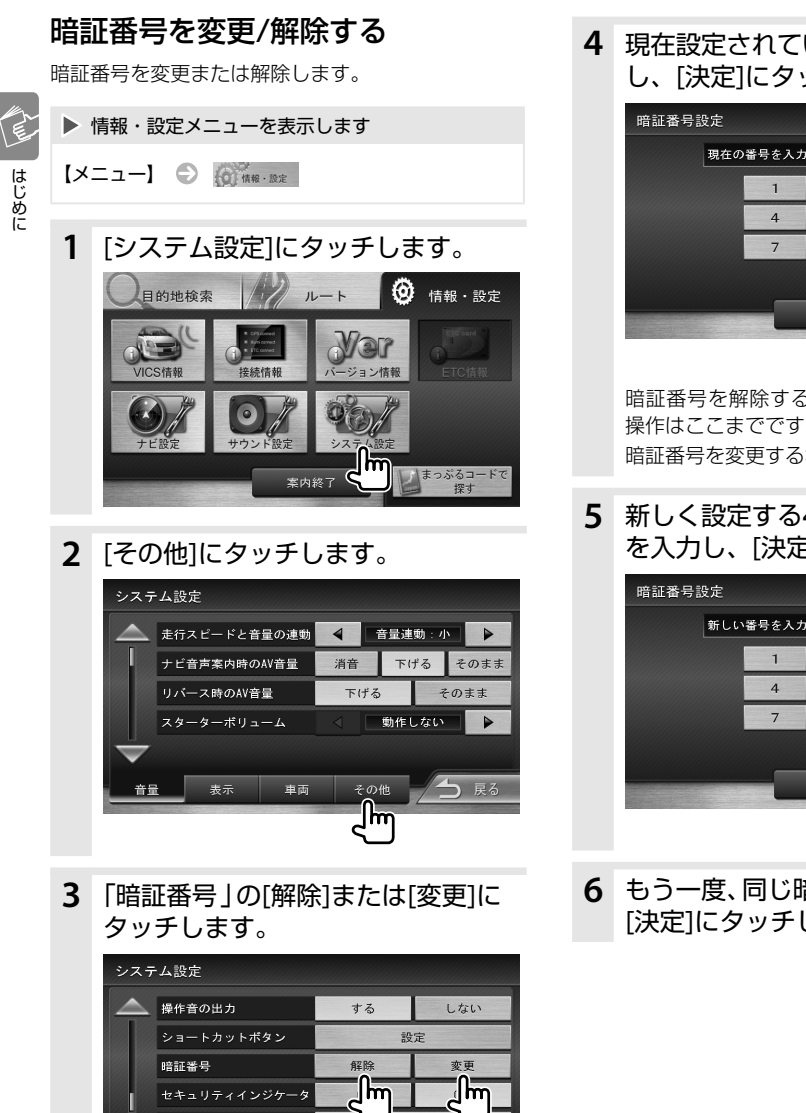

211 18 8.4

) 戻る

その他

4 現在設定されている暗証番号を入力 し、「決定]にタッチします。

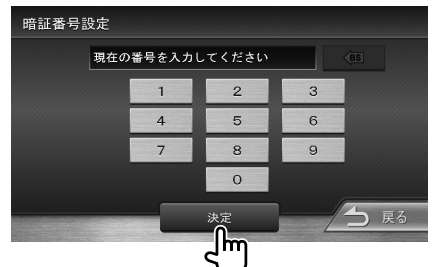

暗証番号を解除する場合は、ここで解除され、 操作はここまでです。 暗証番号を変更する場合は、5に続きます。

新しく設定する4~8桁の暗証番号 を入力し、[決定]にタッチします。

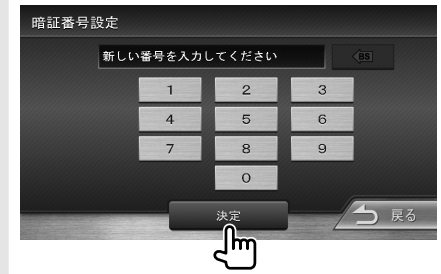

6 もう一度、同じ暗証番号を入力し、 [決定]にタッチします。

ユーザー設定の初期化

車両

表示

音量

### 画面の時計表示について

画面を消しているとき(画面オフ)と映像を表示して いるときの時計表示を消すことができます。

▶ 情報・設定メニューを表示します 【メニュー】 〇 信報・設定

1 [システム設定]にタッチします。

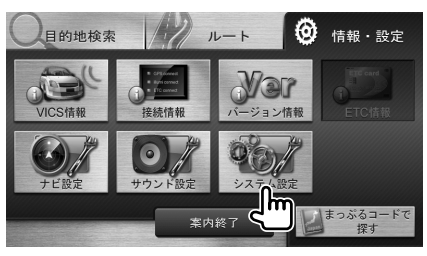

2 [表示]にタッチします。

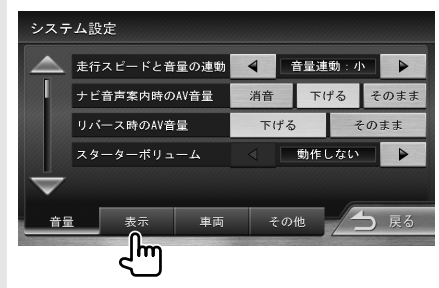

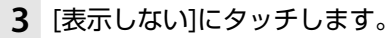

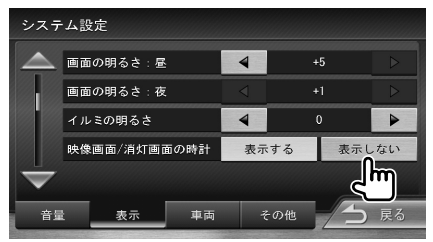

[表示する]にタッチすると時計を表示します。

《時計表示画面》

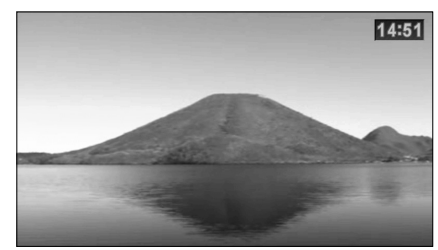

#### 《時計表示なし画面》

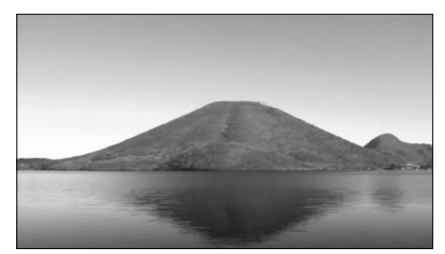

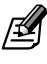

- 本機の時計は、GPS電波を利用して自動で設定されます。
- ●時計は、24時間表示です。
- 画面オフ/映像表示以外の画面(現在地図画面など)では、「表示しない」に設定しても時計表示を消すことはできません。

17

はじめに

### 各部の名称とはたらき

### «NMCK-W65D»

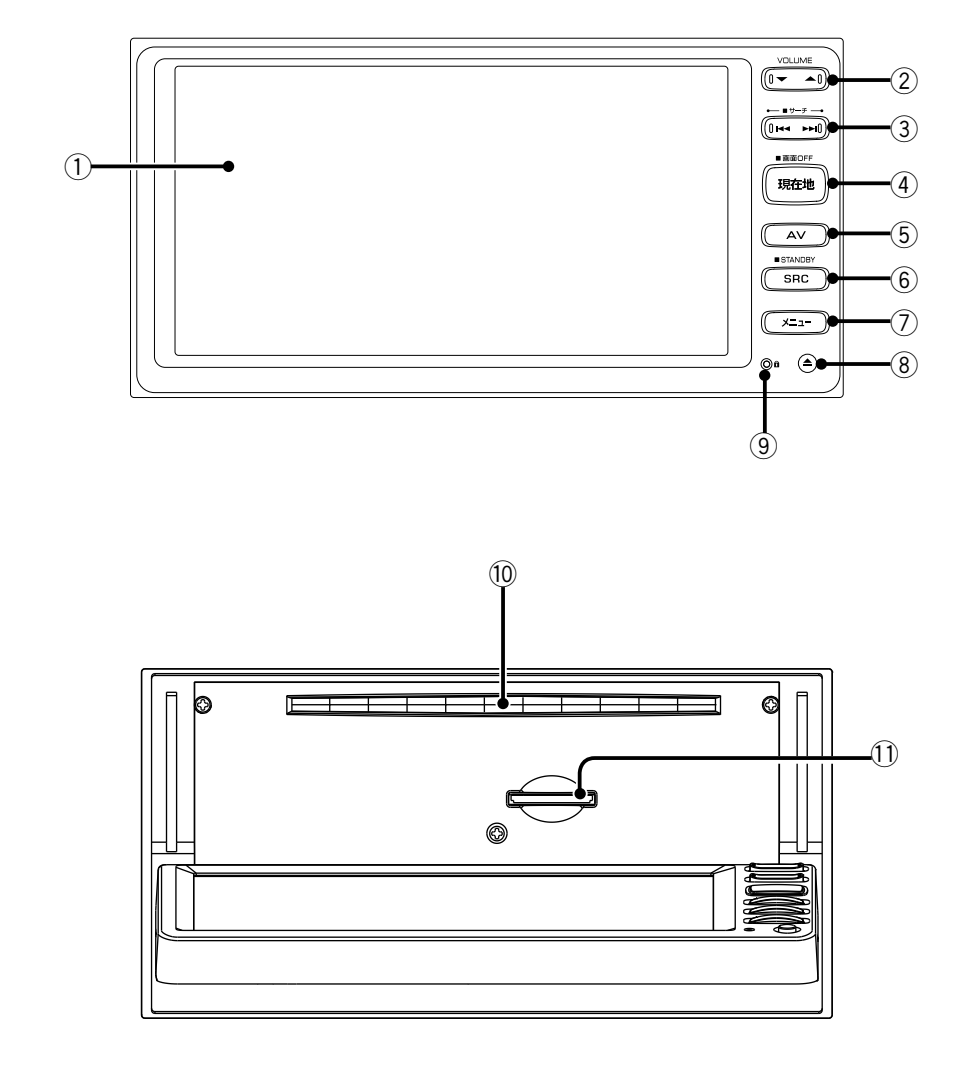

- ① 画面
- (音量キー)
   ソースの音量を調整します。
- ③ (スキップ/サーチキー)
  - ラジオ、ワンセグの放送局を切り替えます。
     押し続けると、自動的に受信状態の良い放送局
     を受信します。
  - CD、iPod、オーディオファイル (SDカード、 USB機器) 再生中は、前または次の曲やファイ ルを再生します。 押し続けると、早戻しまたは早送りします。
- ④ (現在地) (現在地キー)
  - 現在地周辺の地図の画面(現在地図画面)を表示 します(mg P26)。
- 5 (AV+-)

現在のソースの画面を表示します。

- (6) (ソースキー)
  - ソースを切り替える画面 (ソース切替画面) を表示します (🖙 [P82])。
  - 押し続けると、オーディオソースがオーディオオフ (STANDBY)になります (☞ **P82**)。
- ⑦ (メニューキー)
   目的地検索メニューを表示します(187 P41)。
- ⑧ (オープンキー)

フロントパネルの角度調整(☞ P25)、ディスク やSDカードの出し入れを行う画面を表示します (☞ P90、P95)。

⑨ セキュリティインジケータ

セキュリティインジケータを設定(187 P113)しているときは、電源オフ時に点滅します。

⑩ディスク挿入口

ディスクを挿入します。

- SDカード挿入口
  - SDカードを挿入します。
  - ソフトウェアをアップデートする際にも使用します。

●ナビの音声案内の音量は (0 → \_\_\_) では調整できません。音量調整については59 ページをご覧ください。

### «NMCK-D65D»

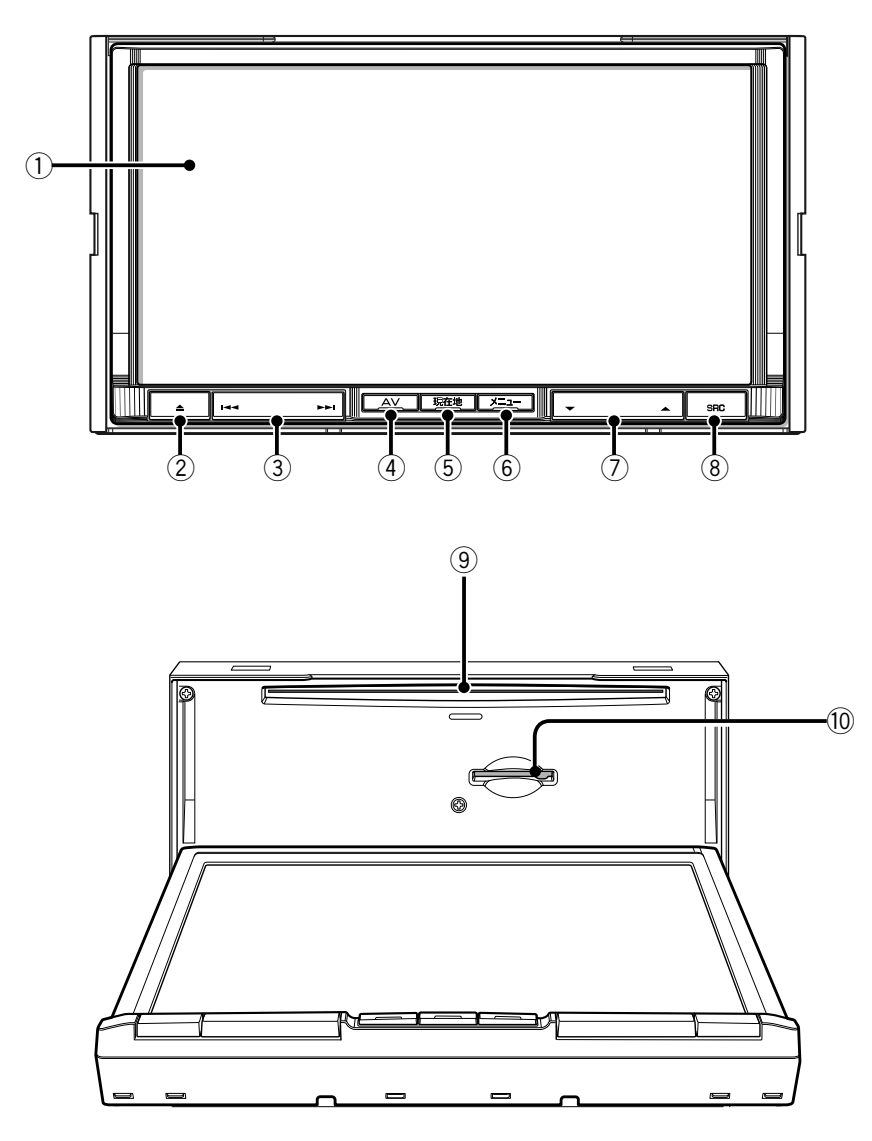

- ① 画面
- ② \_\_\_ (オープンキー)
  - セキュリティインジケータ
     フロントパネルの角度調整(IFF P25)、ディス クやSDカードの出し入れを行う画面を表示し ます(IFF P90、P95)。
  - セキュリティインジケータを設定(
     「P113)しているときは、電源オフ時に点滅します。
- ③ ---- (スキップ/サーチキー)
  - ラジオ、ワンセグの放送局を切り替えます。
     押し続けると、自動的に受信状態の良い放送局を受信します。
  - CD、iPod、オーディオファイル(SDカード、 USB機器)再生中は、前または次の曲やファイ ルを再生します。 押し続けると、早戻しまたは早送りします。
- ④ \_\_\_ (AV≠−)

現在のソースの画面を表示します。

- ⑤ 現在地 (現在地キー)
  - 現在地周辺の地図の画面(現在地図画面)を表示 します(🖙 P26)。
  - 一押し続けると、画面がオフになります
     (137 P25)。
- ⑥ <u>メニュー</u> (メニューキー)
   目的地検索メニューを表示します(☞ P41)。
- ⑦ (音量キー)
  - ソースの音量を調整します。
- ⑧ \_\_\_\_ (ソースキー)
  - ソースを切り替える画面(ソース切替画面)を表示します(13 P82)。
  - 押し続けると、オーディオソースがオーディオオフ(STANDBY)になります(Imp P82)。

⑨ ディスク挿入口

ディスクを挿入します。

- 10 SDカード挿入口
  - SDカードを挿入します。
     ソフトウェアをアップデートする際にも使用し
    - ます。 )
- ナビの音声案内の音量は - - では調整できません。音量調整については59 ページをご覧ください。

迎

基本操作

### 画面の切り替えかた

本機の電源をオンにしたときに表示される画面は、前回の電源オフ時の動作モードによります。 ナビモードで終了したときは現在地図画面が表示されます。また、AVモードで終了したときには、同じソースの 画面が表示されます。

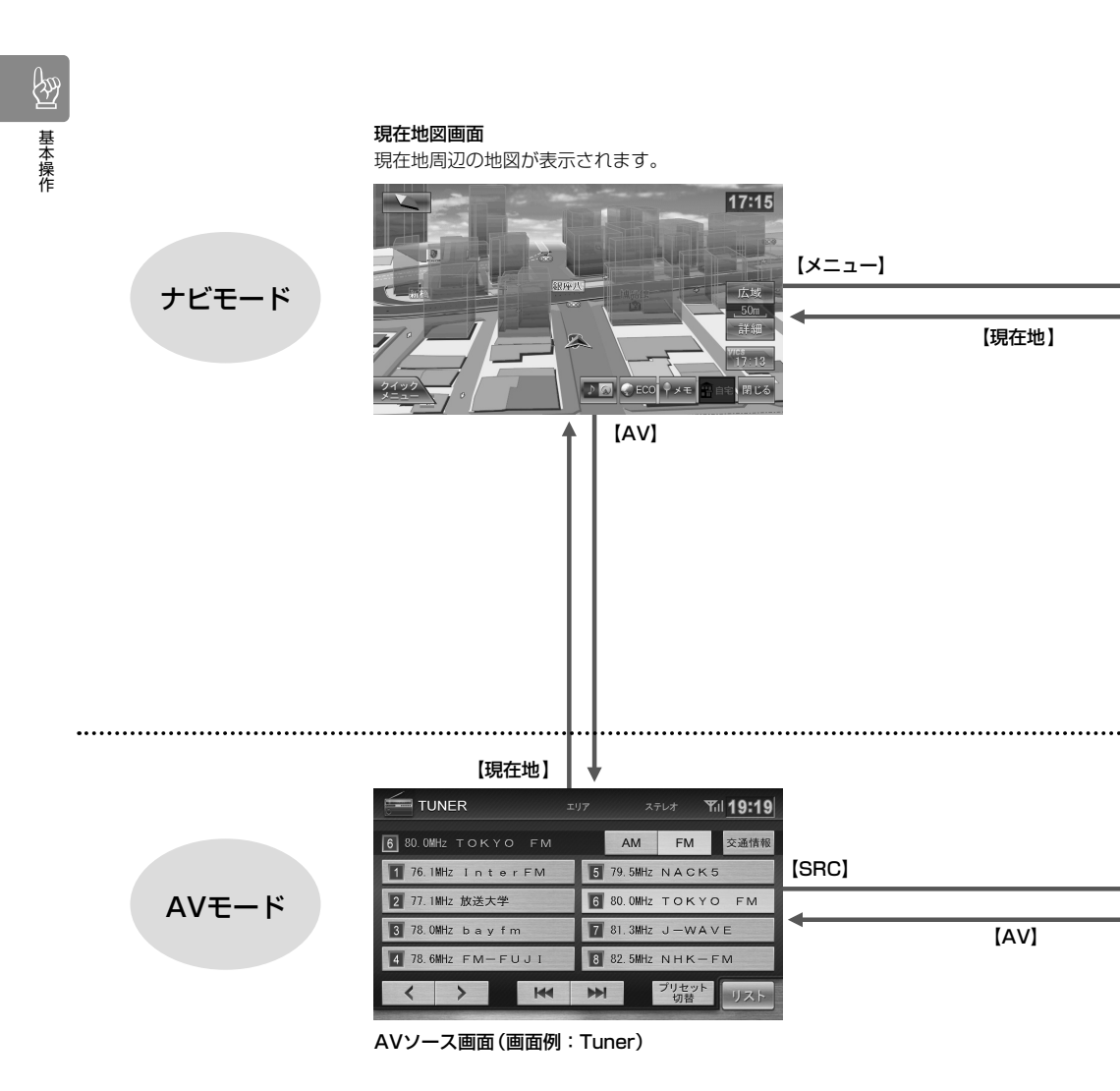

●【AV】を押すとAVモードになり、現在選択されているソースの再生画面が表示されます。

- ●【現在地】を押すと現在地図画面に戻れます。
  - ●【メニュー】を押すと目的地検索メニューが表示されます。
  - 【SRC】を押すとソース切替画面が表示されます。

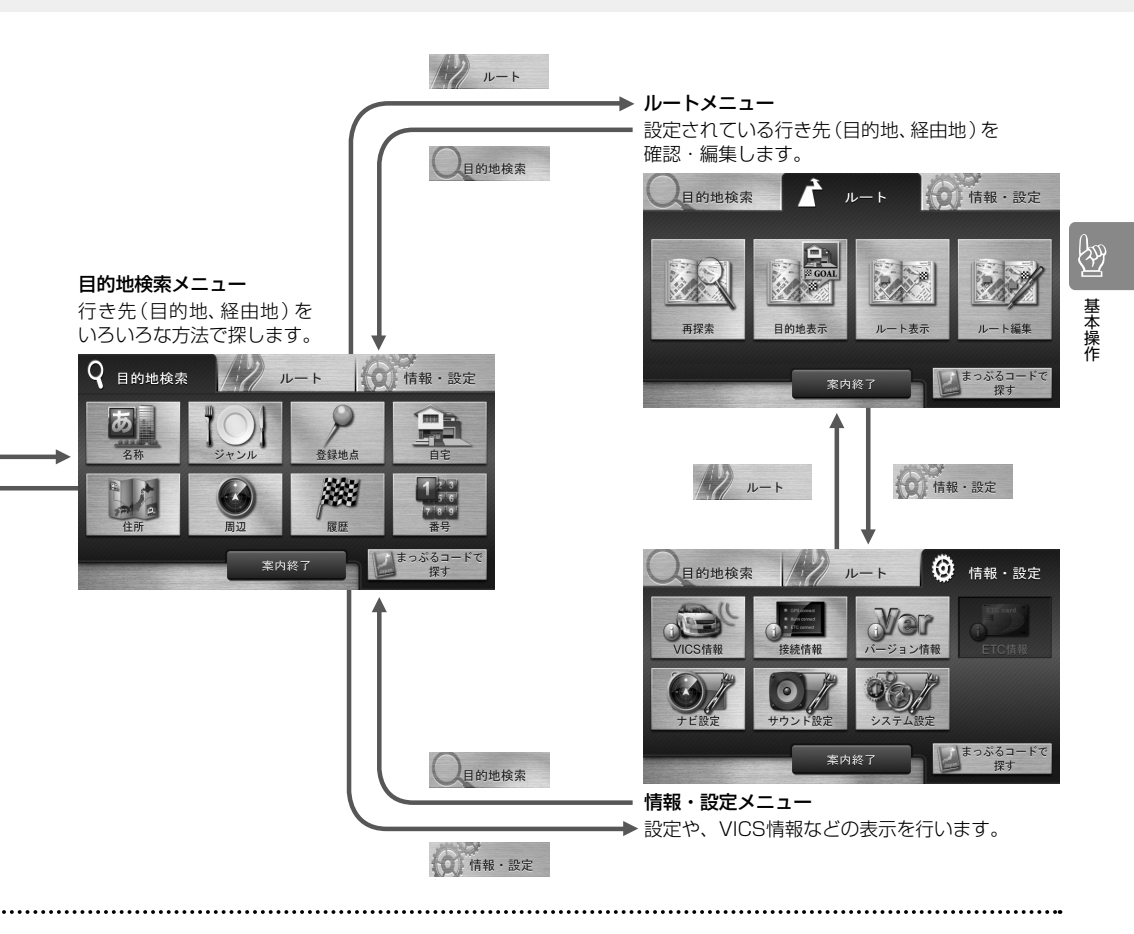

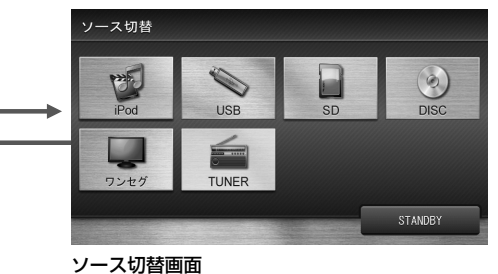

ソースを切り替えます。

ø

ソース切替画面でソースを選択すると、選択したソースに切り替わり、そのソースの画面が表示されます。

#### 項目が無効のとき

選択できない項目はグレー表示されます。

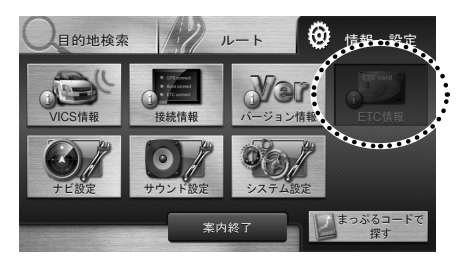

- メニュー/リストの操作
- メニュー表示のとき

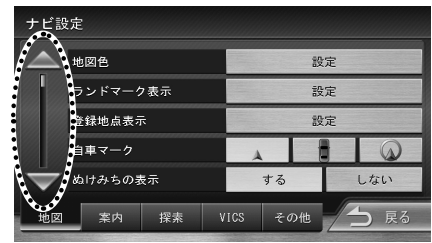

▲または▼でページを切り替えられます。

#### リスト表示のとき

曲またはファイルのリストをタッチすると、再生 が始まります。

アルバムまたはフォルダのリストをタッチする と、その中の曲などのリストに切り替わります。

例:ファイルリスト

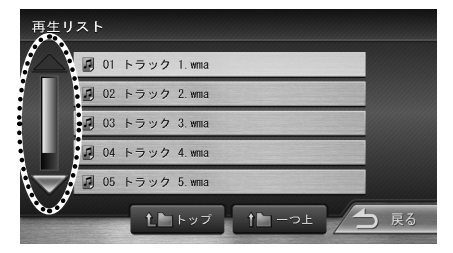

曲などが複数のページにある場合には、 ▲または ▼ でページを切り替えられます。バーの部分をス ライドさせてもリストをスクロールできます。

#### 前の画面に戻る

[戻る]にタッチします。

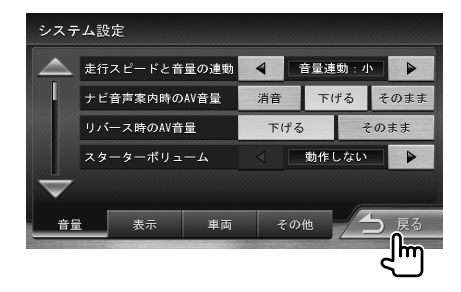

#### シークバーの操作

シークバーは現在の再生位置を表示しています。 タッチまたはドラッグすると、再生位置を変更す ることができます。シークバーがグレー表示のと きは操作できません。

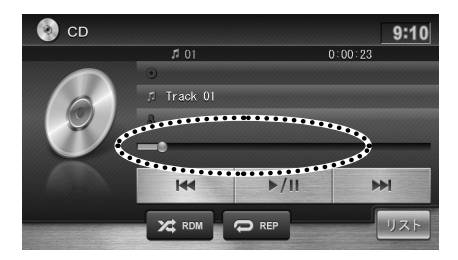

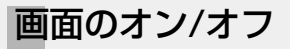

【現在地】を押し続けると、画面がオフになります。

#### 《NMCK-W65D》

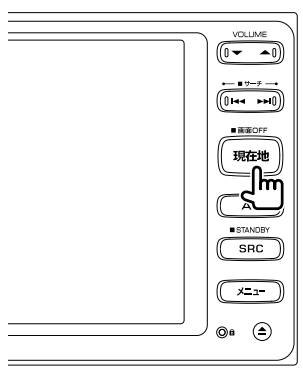

《NMCK-D65D》

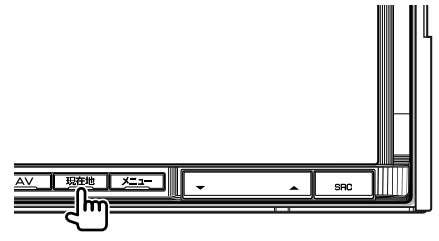

**画面をオンにするときは** 画面にタッチします。

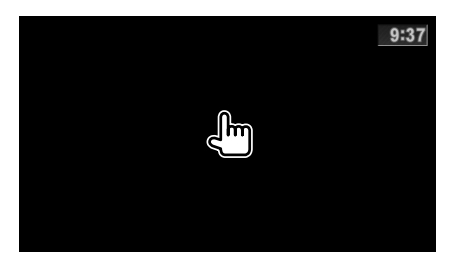

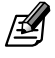

● 電源をオフにすると画面オフの設定は解除されます。

### フロントパネルの角度を調整 する

画面が反射するなどで見づらい場合には、ドライビン グポジションから見やすいように画面角度を調整し てください。

#### フロントパネルの角度

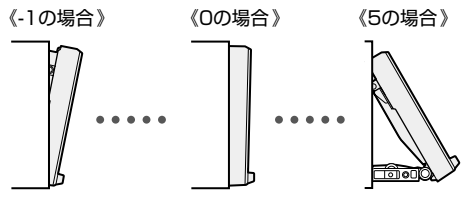

基本操作

- 1 【▲】(オープンキー)を押します。
- 2 角度のボタンにタッチします。

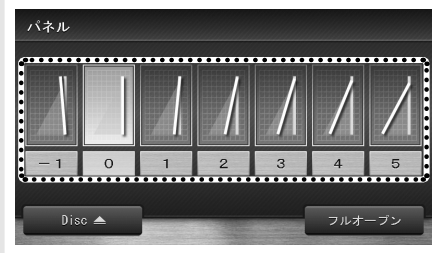

ボタンにタッチするたびにフロントパネルの 角度が変わります。

AV画面を表示するときは【AV】、
 現在地図画面を表示するときは
 【現在地】を押します。

|₹

●フロントパネルの角度が"0"以外に設定されていても、 電源オフ時には"0"の位置に戻ります。再度電源をオ ンにしたときには、フロントパネルは設定されている 角度になります。

### 現在の場所の地図を表示する

【現在地】を押すと、現在地周辺の地図が表示されます(現在地図画面)。

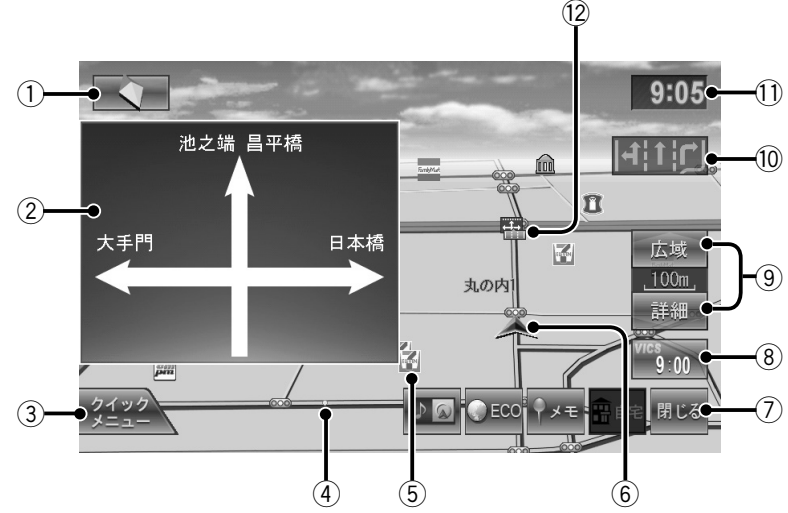

#### ① コンパスボタン

6

カーナビ

地図の方位を示します。

タッチすると、地図の向き(3Dヘディングアップ/ ノースアップ/ヘディングアップ)を切り替えるこ とができます(☞ **[227**)。

#### ② 方面看板

方面看板情報のある交差点に近づくと表示されます。表示しないようにすることもできます (\*\* P65)。

#### ③ クイックメニューボタン

タッチすると、クイックメニューを表示します (© **P33**)。

#### ④ 走行軌跡(水色)

表示しないように設定することができます。 また記憶されている走行軌跡を消去することもで きます (🖙 [P34])。

#### ⑤ ランドマーク

地図上に目印となる施設をマークで示します。 表示するマークの種類は変更することができます (\*\* P31)。

⑥ 自車マーク

現在地と進行方向を表します。

⑦ 閉じるボタン

タッチすると操作ボタンを閉じます (🖙 P32)。

### ⑧ VICS情報ボタン VICS情報の提供時刻か

VICS情報の提供時刻が表示されます。 タッチすると、VICS情報画面を表示します (www.proj.)。

#### ⑨ 広域ボタン/詳細ボタン

現在の地図の縮尺が表示されます。 [広域]または[詳細]にタッチすると、より広域また は詳細な地図を表示します (☞ **P28**))。

#### 10 レーン情報

次の交差点のレーン情報が表示されます。 表示しないように設定することもできます (☞ **P65**)。

#### ① 時計

現在の時刻が24時間制で表示されます。 本機の時計はGPS電波を利用して自動で設定さ れます。

#### 12 案内地点

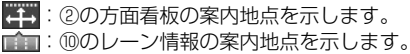

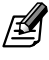

- 現在地の地図が表示されていないときは【現在地】を 押してください。どのような画面が表示されていて も、現在地の画面に戻ります。
- ●細街路(幅員5.5m未満の道路)は、駐停車中または細 街路の走行中に表示されます。市街地図の表示中は、 常に表示されます。

### 地図の向きと表示方法を変える

地図の向き (3Dヘディングアップ/ノースアップ/ヘ ディングアップ) と表示方法 (3D/2D) を切り替える ことができます。

**1** コンパスボタンにタッチします。

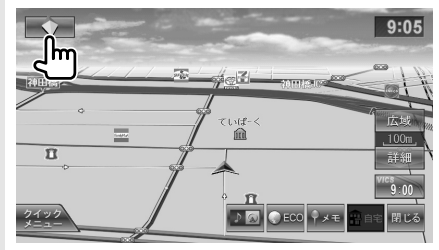

地図の向きが、3Dヘディングアップ→ノース アップ→ヘディングアップ→3Dヘディング アップの順に切り替わります。

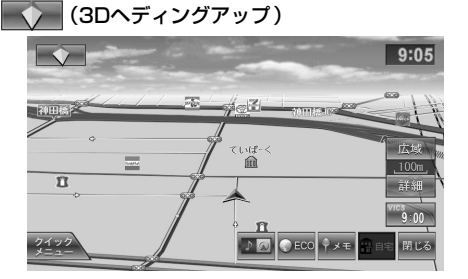

進行方向が画面の上になる向きで3D地図が表示 されます。

市街地図では、周囲の建物の様子まで再現した3D バーチャルマップが表示されます。

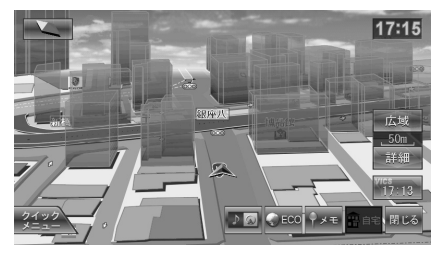

地域によっては、3Dバーチャルマップを表示できない場合があります。

(ノースアップ)

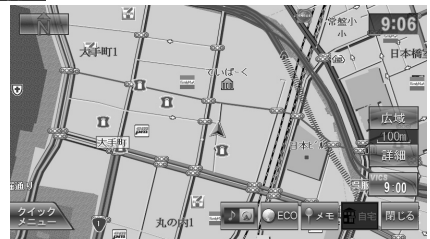

地図の北が画面の上になるように2D地図が表示 されます。

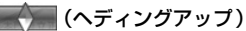

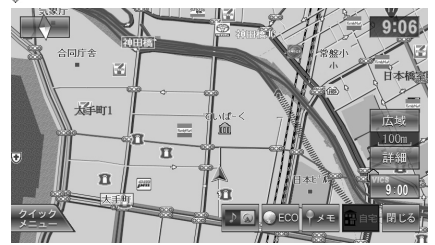

進行方向が画面の上になるように2D地図が表示 されます。

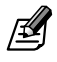

● 地図の向きは、メニューで切り替えることもできます (☞ P34)。 6

カーナビ

### 地図の縮尺を変える

地図の縮尺を変えることができます。

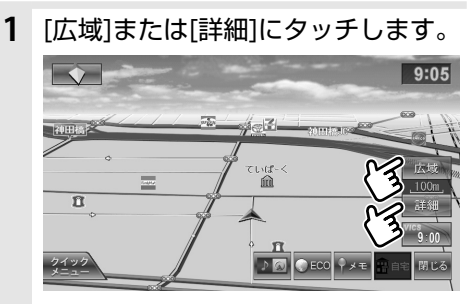

広域または詳細な地図が表示されます。

- 50m、25m、10mスケールでは市街地図が表示され ます。ただし、市街地図が収録されていない地域もあり ます。
- ●市街地図では、道路によっては、自車位置が道路の中央 や右側に表示されることもあります。
- 現在地図画面の 縮尺は記憶されます。このため、スク ロール地図画面(☞ P29)で 縮尺を変えても、現在 地図画面に戻ったときには、直前の現在地図画面と同 じ縮尺で表示されます。

カーナビ

*∎* 

### スクロールして地図を表示する

地図にタッチすると、タッチした場所が画面の中央に表示されるように地図がスクロールされます(ポイントスクロール)。また、地図にタッチし続けると、タッチしている方向に地図が連続してスクロールされます(連続スクロール)。

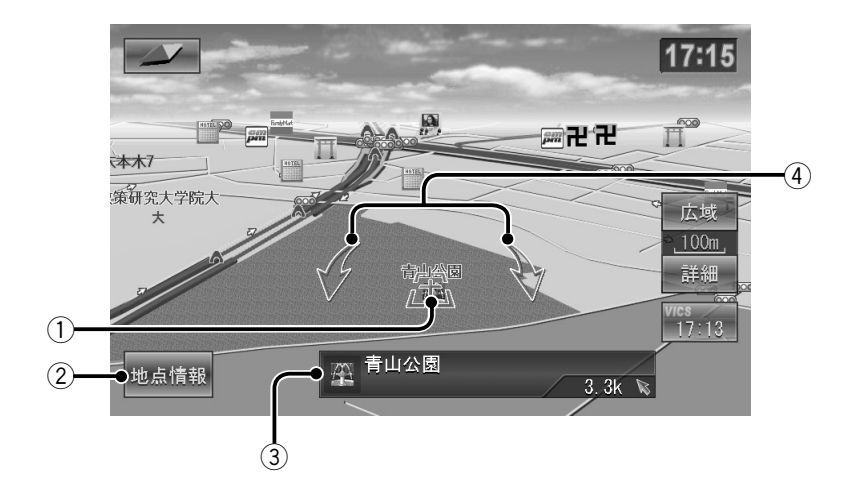

① (カーソル) 操作の対象となる地点を指します。

#### ② 地点情報

カーソルの位置の地点情報メニューを表示します。この画面で、カーソルの位置を行き先(目的地、経由地)に設定したり(☞ P52)、地点登録する(☞ P53)こともできます。

#### ③ 地点情報表示

カーソルのある地点の情報(住所や施設名など) と、現在地への距離と方向(矢印)が表示されま す。 ④ 地図回転ボタン
 タッチすると、カーソルを中心に地図を360度
 回転します。
 このボタンは、3Dへディングアップ時に表示されます。

Ø

- ●【現在地】を押すと、現在地図画面に戻ります。
- 走行中は連続スクロールできません。

カーナビ

### スクロールした地点の情報を見る

スクロール地図画面で[地点情報]にタッチすると、カーソルのある地点の情報が表示されます。

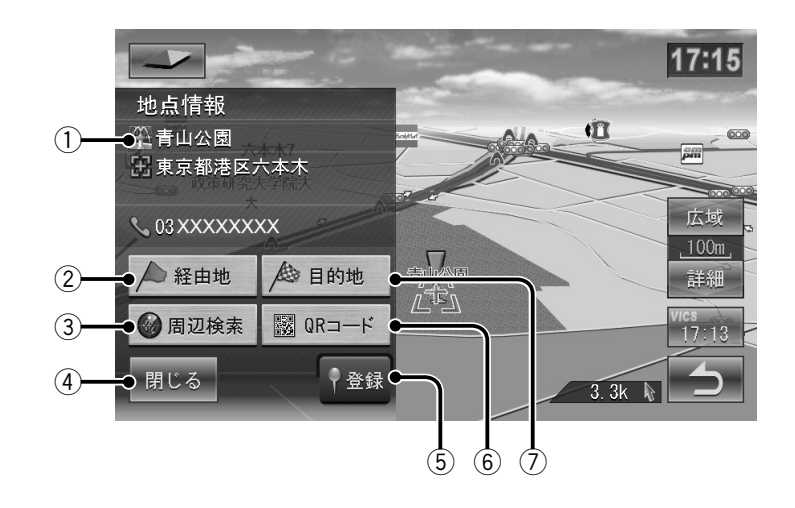

- ① 施設名/住所/電話番号
- (2) / 経由地

カーソルのある地点を経由地に設定します (
187 P52)。

③ 🕑 周辺検索

カーソルのある地点で、施設を周辺検索します。 検索方法については、46 ページの3 以降を ご覧ください。

(4) 閉じる

地点情報メニューを閉じます。

⑤ ●登録

カーソルのある地点を地点登録します (
🖙 P68)。 (6) 課 QRコード

地点情報をQRコード(2次元バーコード)に変換して表示します。携帯電話で読み取ると、携帯電話で地図を見ることができます(mr P51)。

(7) / 目的地

カーソルのある地点を目的地に設定します (© **P52**)。

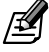

施設名、住所、および電話番号は、データベースから情報を取得できた場合に表示されます。

### ランドマークの情報を表示する

地図に表示されるランドマークの情報を表示します。

**1** 情報を表示するランドマークに タッチします。

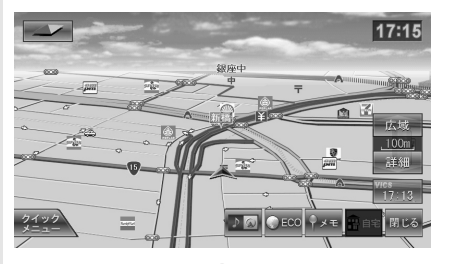

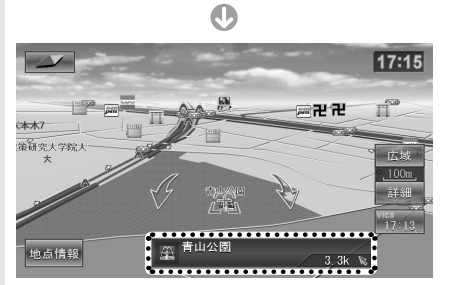

地点情報表示では、施設名と、現在地への距離 と方向(矢印)が表示されます。

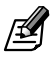

地図でマークが重なっている場合、地点情報表示のマークにタッチすると、表示される情報が切り替わります。

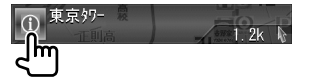

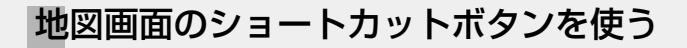

操作ボタンの機能を使います。

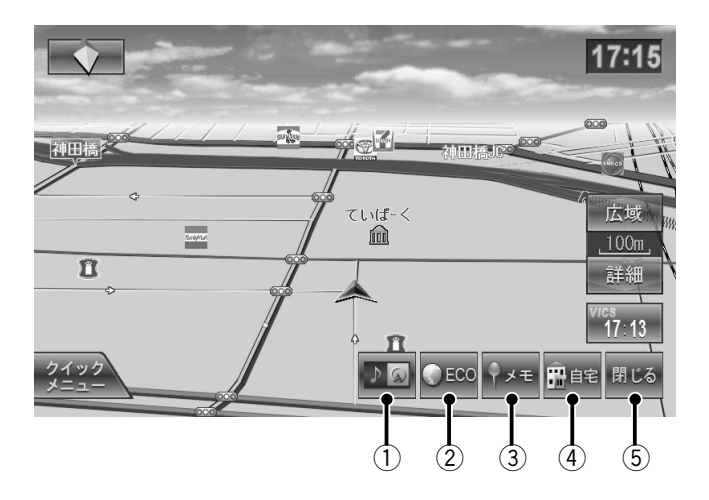

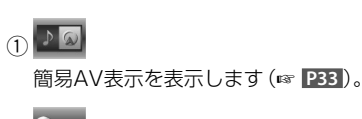

(2) CECO

エコ情報を表示します(☞ **P38**)。

3 ♀×モ

現在地を地点登録します(www.P68)。

④ 副自宅

自宅に帰るルートを探索します(☞ P40)。

(5) 閉じる

操作ボタンを閉じます。

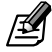

●[自宅]で自宅に帰るルートを探索するためには、あらかじめ自宅を地点登録しておく必要があります (☞ P40)。

#### 操作ボタンを表示するときは

操作ボタンが表示されていないときは、[ボタン表示] にタッチします。

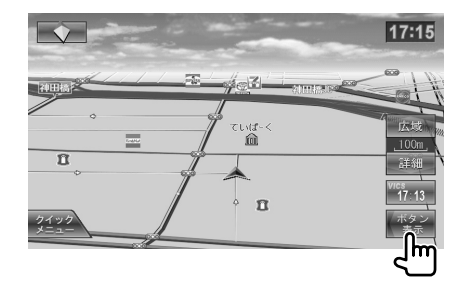

### AVソース画面を地図画面に 表示する

現在地図画面に現在のソースの画面を表示すること ができます(簡易AV表示)。

■ にタッチします。 17:15 ■ 17:15 ■ 10:00 ■ 10:00 ■

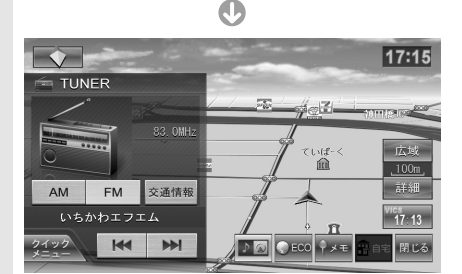

簡易AV表示が表示されます。

もう一度 🌆 にタッチすると、簡易AV表示は 消えます。

1

- ●地図をスクロールすると、簡易AV表示は消えます。現在地図画面に戻ると、再び簡易AV表示が表示されます。
- 走行中は、映像は映りません。
- 簡易AV表示中は、方面看板やハイウェイモード画面が 表示されません。

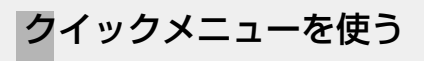

クイックメニューのボタン(ショートカットボタン) に機能を割り当てます。

1 [クイックメニュー]にタッチします。

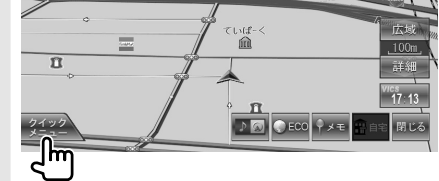

2 [編集]にタッチします。

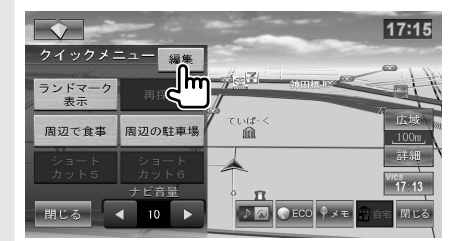

3 設定するボタンにタッチします。

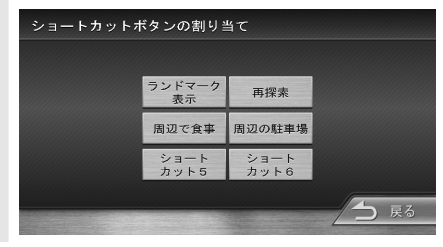

4 設定する機能を選んでタッチします。

| ショー               | -トカット5の | )割り当て        |      |
|-------------------|---------|--------------|------|
|                   | 割り当てなし  |              |      |
|                   | 現在地周辺   | : コンビニエンスストア |      |
|                   | 現在地周辺   | : ガソリンスタンド   |      |
|                   | 現在地周辺   | : 駐車場        |      |
| $\mathbf{\nabla}$ | 現在地周辺   | : 食事         |      |
|                   |         |              | → 戻る |

機能が割り当てられ、3の画面に戻ります。

割り当てた機能は地図画面で[クイックメ ニュー]にタッチすると表示されます。 使いたい機能にタッチしてください。 6

カーナビ

Ø

### 地図の表示を設定する

地図の色やランドマークの表示など、地図の表示方法 を設定します。

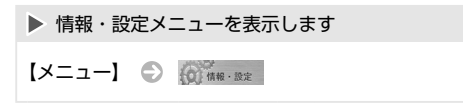

#### 1 [ナビ設定]にタッチします。

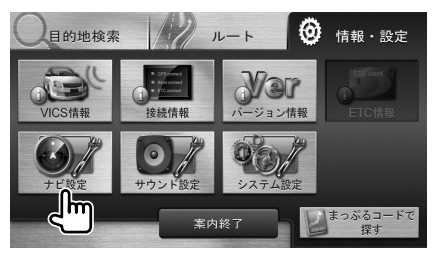

#### 2 各項目を設定します。

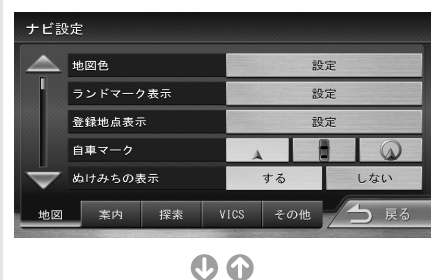

 ナビ設定

 走行執跡の表示

 走行執跡を消去

 走行執跡を消去

 地図の向き

 地図

 業内
 探索

 VICS
 その他

 反

設定できる項目は次のとおりです。

| 項目           | 選択肢 | 説明                                                                                         |
|--------------|-----|--------------------------------------------------------------------------------------------|
| 地図色          | _   | 地図の色を設定します<br>(🖙 P35)。                                                                     |
| ランド<br>マーク表示 | _   | 地図に表示するランドマーク<br>を設定します (🖙 <b>P35</b> )。                                                   |
| 登録地点<br>表示   | _   | 地図に表示する登録地点を設<br>定します(☞ <b>P36</b> )。                                                      |
| 自車マーク        | _   | 自車マークのデザインを設定<br>します。                                                                      |
| ぬけみちの<br>表示  | する* | ぬけみちを表示します。                                                                                |
|              | しない | 表示しません。                                                                                    |
| 走行軌跡の<br>表示  | する* | 軌跡を表示します。                                                                                  |
|              | しない | 表示しません。                                                                                    |
| 走行軌跡を<br>消去  | _   | 記憶されている走行軌跡を消<br>去します。<br>[消去]にタッチすると、確認の<br>メッセージが表示されます。<br>[はい]にタッチすると、走行軌<br>跡は消去されます。 |
| 地図の向き        |     | ヘディングアップにします。                                                                              |
|              |     | ノースアップにします。                                                                                |
|              | *   | 3D表示にします。                                                                                  |

\* お買い上げ時の設定

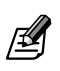

- ●走行軌跡は、現在地より過去100km分が保存されて います。
- 「走行軌跡の表示」を[しない]に設定しても、保存されている走行軌跡は消去されません。
- ランドマーク表示は、お買い上げ時は、「コンビニエン スストア」、「ガソリンスタンド」、「カーディーラー→ ダイハツ」が表示されています。
- ●「ぬけみちの表示」とは、本機のデータベースに収録されている情報からぬけみちを表示する機能です。 ぬけみちは、200m以下のスケールで紫色で表示されます。200mよりも広域のスケールや市街地図では表示されません。

### 地図の色を設定する

昼画面/夜画面の地図の色(イメージ)を設定します。 また、昼画面/夜画面の切り替え方法を設定します。

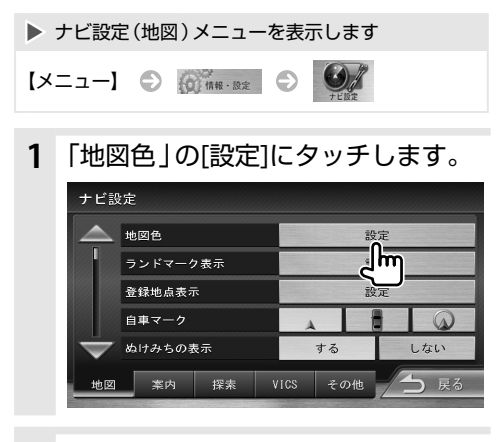

7 「イルミに連動」、「昼色に固定」、また は「夜色に固定」にタッチして、画面の 切り替え方法を設定します。

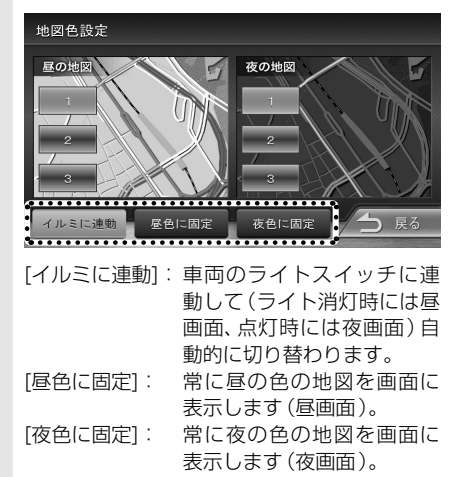

3 「昼の地図 | および 「夜の地図 | の色」 して、各々の色を設定します。 ただし、昼固定時は昼画面のみ、夜固定時には

夜画面のみを設定できます。

### ランドマークの表示を設定する

地図に表示するランドマークの種類を設定します。

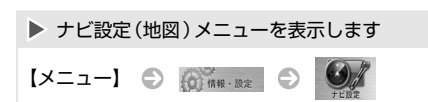

1 「ランドマーク表示」の[設定]にタッ チします。

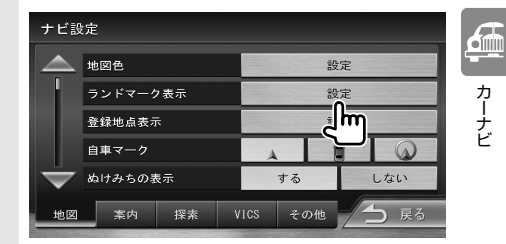

表示するランドマークのジャンルの 2 ボタン、またはその[詳細]にタッチし ます。

| ランドマーク表示設定                   |              |             |  |  |
|------------------------------|--------------|-------------|--|--|
| $\bigtriangleup$             | 📰 コンビニエンスストア | 詳細          |  |  |
|                              | ガソリンスタンド     | 詳細          |  |  |
|                              | 12 駐車場       |             |  |  |
|                              | ① 食事         | 詳細          |  |  |
| $\overline{\mathbf{\nabla}}$ | 🕼 ショッピング     | 詳細          |  |  |
|                              | 表示する 表示しない   | <b>)</b> 戻る |  |  |

ジャンルのボタンにタッチすると、そのジャン ルに含まれるすべての項目がハイライトされ 選択されます。

個別に選択する場合は、「詳細]にタッチして項 目を選んでください。

ハイライト表示されているボタンにタッチす ると、通常の表示に戻り、選択が解除されます。

●2 で[表示しない]にタッチすると、すべてのランドマー

- クが表示されません。
- ランドマークは、100m以下のスケールで表示されま す。

カーナビ

### 登録地点の表示を設定する

地図に表示する登録地点をカテゴリーで設定します。

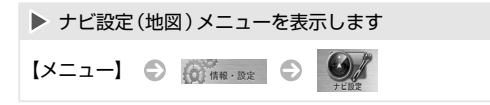

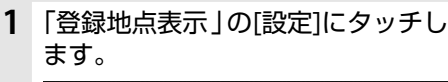

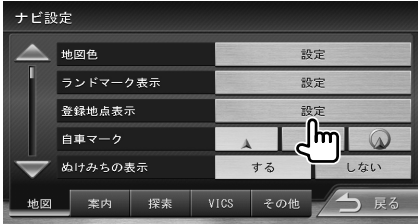

2 表示する登録地点のカテゴリーを タッチします。

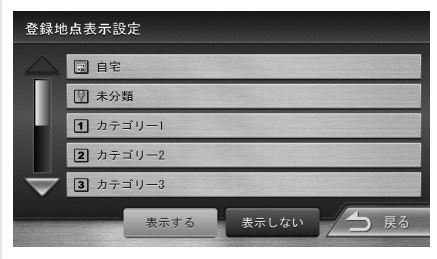

タッチするとそのカテゴリーが選択され、ボタンはハイライト表示されます。

ハイライト表示されているボタンにタッチす ると、通常の表示に戻り、選択が解除されます。

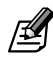

●2 で[表示しない]にタッチすると、すべての登録地点 が表示されません。
# 現在地を修正する

自車位置や向きがずれたときに、地図上の自車位置と 向きを修正できます。

ナビ設定(地図)メニューを表示します 【メニュー】 〇 (前報・設定 〇

1 「その他」にタッチします。

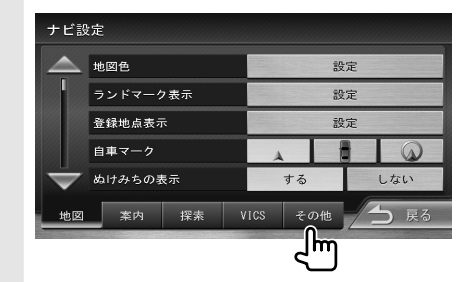

2 「現在地修正」の[修正]にタッチしま す。

### 

3 地図をスクロールして、自車マーク を実際の位置に合わせます(位置を 修正)。

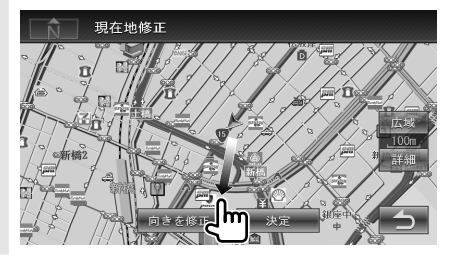

- 4 [向きを修正]にタッチします。
- **5** (または) にタッチして、自車の 向きを設定します(向きを修正)。

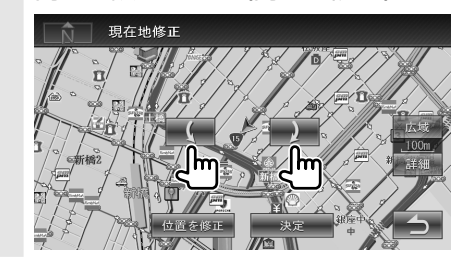

6 [決定]にタッチします。

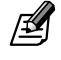

- ●表示されているスクロール地図画面は、縮尺を変える ことができます。
- ●6 で[決定]にタッチする前なら、[位置を修正]または [向きを修正]にタッチして、何度でも自車位置や向き を修正しなおせます。
- ●6 で[決定]にタッチする前に にタッチすると、修正した自車位置や向きは破棄されてナビ設定(その他) メニューに戻ります。

エコドライブのアドバイス

## エコ情報を表示する

エコ情報を表示します。

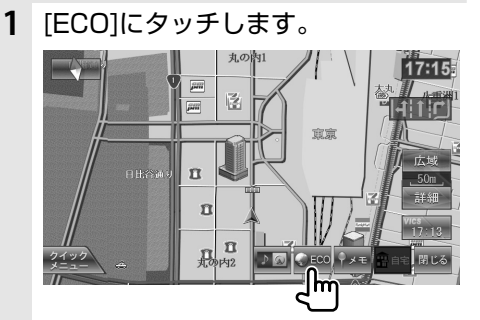

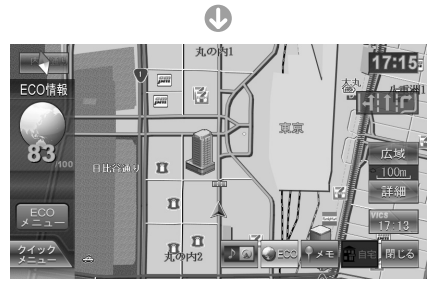

エコ情報が表示されます。

《エコ情報表示》

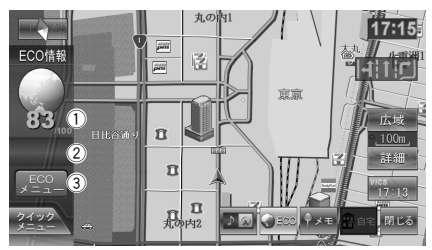

### ① エコドライブ評点

少し前からの運転状況をもとに総合評価し、 100点満点で表示されます。

- ② エコ情報インジケータ eスタート、急加速、急減速、および経済速度の 判定が表示されます。

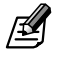

- ●エコ情報で表示される内容は、あくまでも目安です。
- ●エコ情報画面が表示されているときは、方面看板、ハイ ウェイモード画面は表示されません。

## ECOメニューを表示する

ECOメニューを表示します。

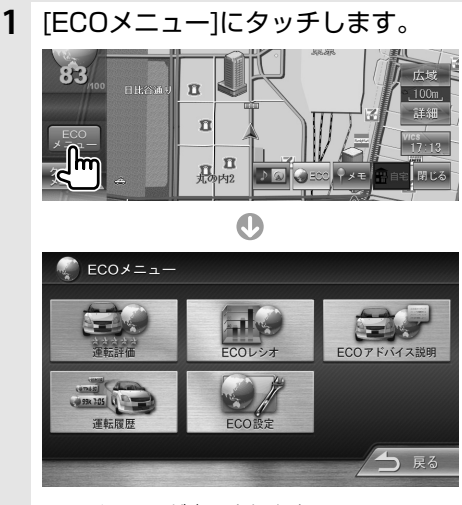

ECOメニューが表示されます。

表示されるボタンのはたらきは次のとおりです。

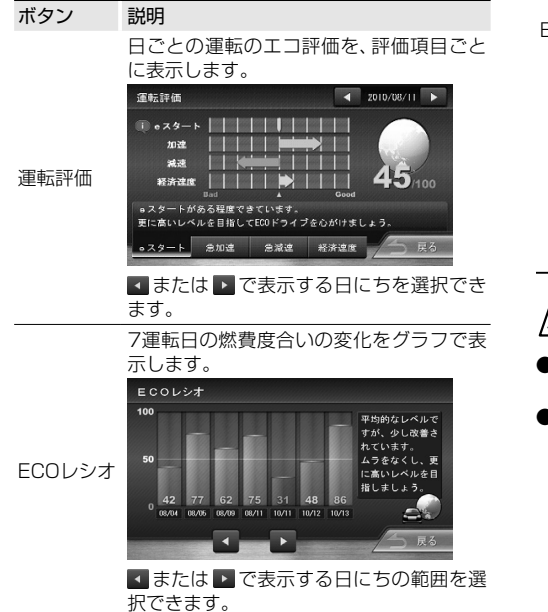

| ECOアドバ<br>イス説明 | ECOTドバイス説明<br>地球温暖化を防ぐためには燃料消費量を抑えることが必要です。<br>所自めEODドライブにチャレンジして地球温暖化防止に貫取しましょう。<br>Save Energy<br>のののののののののののののののののののののののののののののののののののの                                                                    |
|----------------|----------------------------------------------------------------------------------------------------|
| 運転履歴           | 日ごとの運転履歴を表示します。                                                                                                    |
| ECO設定          | ECO設定メニューを表示します。 ECO設定メニューを表示します。 ECO判定モード: エコ度の判定のモード(ソフト/ノーマル*/<br>ハード)を設定します。ソフト、ノーマル、<br>ハードの順に判定が厳しくなります。 (* お買い上げ時の設定) ECOデータ: 過去のエコデータを消去します。 [消去]にタッチすると、確認のメッセージが表示されます。 [はい]にタッチすると、エコデータが削除されます。 |

エコドライブのアドバイスを表示します。

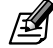

- 運転評価、ECOレシオ、運転履歴は、過去30運転日分 から表示する日にちを選択できます。
- ●車が停車している状態をアイドリング中とみなします。エンジンを停止中でも本機の電源がオンになっていればアイドリング時間が増えます。

**G** 

# 地点検索

# 自宅を登録する

自宅を地点登録しておくと、自宅までのルート案内を 簡単に始めることができます。

- 1 スクロール地図画面で、自宅の位置 にカーソルを合わせます。
- 2 [地点情報]にタッチします。

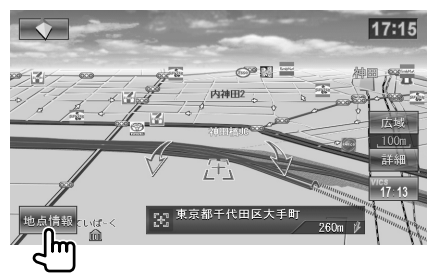

3 [登録]にタッチします。

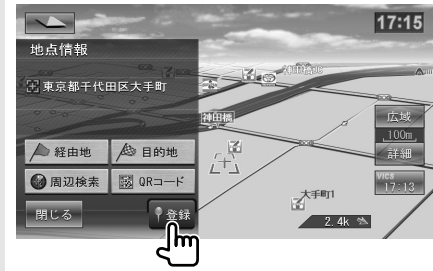

4 「未分類」と表示されている行の [編集]にタッチします。

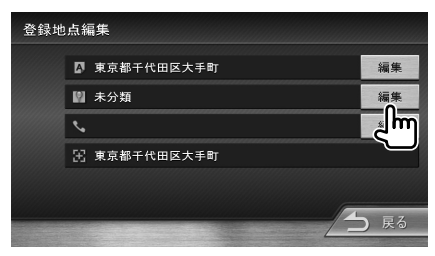

5 [自宅]にタッチします。

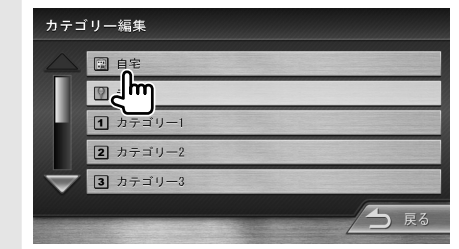

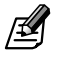

●すでに自宅が登録されているときに自宅())を選択すると、確認のメッセージが表示されます。[はい]を選択すると、自宅が変更されます。この場合、先に自宅として登録されていた地点は、「未分類」カテゴリーに移動されます。

# 自宅に帰る

自宅を登録しておくと、自宅に帰るルートを探索できます。

▶ 目的地検索メニューを表示します

【メニュー】

1 [自宅]にタッチします。

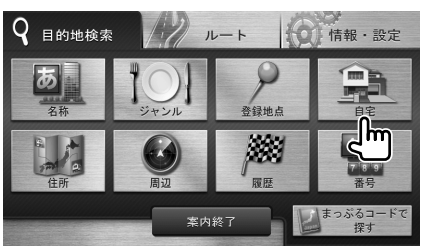

ルート探索が開始されます。 ルート案内の開始については52 ページを

ご覧ください。

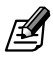

●現在地図画面の操作ボタンでも操作できます (☞ P32)。

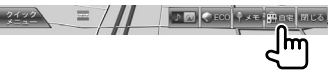

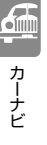

# 目的地検索メニューを表示する

【メニュー】を押すと、目的地検索メニューが表示されます。このメニューで、行き先(目的地、経由地)をいろいろ な方法で探します。

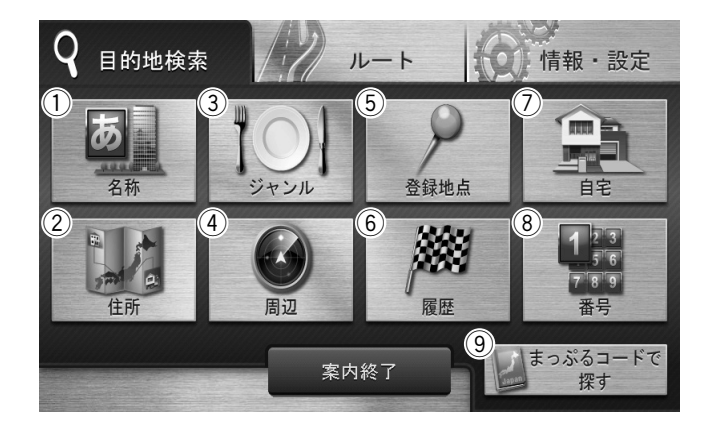

① 名称 (☞ P42)

施設名やキーワードで地点検索します。エリアや ジャンルで絞り込むこともできます。

②住所(IST P44)

住所で地点検索します。

③ ジャンル (☞ P45)

食事や買い物など、ジャンルで地点検索します。エ リアで絞り込むこともできます。

④ 周辺 (IF P46)

現在地、経由地、目的地周辺でジャンル検索します。

⑤ 登録地点(☞ P48)

本機で登録した場所(登録地点)のなかから探します。

⑥履歴(☞ P48)

いままで地点検索した履歴の中から探します。

⑦ 自宅(IFF P40)

現在地から自宅に帰るルートを探索して、ルート 案内を開始します。 ただし、あらかじめ自宅を登録しておく必要があ ります(🖙 P40)。

- ⑧ 番号(☞ P47) 電話番号、郵便番号、マップコードで地点検索します。
- ③ まっぷるコードで探す(IPSO) まっぷるコードで検索します。

41

4

# 目的地検索メニューから探す

## 名称から探す

6

カーナビ

会社や店舗などの場所を名前(読みがな)で探します。

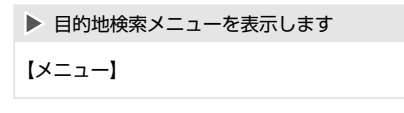

1 [名称]にタッチします。

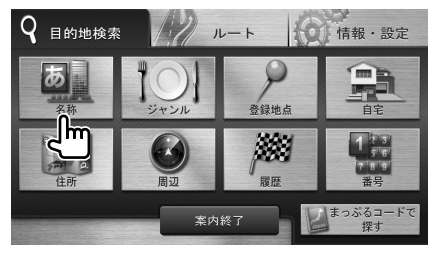

2 施設の名前を入力します。

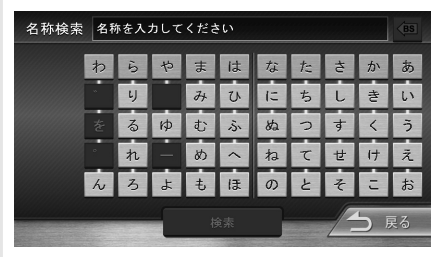

回にタッチすると、最後に入力した1文字を削除できます。タッチし続けると、入力したすべての文字を削除できます。

**3** [検索]にタッチします。

4 行き先を選んでタッチします。

| 検索結               | 果              |                   |        |
|-------------------|----------------|-------------------|--------|
|                   | ≝ 浜離宮          | ß                 | 298km  |
|                   | 烹 浜離宮朝日未−ル     | \$                | 2. 3km |
|                   | 朝日新聞社 浜離宮朝日ホール | B                 | 2. 3km |
|                   | 浜離宮恩賜庭園        | $\Leftrightarrow$ | 2. 7km |
| $\mathbf{\nabla}$ | 1989 浜離宮恩賜庭園   | \$                | 2. 8km |
| エリ                | アで絞り込む         | 5                 | 戻る     |

エリアまたはジャンルで絞り込むときは 43ページをご覧ください。

検索した地点のスクロール地図画面に切り替わり、地点情報メニューが表示されます。 行き先に設定してルート探索する方法については52ページをご覧ください。

ß

- ●2 での入力時に、「゛」(濁点)や「゜」(半濁点)は省 略できます。清音で入力してください。 また、「っ」(促音)や「ゃゅょ」など(拗音)は、通常の 文字で入力してください。
- ●名前の文字を入力するたびに対象が絞り込まれ、その 状態は「完全一致」または「部分一致」に件数で表示されます。

部分一致件数が5件以下になると、自動的に 4 の画面 が表示されます。

### エリアで絞り込むときは

検索結果の件数が多いときには、エリアで絞り込むこ とができます。

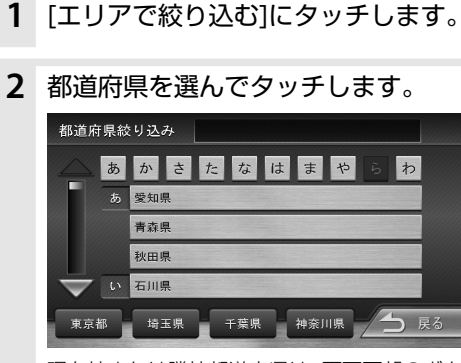

現在地または隣接都道府県は、画面下部のボタンで選択できます。

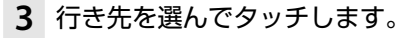

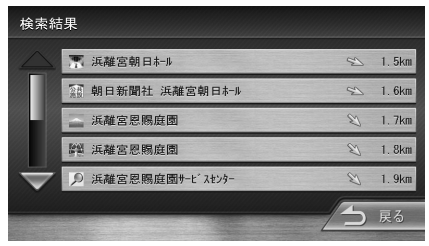

検索した地点のスクロール地図画面に切り替わり、地点情報メニューが表示されます。 行き先に設定してルート探索する方法につい ては52 ページをご覧ください。

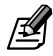

- ●都道府県だけの絞り込みでは件数が多い場合、市区町村を指定する画面が表示される場合があります。
- ●エリアで施設を絞り込んだときに該当する施設がない場合、「該当する施設がありません。」と表示されます。メッセージにタッチするか一定時間が経過すると、絞り込み 画面に戻ります。

### ジャンルで絞り込むときは

検索結果の件数が多いときには、ジャンル(施設の種類)で絞り込むことができます。

- ジャンルで絞り込む]にタッチします。
- **2** ジャンルを選んでタッチします。

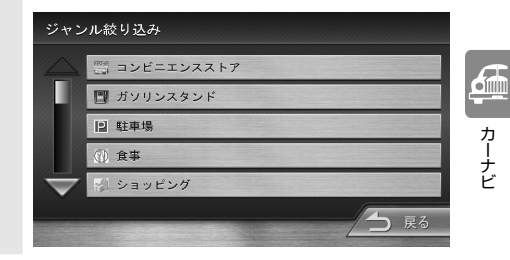

- **3** 画面に従って、ジャンルを絞り込み ます。
- **4** 行き先を選んでタッチします。

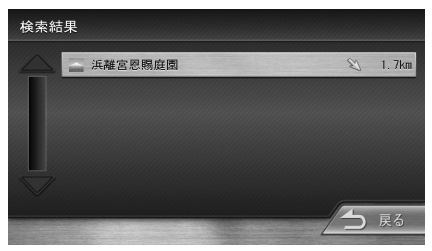

検索した地点のスクロール地図画面に切り替わり、地点情報メニューが表示されます。 行き先に設定してルート探索する方法については52ページをご覧ください。

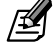

●ジャンルで施設を絞り込んだときに該当する施設がない 場合、「該当する施設がありません。」と表示されます。 メッセージにタッチするか一定時間が経過すると、絞り 込み画面に戻ります。

# 住所から探す

住所で探します。

| ►  | 目的地検索メニューを表示します |
|----|-----------------|
| [> | (=]             |

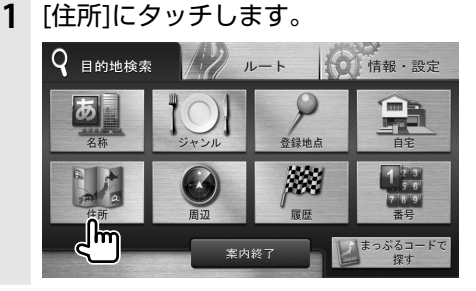

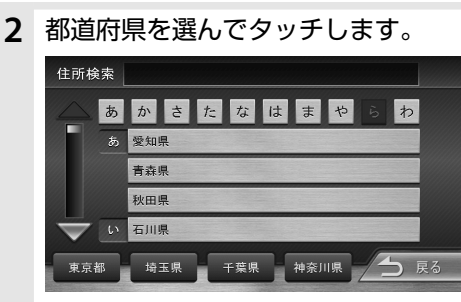

現在地または隣接都道府県は、画面下部のボタンで選択できます。

3 市区町村を選んでタッチします。

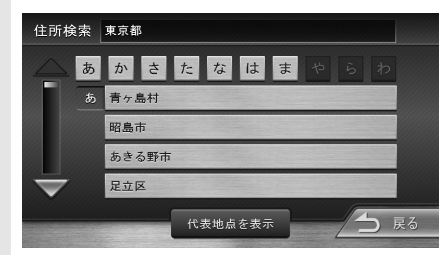

**4** 画面に従って、住所の続き(地名や番 地など)を入力します。

| 住所検索 | 東京都千代田区丸の内      |
|------|-----------------|
|      |                 |
|      | 1               |
|      | 2               |
|      | 3               |
|      |                 |
| 番地を  | 入力 代表地点を表示 一 戻る |

[代表地点を表示]にタッチすると、入力済みの 住所付近の地図が表示されます。 [番地を入力]にタッチすると、番地の入力画面 が表示され、番地(丁目、番、号など)をテンキー で入力できます。

住所を最後まで選択すると検索した地点のス クロール地図画面に切り替わり、地点情報メ ニューが表示されます。

行き先に設定してルート探索する方法については52ページをご覧ください。

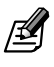

- ●都道府県名、市区町村名、地名は、[あ]~[わ]で頭だしできます。
- ●番地の入力画面では、丁目、番、号は、"-"でつないで 一度に入力することができます。

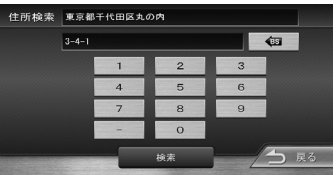

にタッチすると、最後に入力した1文字を削除できます。また、タッチし続けると、入力したすべての文字を削除できます。

# ジャンルから探す

食事や買い物など、目的のジャンルを絞り込みながら 探します。さらに、エリアで絞り込みます。

▶ 目的地検索メニューを表示します

- 【メニュー】
- 1 [ジャンル]にタッチします。

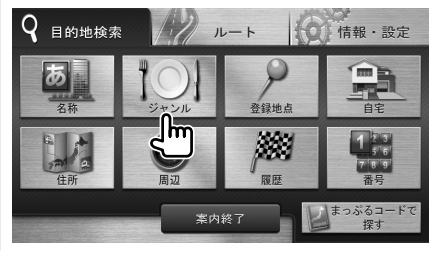

**2** ジャンルを選んでタッチします。

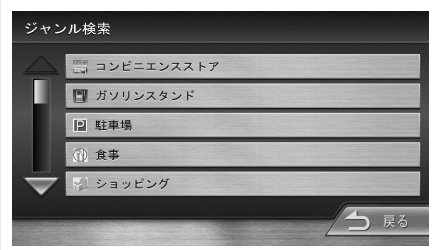

- 3 画面に従って、ジャンルを絞り込みます。
- 4 都道府県を選んでタッチします。

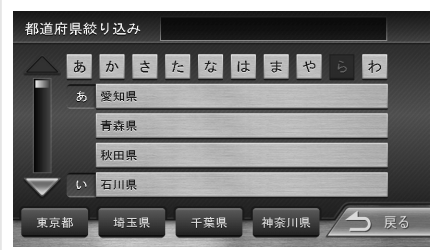

現在地または隣接都道府県は、画面下部のボタ ンで選択できます。 5 市区町村を選んでタッチします。

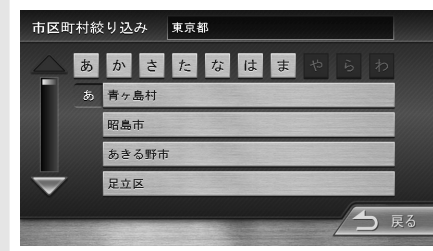

6 目的の施設を選んでタッチします。

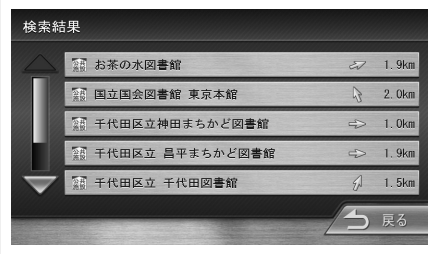

検索した地点のスクロール地図画面に切り替わり、地点情報メニューが表示されます。 行き先に設定してルート探索する方法については52ページをご覧ください。

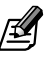

●都道府県名、市区町村名は、 [あ]~[わ]で頭だしできま す。 <u>6</u>

## 地点の周辺施設を探す

現在地、経由地または目的地周辺にある指定したジャンルの施設を探します。

▶ 目的地検索メニューを表示します

【メニュー】

6

カーナビ

1 [周辺]にタッチします。

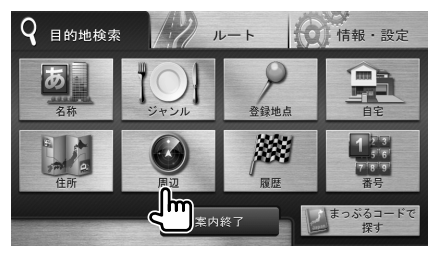

2 ▲または ▶にタッチして、探したい 地点(現在地周辺、目的地周辺、また は各経由地周辺)を選択します。

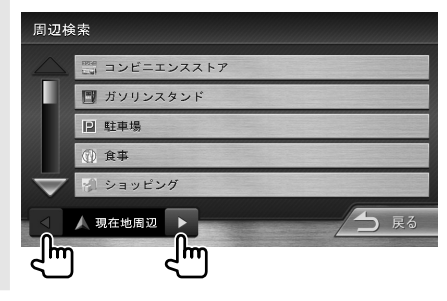

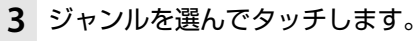

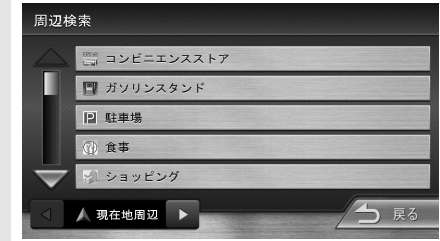

4 画面に従って、ジャンルを絞り込み ます。 5 目的の施設を選んでタッチします。

| 検索結                     | 課               |    |        |
|-------------------------|-----------------|----|--------|
| $\bigtriangleup$        | 🛃 日本武道館         | Ð  | 1. 7km |
|                         | 중 千代田区立スボーツセンター | ¢  | 520m   |
|                         | 🛃 東京体育館         | Ş  | 4. 8km |
|                         | 🛃 文京区文京総合体育館    | ⇔  | 2. 7km |
| $\overline{\mathbf{v}}$ | 🛃 港区港勤労福祉会館体育館  | \$ | 4. 4km |
|                         |                 | 5  | 戻る     |

検索した地点のスクロール地図画面に切り替わり、地点情報メニューが表示されます。 行き先に設定してルート探索する方法については52ページをご覧ください。

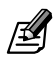

- ルートが設定されていないときは、2 で目的地や経由 地は指定できません。
- ●目的地周辺または経由地周辺で周辺検索した場合、検 索結果画面に表示される距離は、目的地または経由地 からの直線距離です。

| (目的地周辺の | )場合) |
|---------|------|
|---------|------|

| 検索結              | 果                |         |
|------------------|------------------|---------|
| $\bigtriangleup$ | 🥶 橫浜駅京浜急行電鉄/京急本線 | 월 1.5km |
| 878              | 🛫 橫浜駅相模鉄道/相鉄本線   | 월 1.6km |
|                  | 🥶 橫浜駅JR/京浜東北線    | 🖺 1.7km |

(経由地周辺の場合)

| 検索結 | 果                |    |        |
|-----|------------------|----|--------|
|     | 🥶 品川駅京浜急行電鉄/京急本線 | E) | 1. 5km |
|     | 🥶 品川駅JR/京浜東北線    |    | 1.6km  |
|     | 🥶 品川駅JR/東海道新幹線   | Ð  | 1. 7km |

●地点情報画面から周辺検索を行った場合は、目的地や 経由地は指定できません。

### 電話番号/郵便番号/マップコードで 探す

電話番号、郵便番号、マップコードで探します。

- ▶ 目的地検索メニューを表示します
- 【メニュー】
- 1 [番号]にタッチします。

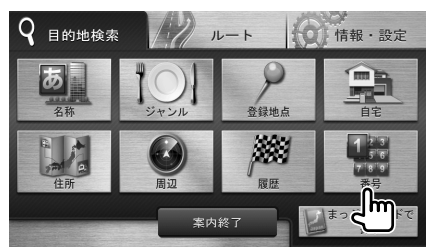

2 検索に使用する番号の種類を選んで タッチします。

| 番号検索   |        |       |   |      |
|--------|--------|-------|---|------|
| 電話番    | 号を入力して | てください |   | BS   |
| 電話番号   | 1      | 2     | 3 |      |
| 郵便番号   | 4      | 5     | 6 |      |
| マップコード | 7      | 8     | 9 |      |
|        |        | 0     |   |      |
|        |        | 検素    |   | ● 戻る |

3 番号を入力して[決定]にタッチしま す。

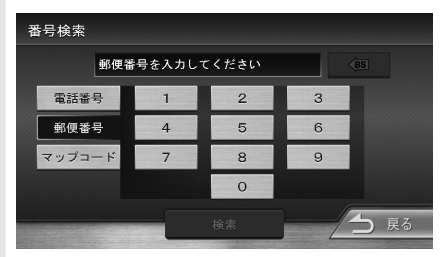

検索した地点のスクロール地図画面に切り替わり、地点情報メニューが表示されます。 行き先に設定してルート探索する方法については52ページをご覧ください。 カーナビ

にタッチすると、最後に入力した1文字を削除できます。また、タッチし続けると、すべての文字を削除できます。

ß

 ● 指定した電話番号がデータベースに収録されていない 場合は、局番が使用されている地域の地図が表示され ます。

局番でも見つからなかった場合は、「入力した電話番 号の施設がありません。」というメッセージが表示され ます。

●個人宅を電話番号で検索すると、個人宅の名字の入力 が必要になります。名字の読みを入力して[検索]にタッ チしてください。

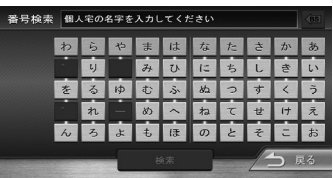

- 郵便番号で検索した場合は、郵便番号が使用されている地域の地図が表示されます。
- ●電話番号または郵便番号は、全桁を入力すると自動的に地点検索が開始されます。[検索]にタッチする必要はありません。
- ●マップコードに関する情報は、マップコードのホーム ページ (http://www.e-mapcode.com/)をご覧ください。

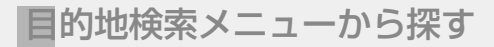

登録地点から探す

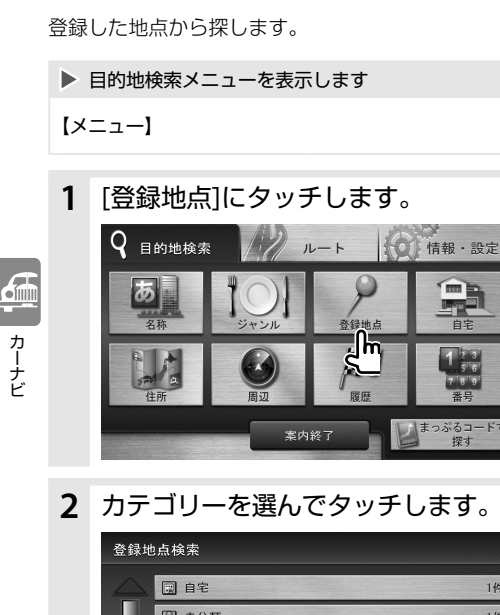

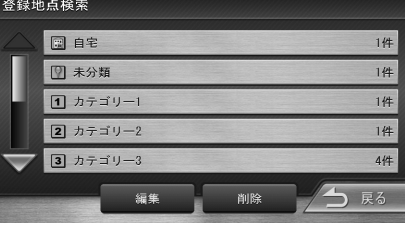

登録地点を選んでタッチします。 3

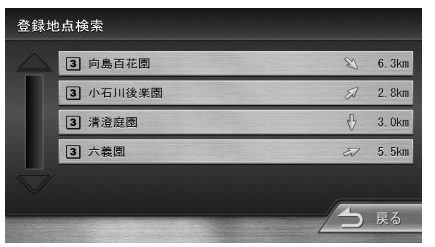

検索した地点のスクロール地図画面に切り替 わり、地点情報メニューが表示されます。 行き先に設定してルート探索する方法につい ては52ページをご覧ください。

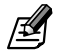

▶地点の登録方法については68ページ、編集方法に ついては70ページをご覧ください。

## 検索履歴から探す

今までにルート探索した行き先から探します。

目的地検索メニューを表示します

【メニュー】

1 [履歴]にタッチします。

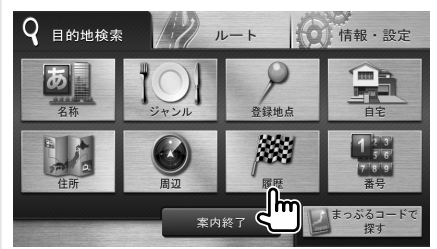

検索履歴を選んでタッチします。

| 検索履                     | iæ             |    |        |
|-------------------------|----------------|----|--------|
|                         | 🔭 国立劇場         | ß  | 2. Okm |
|                         | 🔝 国立国会図書館 東京本館 | ß  | 2. Okm |
|                         | ₽ 東京ビッグサイト     | B  | 6. 6km |
|                         | 浜離宮恩賜庭園        | \$ | 2. 7km |
| $\overline{\mathbf{v}}$ | ▼ 東京都千代田区九段北   | A  | 1. 9km |
|                         | 削除             | 5  | 戻る     |

検索した地点のスクロール地図画面に切り替 わり、地点情報メニューが表示されます。 行き先に設定してルート探索する方法につい ては52ページをご覧ください。

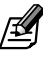

- ●目的地または経由地として設定してルート探索した場 所が履歴に保持されます。
- 検索履歴は50か所まで保持されます。50か所を超え ると、古いものから自動的に削除されます。
- ●検索履歴を手動で削除することもできます (rs P49)。

### 検索履歴を削除するときは

不要になった履歴地点を削除します。

### 1 [削除]にタッチします。

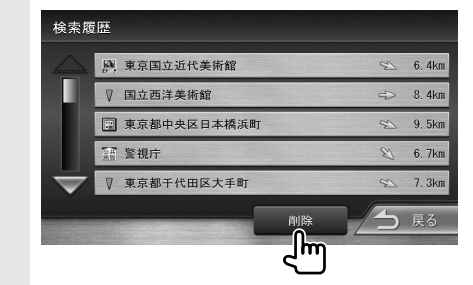

2 削除する履歴地点を選んでタッチします。

| 検索履                          | 歷削除           |               |
|------------------------------|---------------|---------------|
| $\bigtriangleup$             | ,東京国立近代美術館    | 😒 6. 4km      |
|                              | ▼ 国立西洋美術館     | ⇒ 8.4km       |
|                              | 🖭 東京都中央区日本橋浜町 | 😒 9. 5km      |
|                              | 至 警視庁         | 🖏 6. 7km      |
| $\overline{\mathbf{\nabla}}$ | ▼ 東京都千代田区大手町  | 😒 🛛 7. 3km    |
| 全て                           | 選択 全て解除 削除    | <b>一</b> 日 戻る |

3 [削除]にタッチします。

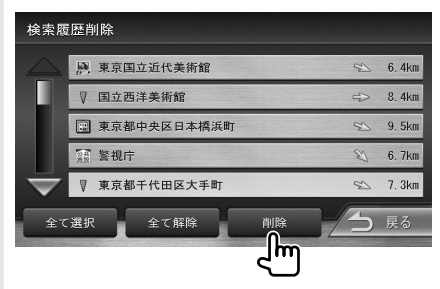

確認のメッセージが表示されます。

4 [はい]にタッチします。

選択した履歴地点が削除され、**1**の画面に戻 ります。 Ø

- ●削除した履歴地点を元に戻す方法はありません。まちがいのないように、慎重に操作してください。
- ●2 で複数の地点を選択することもできます。
- ●2 で、[全て選択]にタッチすると、すべての履歴地点 が選択されます。また、[全て解除]にタッチすると、履 歴地点の選択が解除されます。
- 検索履歴は50か所まで保持されます。50か所を超えると、自動的に古いものから削除されます。

## まっぷるコードで探す

1

カーナビ

まっぷるコードで観光地などを探します。

| ▶ 目的地検索メニューを表示します |  |
|-------------------|--|
| [メニュー]            |  |

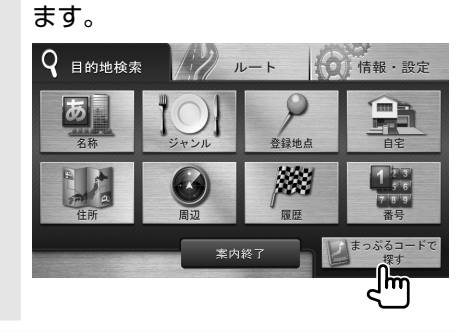

[まっぷるコードで探す]にタッチし

**2** まっぷるコードを入力し、[決定]に タッチします。

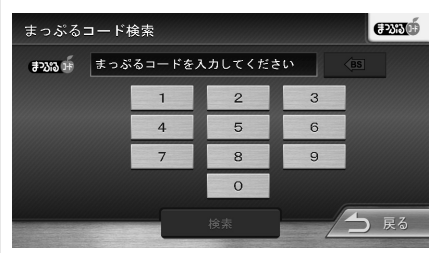

検索した地点のスクロール地図画面に切り替わり、地点情報メニューが表示されます。 行き先に設定してルート探索する方法については52ページをご覧ください。

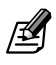

● まっぷるコードに関する情報は、昭文社のホームページ(http://www.mapple.co.jp/)をご覧ください。

マップクリップを利用する

マップクリップは、地点情報をQRコード(2次元バー コード)に変換し携帯電話またはスマートフォンで読 み取ると、携帯電話またはスマートフォンで地図を見 ることができるサービスです。

- ●「マップクリップ」は、ドコモ、au、ソフトバンク の携帯電話またはスマートフォンでご利用いただ けます。
- ●携帯電話の機種によっては、QRコードの読み取りに対応していないものもあります。また、スマートフォンの場合はQRコードを読み取るアプリケーションが必要です。
- ●携帯電話でのQRコードの読み取り操作については、お手持ちの携帯電話の取扱説明書をご覧ください。 スマートフォンでQRコードを読み取るには、アプリケーションが必要です。
- ●読み取った地図1画面のみの閲覧は無料です。スマートフォンの場合、1画面の閲覧と地図の縮尺変更まで無料です。(通信料、パケット料はお客様負担となります。)
- ●「ケータイMapFan」または「MapFanプレミアム」 会員の方は、地図の縮尺変更(スマートフォンは可 能)や移動など、1画面を超える範囲を見ること ができます。また、表示した地図周辺のさまざまな スポットを検索することもできます。
- ●「マッククリップ」のサービスは、予告なく変更、中 断、中止される場合があります。

- ▶ 地点検索します
- **1** [QRコード]にタッチします。

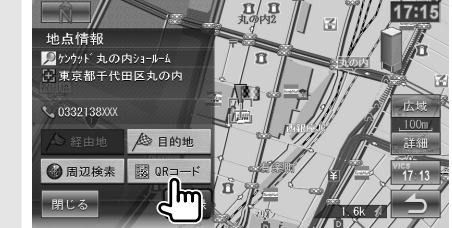

**2** QRコードを表示して、携帯電話また はスマートフォンで読み取ります。

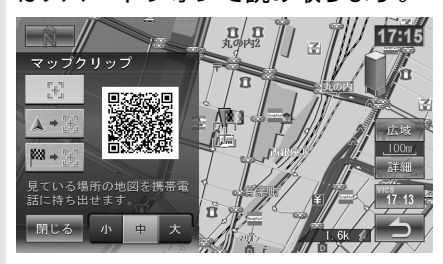

- ※ :検索した地点のQRコードを表示します。
- ▲★38: 自車位置と検索した地点のQRコードを 表示します。
- ■・③:目的地と検索した地点のQRコードを表示します。
- [小]/[中]/[大]: QRコードを大、中、小で表示 の大きさを切り替えます。

0

QRコードを読み取るとMapFanのサイトに接続し、検索した地点の地図が表示されます。

51

**6** 

# ルート探索と案内開始

## ルートを探索して案内を開始する

地点検索した場所を行き先(目的地、経由地)に設定 してルートを探索し、ルート案内を開始します。 経由地は目的地を設定した後に設定できます。

▶ 行き先を地点検索します

### 目的地に設定するときは

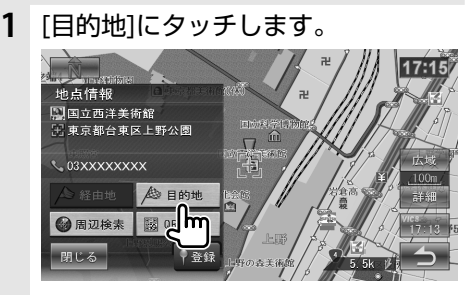

ルート探索が開始されます。

### 経由地に設定するときは

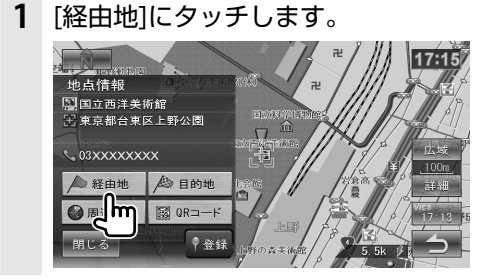

 経由地の挿入位置を確認し、[決定] にタッチします。

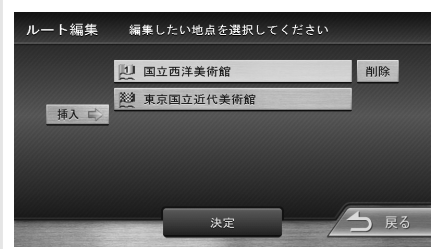

ルート探索が開始されます。 挿入位置の変更や削除については66 ペー ジをご覧ください。

- ルートを選択して案内を開始するときは
  - 1 ルートを選択します。

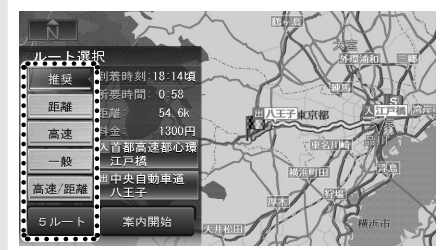

目的地までの到着予想時刻と距離が表示されます。

有料道路を通る場合は、料金、および最初と最 後のIC名が表示されます。

[推奨]:推奨ルートです。

- [一般]:一般道を優先的に通るルートです。
- [高速]:高速道路を優先的に通るルートです。
- [距離]:距離ができるだけ短くなるルートで す。
- [高速/距離]:高速道路(有料道路)を優先的 に通り、一般道では距離ができ るだけ短くなることを優先した ルートです。
- [5ルート]: すべてのルートを表示します。5 ルートを表示すると、ルートの 中でエコ(燃費が経済的)なルー トに (葉っぱアイコン)が表示 されます。
- 2 [案内開始]にタッチします。 ルート案内が開始されます。 ルート案内中の地図については60ページ をご覧ください。

- ●目的地が設定されていないときには経由地は設定できません。
- 経由地は4か所まで設定できます。
- ●続けて経由地を設定する場合は、2 で、【メニュー】 を押して目的地検索メニューに戻り、行き先を検索し てください。
- ルートの全体を見ることもできます (☞ P56)。
- 案内開始後に、行き先の順番を変えたり (☞ P66)、 削除することもできます (☞ P67)。
- ●料金は、車両ナンバーの設定(☞ P113)に基づいて表示されます。
- ●表示される料金には、ETC割引などの各種割引は考慮 されていません。
- ●料金は、地図データベース作成時のものです。料金改定 などにより、実際の料金と異なる場合があります。
- ●料金が不明な道路を経由した場合、「~円以上」または 「不明」と表示される場合があります。
- 有料道路上に目的地を設定した場合、料金が表示され ないことがあります。

[目的地] または [経由地] にタッチしたときに、次の メッセージが表示されることがあります。

### 「一般道を目的地(経由地)にしますか?」

カーソルが高速道路または有料道路の付近にあると きに表示されます。

ー般道にするときは [はい] に、高速・有料道路にす るときは [いいえ] にタッチします。

「提携している駐車場があります。検索しますか?」

目的地または経由地にした施設に提携駐車場がある ときに表示されます。

[はい] にタッチすると、提携駐車場の一覧が表示されます。利用する駐車場を選んでタッチします。 [いいえ] にタッチすると、施設へのルート探索が始まります。

#### 「スマートICを利用します。よろしいですか?」

ルート探索・再探索にスマートICを利用する設定に していて(☞ **P55**)、スマートICを通過するルート を探索したときに表示されます。 利用するときは[はい]に、利用しないときは[いいえ] にタッチします。

## 利用するインターチェンジを指定す る

探索された入口または出口IC(インターチェンジ)以 外のICを利用するように指定することができます。

1 入口または出口ICのボタンにタッチ します。

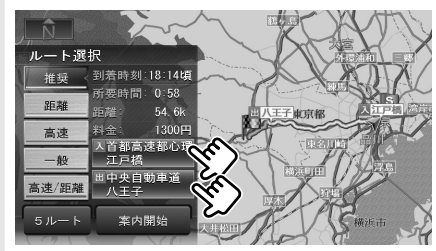

- カーナビ
- 入口または出口に指定するICをリストで選択してタッチします。

| 入口Ⅰ                          | C設定                    |     |      |
|------------------------------|------------------------|-----|------|
|                              | IC 江戸橋(内回り)(首都高速都心環状線) |     | 近隣   |
|                              | 10 呉服橋(外回り)(首都高速都心環状線) | ×   | 100m |
|                              | □ 本町(上り)(首都高速1号上野線)    | E)  | 270m |
|                              | IC 宝町(内回り)(首都高速都心環状線)  |     | 480m |
| $\overline{\mathbf{\nabla}}$ | Ⅰ 神田橋(外回り)(首都高速都心環状線)  |     | 920m |
|                              |                        | -15 | 戻る   |
|                              |                        |     | 10.0 |

リストに表示された距離は、探索されたICからの直線距離です。

探索されたICと指定したICの2地点が表示された地図が表示されます。

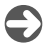

3 地図を確認し、「決定」にタッチします。

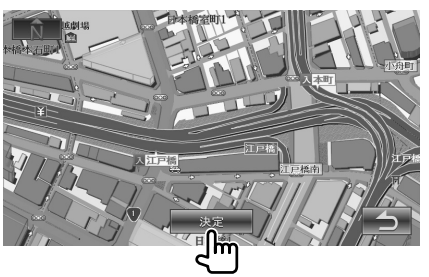

指定したICを通過するルートの探索が開始されます。

4 「案内開始」にタッチします。

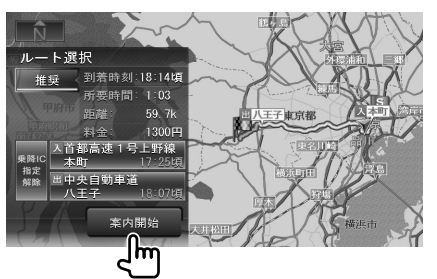

ルート中の最初と最後のIC名が表示されます。 指定したICと同じになる場合はIC名の枠が緑 色になります。

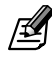

- ●経由地を設定しているときに、乗降ICを指定しようとすると、「乗降ICを設定すると、経由地設定が解除されます。よろしいですか?」と表示されます。「はい」にタッチすると経由地の設定が解除され、乗降ICを設定する画面が表示されます。
- 乗降にを指定しているときに、経由地を設定しようと すると「経由地を設定すると、乗降IC設定が解除されま す。よろしいですか?」と表示されます。「はい」にタッ チすると乗降ICの指定が解除され、経由地の挿入先を 指定する画面が表示されます(☞ 252)。
- 現在地と指定したICの位置によっては、指定したICが 入口/出口にならないルートを探索する場合がありま す。
- ●指定したIC付近で本機の電源をオフ/オンした場合、 ICの指定が解除される場合があります。

### インターチェンジ指定を解除するときは

- ルートメニューを表示します
- [X=1-] 🕤 🕅 n-r
- 1 [再探索]にタッチします。

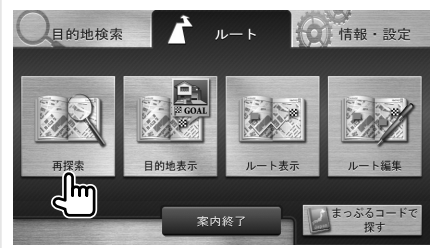

2 [乗降IC指定解除]にタッチします。 ルート選択 推奨 到第時刻 18-14頃

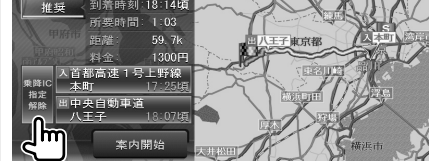

乗降IC指定が解除され、ルートの再探索が開始 されます。

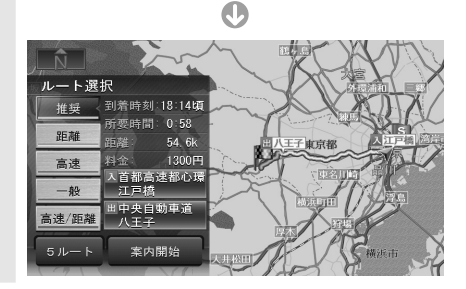

## 探索方法を設定する

ルート探索の方法を設定します。

▶ 情報・設定メニューを表示します
 【メニュー】 ② (00 (RHP・B)2)

## 1 [ナビ設定]にタッチします。

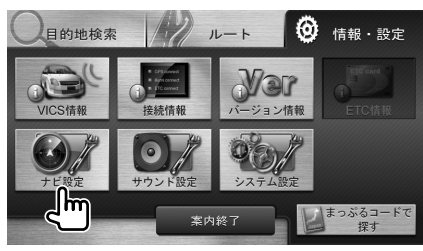

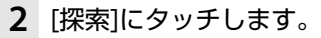

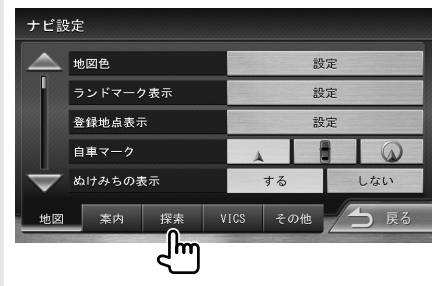

3 各項目を設定します。

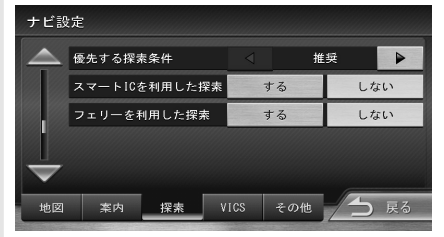

### 設定できる項目は次のとおりです。

| 項目                | 選択肢   | 説明                                                                                   |
|-------------------|-------|--------------------------------------------------------------------------------------|
|                   | 推奨*   | 推奨ルートです。                                                                             |
|                   | 距離    | 距離ができるだけ短くなる<br>ルートです。                                                               |
|                   | 高速    | 高速道路(有料道路)を優先<br>的に通るルートです。                                                          |
| 優先する探索<br>条件      | 一般    | ー般道を優先的に通るルー<br>トです。一般道だけでは目<br>的地に到達できない場合は、<br>高速道路(有料道路)を通る<br>ルートになることがありま<br>す。 |
|                   | 高速/距離 | 高速道路(有料道路)を優先<br>的に通り、一般道では距離が<br>できるだけ短くなることを<br>優先したルートです。                         |
| スマートICを<br>利用した探索 | する    | ルート探索時にスマートIC<br>を利用します。                                                             |
| 利用した未             | しない*  | 利用しません。                                                                              |
| フェリーを             | する    | ルート探索時にフェリーを<br>利用します。                                                               |
| が用した林希            | しない*  | 利用しません。                                                                              |

\* お買い上げ時の設定

- ●スマートICでは、営業時間、営業期間、対象車種、出 入り方向などに制約がありますが、これらはルート 探索では考慮されない場合があります。ご利用の際 はご注意ください。
- ●スマートICを利用してのルート案内中にエンジン スイッチを切ると、次にエンジンスイッチを入れた ときに「スマートICを利用します。カードの挿入を 確認してください。」と表示されます。

ルート探索と案内開始

# 目的地付近の地図を表示する

目的地付近の地図を表示することができます。 経由地を設定している場合は、経由地付近の地図も表 示することができます。

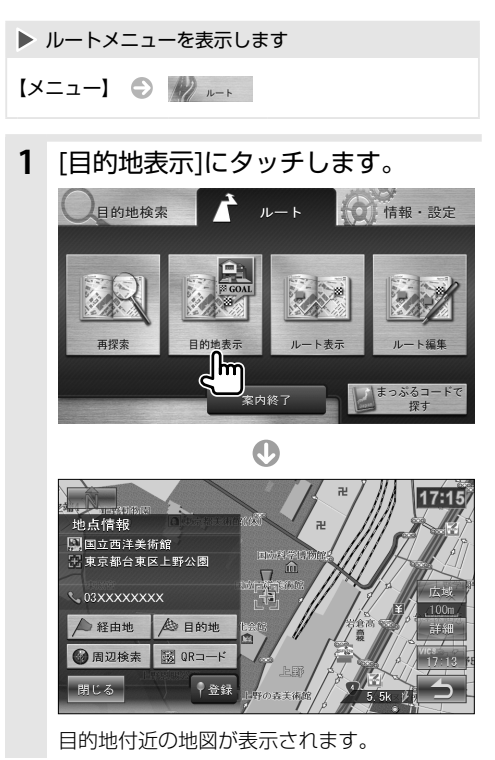

### 経由地があるときは

表示したい地点を選択します。

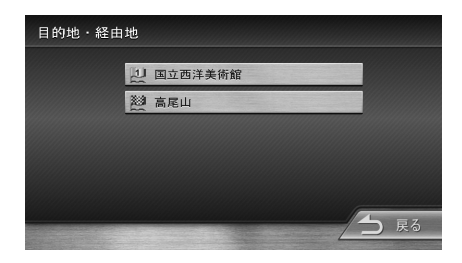

# ルート全体を表示する

現在のルート全体を表示します。

ルートメニューを表示します

【メニュー】 ● 🥢 ハ−ト

1 [ルート表示]にタッチします。

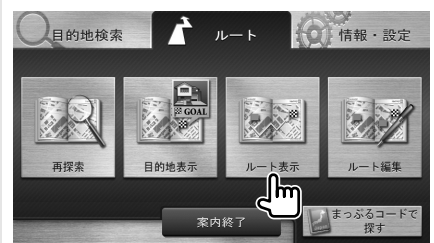

0

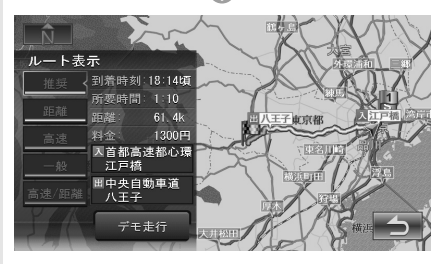

ルート全体とルート情報が表示されます。

<u>í</u>

# シミュレーションでルートを見る

実際に走行するときと同じように、地図やルート、画 面表示や音声でのルート案内を確認することができ ます(デモ走行)。

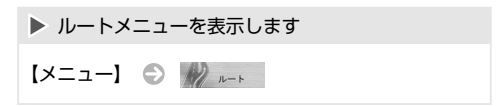

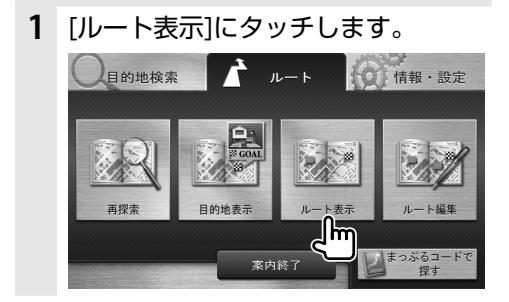

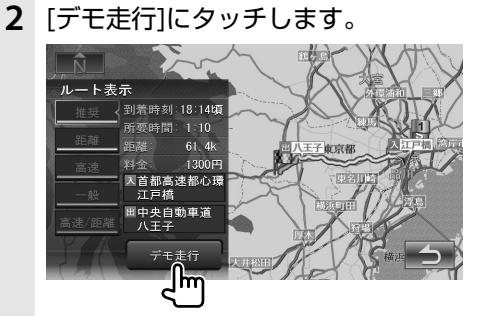

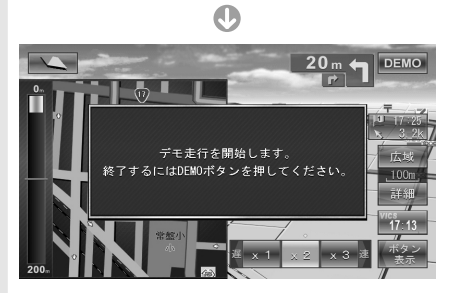

**3** デモ走行を終了するときは、 [DEMO]にタッチします。

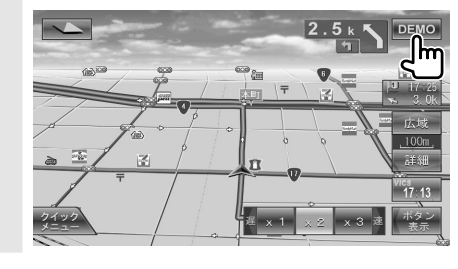

● デモ走行中の画面は、通常の走行中の画面と同様に、地図の縮尺や向きなどを変えることができます。

1

ルート探索と案内開始

## 現在地からのルートを探索しなおす

現在地から、ルートの種類(推奨、距離、高速、一般、高 速/距離)を変えてルート探索しなおします。

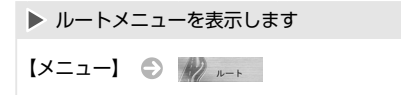

### 1 [再探索]にタッチします。

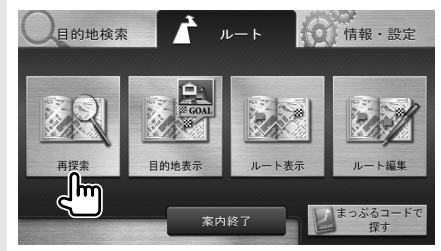

2 ルートを選択します。

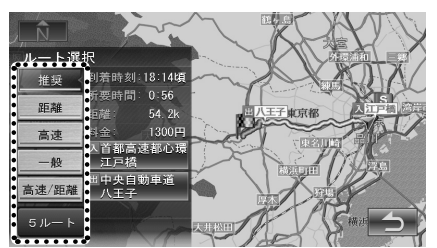

選択できるルートの種類については52 ページをご覧ください。

3 [案内開始]にタッチします。 新しいルートでルート案内が開始されます。

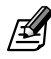

6

カーナビ

● 乗降ICを指定しているときは、ルートの種類を変えることができません。ルートの種類を変えて探索しなおしたいときは乗降ICの指定を解除してください(☞ 1954)。

## 案内を終了する

ルート案内を終了します。

▶ 目的地検索メニューを表示します

【メニュー】

1 [案内終了]にタッチします。

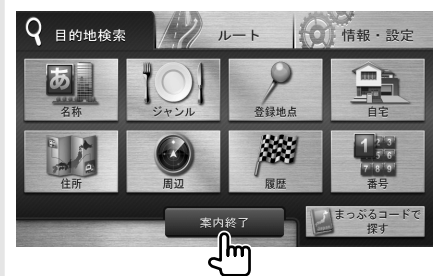

確認のメッセージが表示されます。

[はい]にタッチします。
 案内が終了され、現在地図画面に戻ります。

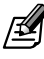

- [案内終了]は、目的地検索メニューだけではなく、ルート メニューや情報・設定メニューからでも使用できます。
- ●ルート案内を終了しても、スタート地点、経由地、目的地の旗は消えません。旗を消したい場合は、新たにルート案内を開始するか、本機の電源を入れなおしてください。

# ナビの音量を調整する

ナビの音声案内の音量を調整できます。

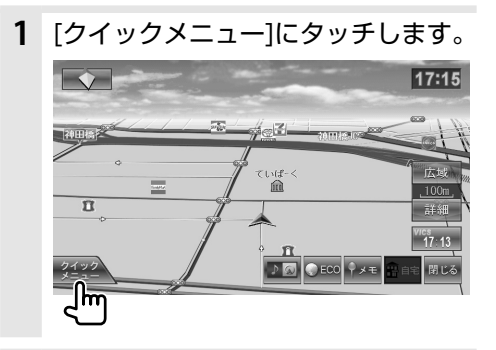

2 < または ▶ で、ナビの音声案内の 音量を調整できます。

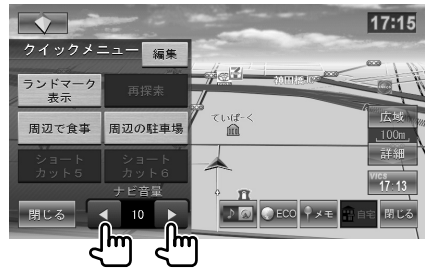

# ルートから外れたときは

案内中のルートから外れても、何も操作する必要はあ りません。自動的に新しいルートが探索され(オート リルート)、案内が再開されます。

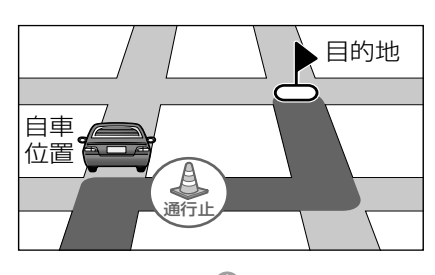

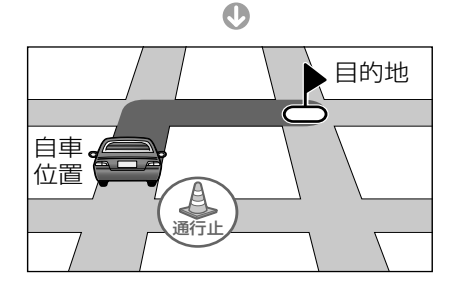

ルート案内中の地図

### 一般道でのルート案内

一般道でのルート案内中には次の情報が表示されます。

本機のルート案内と実際の交通規制が異なる場合があります。実際の交通規制に従って走行してください。

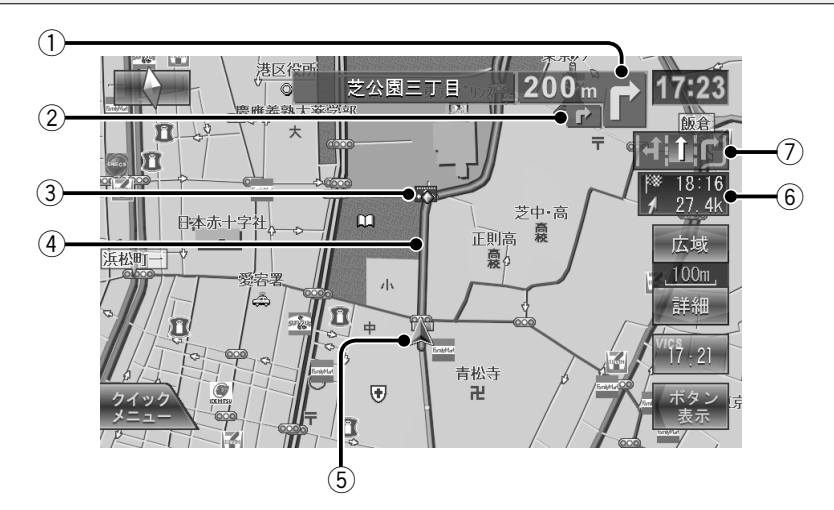

#### ①次案内ポイント案内

次の案内ポイントの交差点名、距離、および進行方向が表示されます。

ただし、交差点に名前がない場合は、交差点名は 表示されません。

#### ② 次々案内ポイントでの進行方向

①のさらに次の案内ポイントの進行方向が表示されます。 ①とさらに次の案内ポイントが近い場合に表示されます。

### ③ 案内ポイント

案内ポイントの位置を表します (☞ P64)。

### ④ 案内ルート

道路の種類(一般道/高速道路/細街路)によって 色分けして表示されます。 ⑤ 自車マーク

### ⑥ 到着予想時刻と距離 対象の行き先(次の経由地または目的地)への到 着予想時刻と距離が表示されます。

このボタンにタッチするたびに、対象の行き先が 切り替わります。

#### ⑦ レーン情報表示

次の交差点での通行区分と、案内レーン(白色矢印)が表示されます。 推奨通過レーンがある場合は水色矢印で表示されます。

### 高速道路でのルート案内

高速道路でのルート案内中には次の情報が表示されます。

本機のルート案内と実際の交通規制が異なる場合があります。実際の交通規制に従って走行してください。

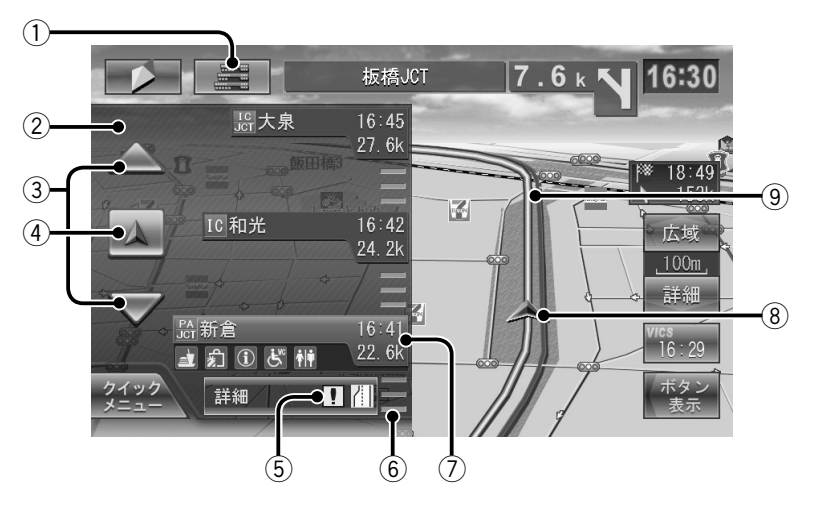

① ハイウェイモードボタン

ハイウェイモード画面を閉じます。 もう一度タッチすると、ハイウェイモード画面が 再び表示されます。

#### ② ハイウェイモード画面

高速道路を走行中に、ルート上にある施設の情報 を表示します。

#### ③ スクロールボタン

ハイウェイモード画面内の施設情報表示をスク ロールします。

#### ④ 現在地復帰ボタン

ハイウェイモード画面をスクロールしているとき に表示され、タッチすると現在地まで戻します。

#### ⑤ 規制情報表示

車線規制等の情報(VICS情報規制表示)が4件までマークで表示されます。

マークにタッチすると詳細情報を表示します。 複数情報があるときはリストが表示されます。見 たい情報にタッチすると詳細情報を表示します。

#### ⑥ 交通情報表示

施設間の交通情報が表示されます。 橙色:混雑、赤色:渋滞

#### ⑦ 施設名称/施設案内表示

施設名称が表示されます。

SAまたはPAの場合、タッチすると詳細情報が表示されます。

また、進行方向にあるインターチェンジ (IC)/ジャ ンクション (JCT)、サービスエリア (SA)、パーキ ングエリア (PA) までの距離、通過予想時刻、およ び各施設の設備が表示されます。

- ⑧ 自車マーク
- ⑨ 案内ルート

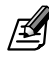

- ●⑤の規制情報表示のマークについては77 ページをご覧ください。
- ●ハイウェイモード画面は、ルート案内中であるかどうかにかかわらず、高速道路を走行中に表示されます。ただし、高速道路によっては表示されない場合があります。
- ●ハイウェイモード画面を閉じても、本機の電源をオフにした後に再びオンにしたときには再度表示されます。
- ⑦の施設の設備のマークは最大6個まで表示されます。

# 案内ポイントでの案内表示

### 交差点案内図の表示

ー般道では、案内ポイントに近づくと交差点案内図が 表示されます。表示しないように設定することもでき ます (# **P65**)。

《交差点拡大図》

約200m手前に近づくと表示されます。

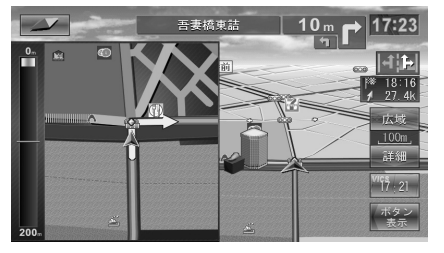

《リアル交差点イラスト》

イラストのデータがある場合、約300m手前に近 づくと表示されます。

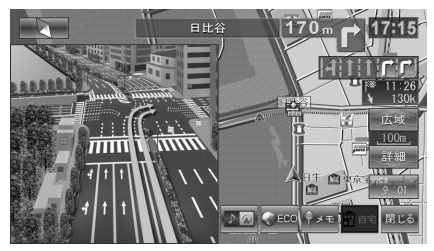

《側道分岐イラスト》

イラストのデータがある場合、約300m手前に近づくと表示されます。

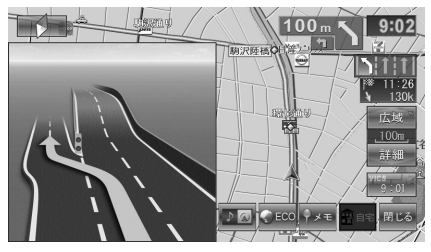

ß

●交差点案内図は、案内ポイントを通過すると自動的に 消えます。 通過前に消したいときは、交差点案内図の表示をタッ

通過則に用したいときは、父差点条内図の表示をタッ チしてください。

消した交差点案内図は、**【現在地】**を押すともう一度 表示できます。

### 高速道分岐イラストの表示

高速道路では、分岐する案内ポイントに近づくと高速 道分岐イラストが表示されます。表示しないように設 定することもできます (☞ **P65**)。

《高速入口》

都市高速道路入口の約300m手前で表示されま す。

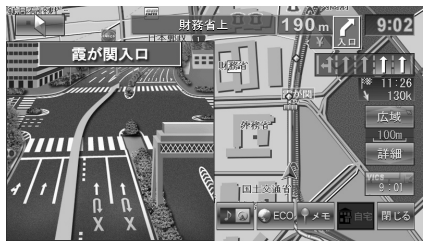

《分岐》

出口やジャンクションの約1km手前で表示されます。

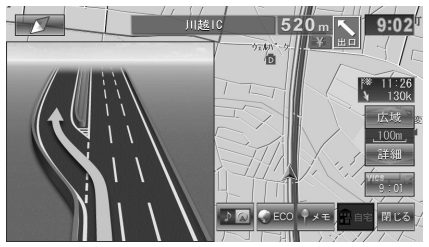

場所によっては、実際の看板をイメージしたイラ ストが表示されます。

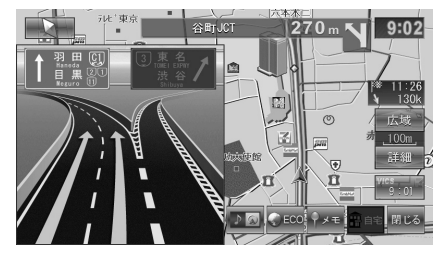

《出口後分岐》

出口分岐を通過後、約1km手前に近づくと表示されます。

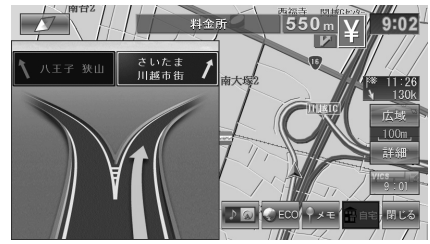

●地点によっては、イラスト情報がない場合があります。 その場合は表示されません。

● イラストは、案内ポイントを通過すると自動的に消えます。

通過前に消したいときは、イラストの表示をタッチし てください。

消したイラストは、【現在地】を押すともう一度表示 できます。

### ETCレーン表示

出口または本線料金所に近づくと、料金所ゲートの ETCレーンが表示されます。表示しないように設定す ることもできます(☞ P65)。

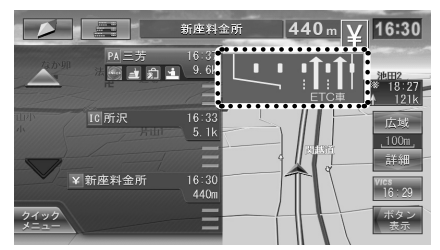

- ●案内ポイントを通過すると、ETCレーン表示は自動的に消えます。通過前に消したいときは、ETCレーン表示の枠内にタッチしてください。【現在地】を押すと、もう一度表示できます。
- ETCレーン表示は、ルート案内していないときでも表示されます。
- 場所によっては情報がない場合があります。その場合 は表示されません。

# 案内ポイント付近での音声案内

案内ポイントに近づくと、進行方向が音声で案内されます。 案内ポイントの直前では "ポンポン" と音が鳴ります。 また、音声案内の前には "ジャーン" と案内警告音が鳴ります。なお、案内警告音は、鳴らないように設定すること もできます (☞ **P65**)。

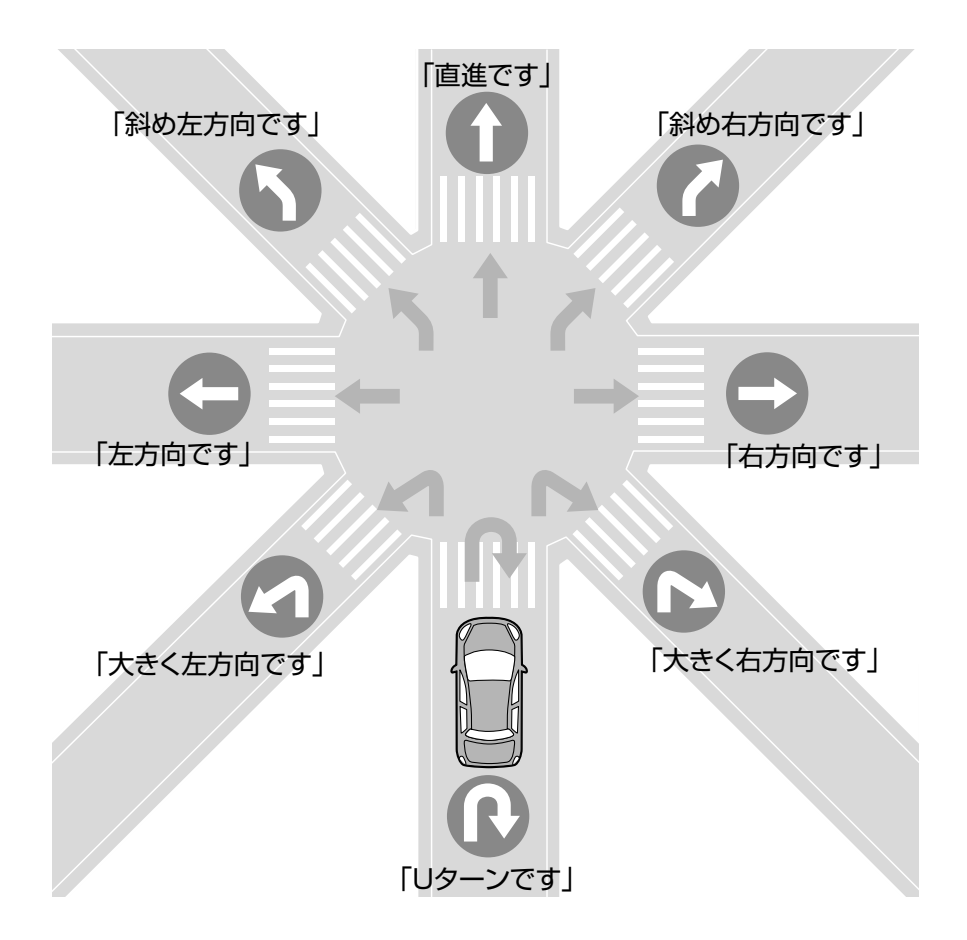

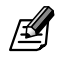

- ●本線を直進する場合でも、左または右に分岐路があると「斜め右方向です」または「斜め左方向です」とアナウンスされる場合があります。
- 道路の形状によっては、実際の進行方向が音声案内と異なる場合があります。

6

## 案内方法を設定する

ルート案内の方法を設定します。

▶ 情報・設定メニューを表示します 【メニュー】 〇 備報・設定

# **1** [ナビ設定]にタッチします。

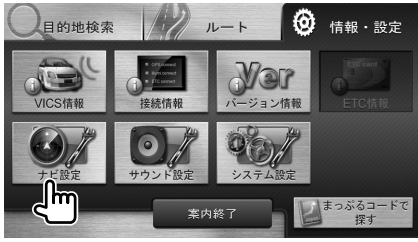

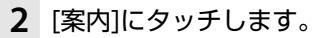

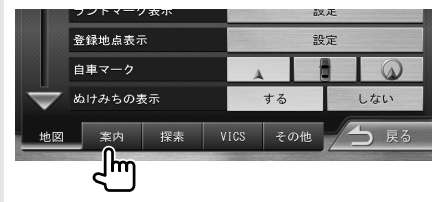

### 3 各項目を設定します。

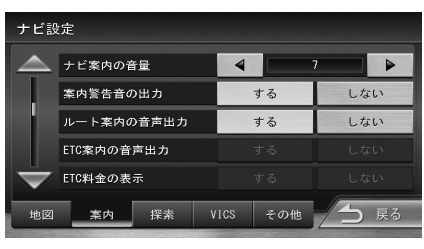

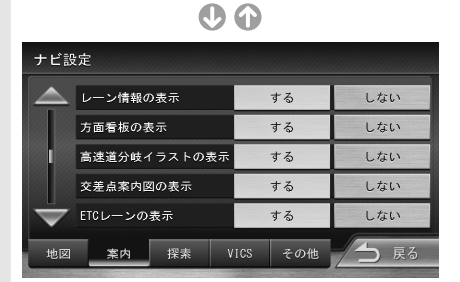

### 設定できる項目は次のとおりです。

| 項目                        | 選択肢  | 説明                                                                |        |
|---------------------------|------|-------------------------------------------------------------------|--------|
| ナビ案内の<br>音量               | 1~20 | ナビゲーションシステムから<br>出力される音声の音量を設定<br>します。(お買い上げ時は "7"<br>に設定されています。) |        |
| 案内警告音                     | する*  | 案内警告音を出力します。                                                      |        |
| の出力                       | しない  | 出力しません。                                                           |        |
| ルート案内                     | する*  | ルート案内時の案内音声を出<br>力します。                                            |        |
| の百戸山刀                     | しない  | 出力しません。                                                           | a      |
| ETC案内の<br><sup>空言山力</sup> | する*  | 対応ETC車載器の案内音声を<br>本機から出力します。                                      |        |
| 百户山八                      | しない  | 出力しません。                                                           | 1      |
| ETC料金の<br>表示              | する*  | 対応ETC車載器を接続してい<br>るときに、ETC通行料金を地<br>図画面に表示します。                    | ナ<br>ビ |
|                           | しない  | 表示しません。                                                           |        |
| レーン情報                     | する*  | レーン情報を表示します<br>(☞ <b>P26</b> )。                                   |        |
| UJ <u>A</u> XJN           | しない  | 表示しません。                                                           |        |
| 方面看板の                     | する*  | 方面看板を表示します<br>(☞ <mark>P26</mark> )。                              |        |
| 12/11                     | しない  | 表示しません。                                                           |        |
| 高速道分岐<br>イラストの<br>まー      | する*  | ルート案内中に高速道分岐イ<br>ラストを表示します<br>(☞ <b>P63</b> )。                    |        |
| 衣小                        | しない  | 表示しません。                                                           |        |
| 交差点案内                     | する*  | ルート案内中に交差点案内図を<br>表示します (🖙 <b>P62</b> )。                          |        |
|                           | しない  | 表示しません。                                                           |        |
| ETCレーン<br>の表示             | する*  | 料金所に近づいたときに、ETC<br>レーン案内を表示します<br>(187 <b>P63</b> )。              |        |
|                           | しない  | 表示しません。                                                           |        |

\* お買い上げ時の設定

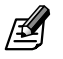

- ●本機の対応ETC車載器については120 ページをご 覧ください。
- ●ルート案内の音声の音量は、クイックメニューでも設 定できます (IV P59)。

65

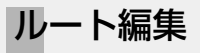

カーナビ

# 行き先の順番を変える

行き先(目的地、経由地)の順番を変えます。

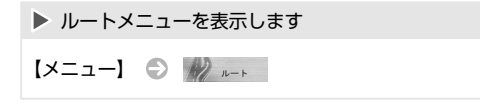

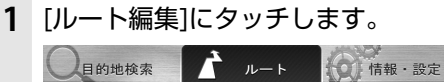

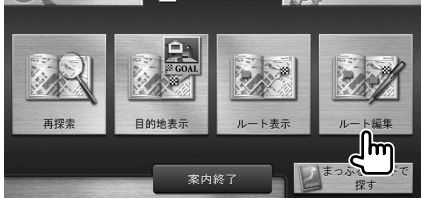

2 順番を変更する行き先を選んで タッチします。

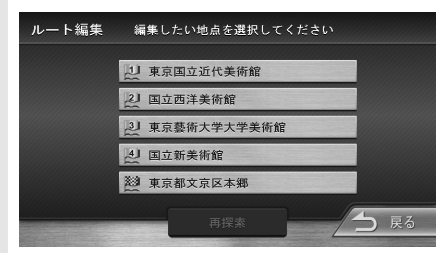

3 移動先の ቚ ⇔ にタッチします。

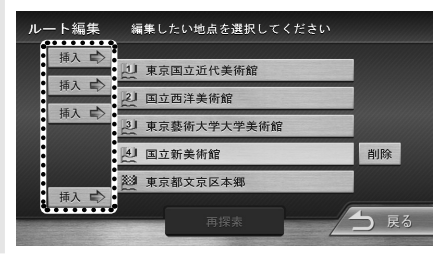

4 [再探索]にタッチします。

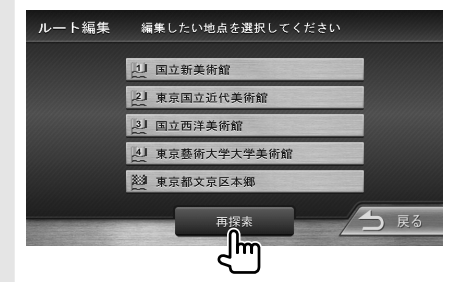

5 [案内開始]にタッチします。

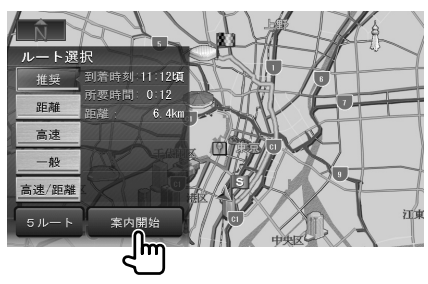

新しいルートで案内が開始されます。

## 行き先を削除する 行き先(目的地、経由地)を削除します。 ルート編集 ルートメニューを表示します [メニュー] 〇 🥢 ルート **1** [ルート編集]にタッチします。 目的地検索 10 情報・設定 再探索 目的地表示 ト表示 Ñ ルート選択 距離 高速

2 削除する行き先を選んでタッチしま す。

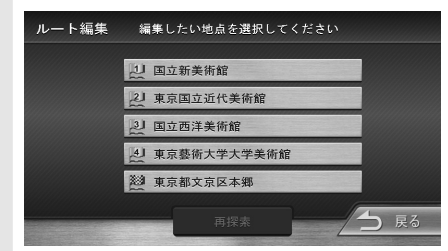

3 [削除]にタッチします。

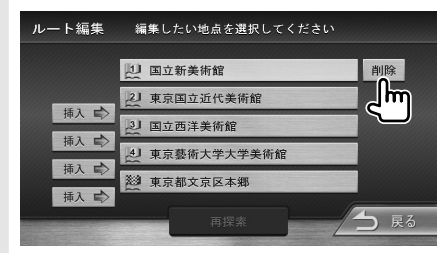

4 [再探索]にタッチします。

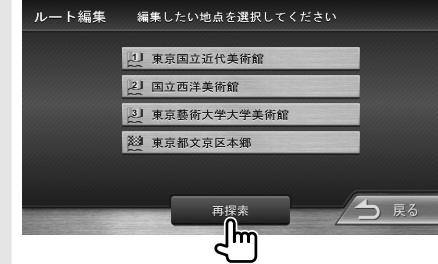

5 [案内開始]にタッチします。

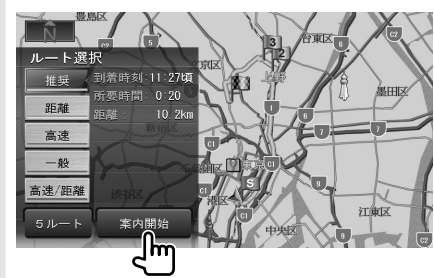

新しいルートで案内が開始されます。

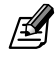

- ●削除した行き先を元に戻す方法はありません。まちが いのないように、慎重に操作してください。
- ●目的地を削除すると、最後の経由地が目的地になります。

<u>6</u>

# 地点登録

## 地点登録する

現在地を地点登録します。 地点は300か所まで登録できます。 すでに300か所が登録されている場合は、不要な登 録地点を削除してから登録してください。削除方法に ついては74 ページをご覧ください。

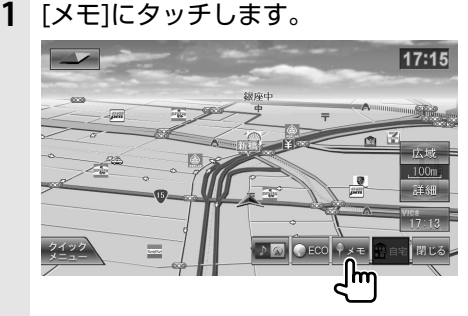

現在地が地点登録されます。

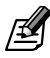

6

カーナビ

- ●操作ボタンが表示されていないときは、[ボタン表示] にタッチしてください。
- 登録した地点は、カテゴリー「未分類」に登録されます。
- 登録した地点の名前、電話番号、カテゴリーを編集する ことができます(☞ [**P70**])。

また、地図をスクロールしたり地点検索したりして、 任意の場所を地点登録することもできます。

1 地点登録する場所にカーソルを合わ せます。

目的地検索メニューで地点検索した場合は 3 に進みます。

2 [地点情報]にタッチします。

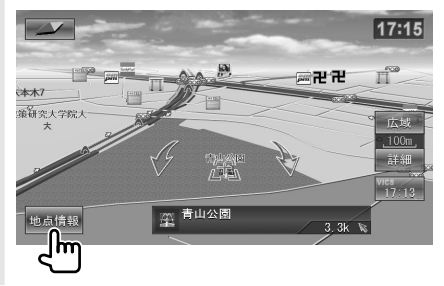

3 [登録]にタッチします。

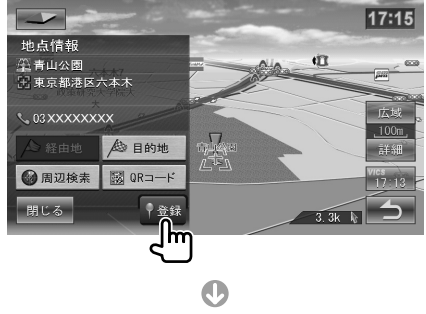

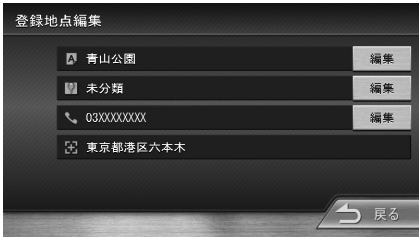

カーソルの位置が地点登録されます。

# 登録地点の情報を見る

本機に記憶させた場所の情報を表示します(登録地点 情報)。

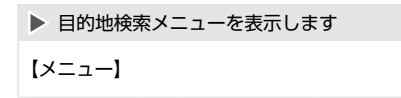

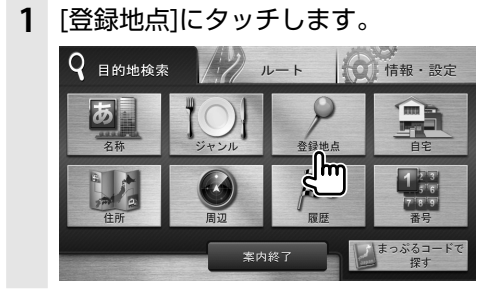

 表示する情報のカテゴリーを選んで タッチします。

| 登録地点検索            |         |    |  |    |      |    |
|-------------------|---------|----|--|----|------|----|
| $\bigtriangleup$  | 🗈 自宅    |    |  |    |      | 1件 |
|                   | 🕅 未分類   |    |  |    |      | 2件 |
|                   | 1 カテゴリー | -1 |  |    |      | 2件 |
|                   | 2 カテゴリー | -2 |  |    |      | 2件 |
| $\mathbf{\nabla}$ | 3 カテゴリー | -3 |  |    |      | 1件 |
|                   |         | 編集 |  | 削除 | -/-> | 戻る |

**3** 情報を表示する登録地点を選んで タッチします。

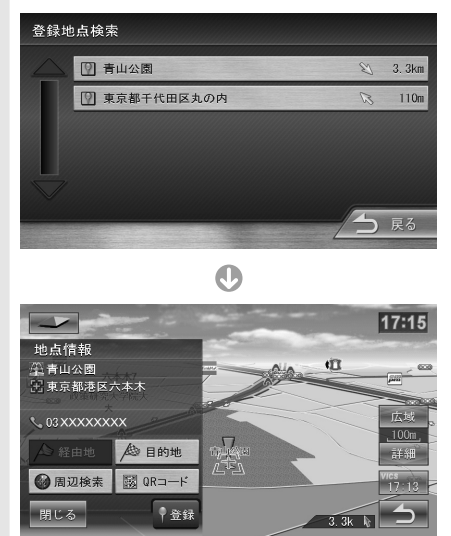

登録地点の情報が表示されます。

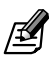

●情報を表示した地図画面は、常にノースアップの100m スケールで表示されます。 <u>6</u>

# 登録地点を編集する

登録した地点の名前、電話番号を編集することができ ます。また、登録した地点のカテゴリーを変更するこ ともできます。

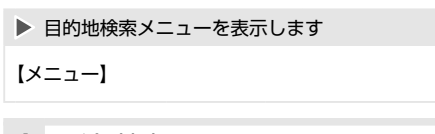

1 [登録地点]にタッチします。

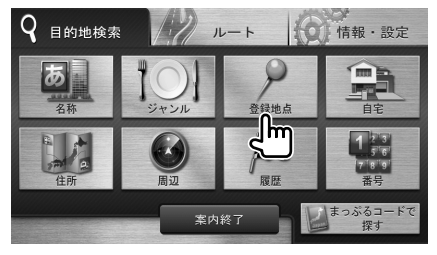

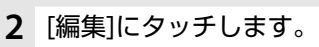

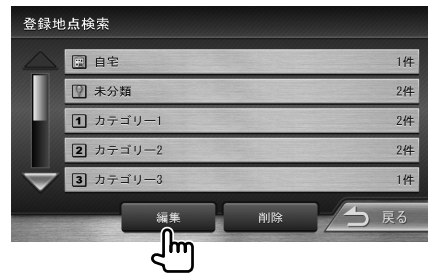

**3** 編集する登録地点のカテゴリーを選んでタッチします。

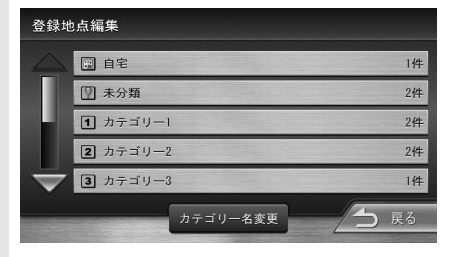

登録後一度も編集していない地点は、 🖤 (未分 類)のカテゴリーに分類されています。 4 編集する登録地点を選んでタッチします。

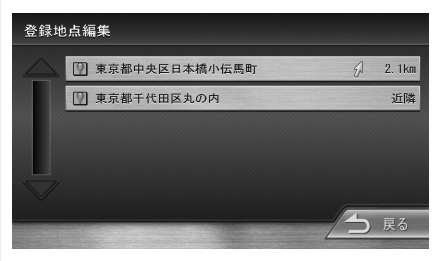

0

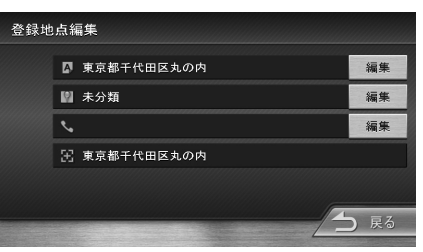

登録地点編集画面が表示されます。

- ●名前をつける ⑤ 71 ページ
- ●電話番号を設定する 🕏 71 ページ
- カテゴリーを変更する 🕤 72 ページ
- ●カテゴリー名を変更する 🕤 72 ページ

<u>6</u>

# 名前をつける

登録地点の名前を変更します。

- ▶ 名前を変更する登録地点の情報を表示します (🖙 P70)
- 登録地点編集画面で、名前欄の[編集] 1 にタッチします。

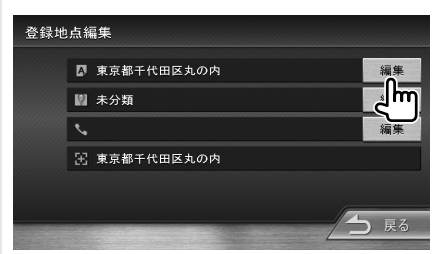

2 名前を入力します。

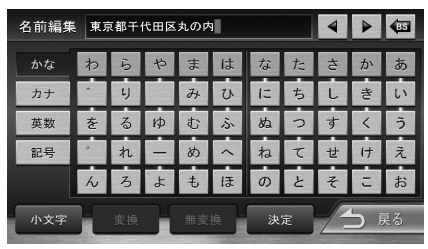

文字の入力方法については75 ページをご 覧ください。

3 [決定]にタッチします。 1の登録地点編集画面に戻ります。

●名前には、漢字、ひらがな/カタカナ、英字、数字/記号 で48文字まで入力できます。

### 電話番号を設定する

登録地点に電話番号を設定します。

- 電話番号を登録する登録地点の情報を表示します (🖙 P70)
- 登録地点編集画面で、電話番号欄の 1 [編集]にタッチします。

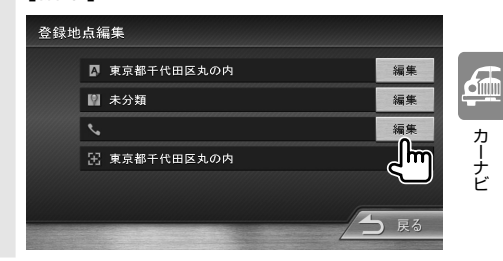

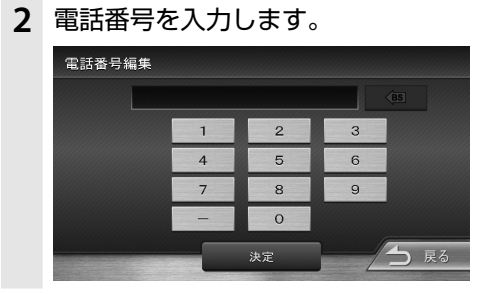

- 3 [決定]にタッチします 1の登録地点編集画面に戻ります。
- ハイフン「-」は省略することもできます。
- 15文字まで入力できます。

## 登録地点のカテゴリーを変更する

登録地点のカテゴリーを変更します。

- カテゴリーを変更する登録地点の情報を表示します(187 P70)
- 1 登録地点編集画面で、カテゴリー欄の「編集]にタッチします。

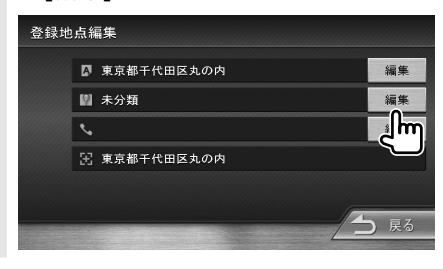

 2 変更するカテゴリーを選んでタッチ します。

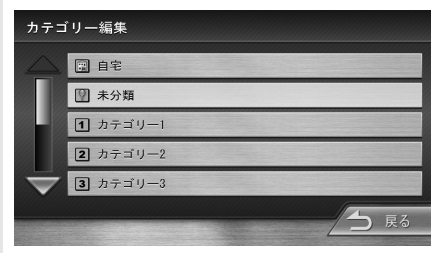

1 の登録地点編集画面に戻ります。

# 登録地点のカテゴリー名を変更する

カテゴリー名を変更します。

▶ 目的地検索メニューを表示します

【メニュー】

1 [登録地点]にタッチします。

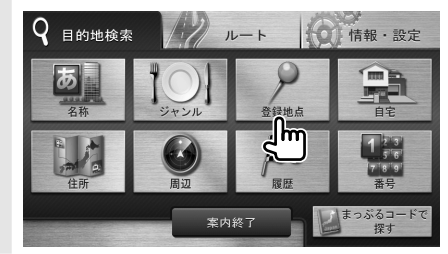

2 [編集]にタッチします。

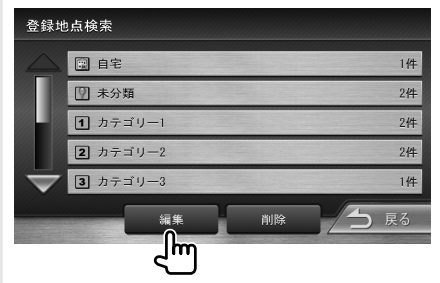

3 [カテゴリー名変更]にタッチします。

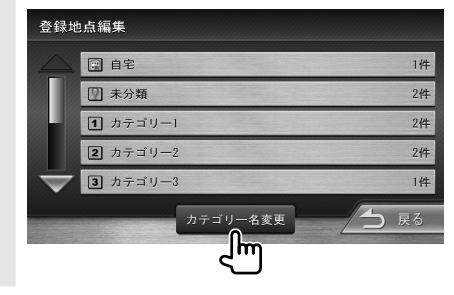

6
**4** 変更するカテゴリーを選んでタッチ します。

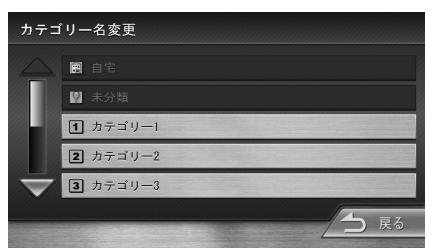

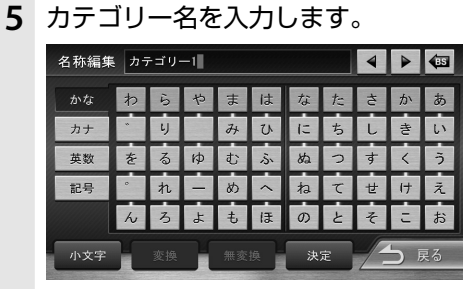

文字の入力方法については75 ページをご 覧ください。

6 [決定]にタッチします。

4のカテゴリー名変更画面に戻ります。

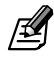

●カテゴリー名には、漢字、ひらがな/カタカナ、英字、数字/記号で48文字まで入力できます。

カーナビ

登録地点を編集する

## 登録地点を削除する

登録地点を削除します。

6

カーナビ

| ▶ 目的地検索メニューを表示します |
|-------------------|
| [×=ュー]            |
|                   |

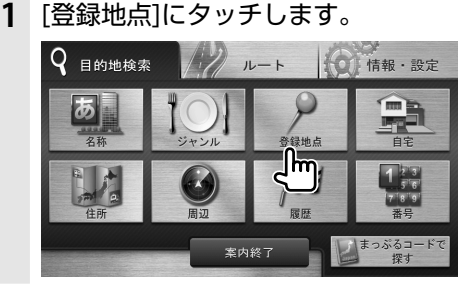

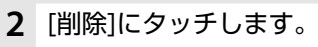

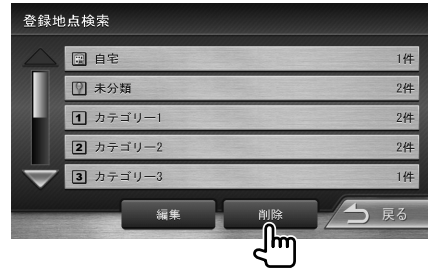

**3** 削除する登録地点のカテゴリーを 選んでタッチします。

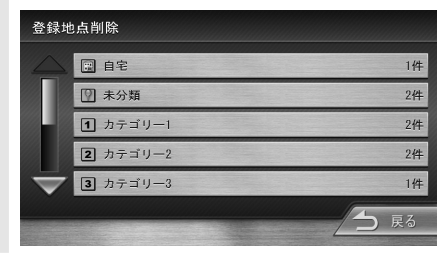

4 削除する登録地点を選んでタッチします。

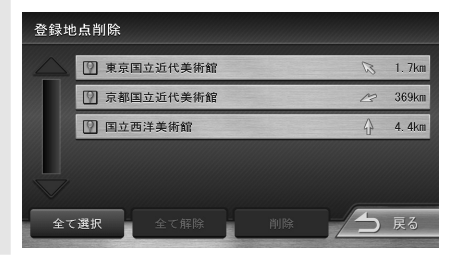

#### 5 [削除]にタッチします。

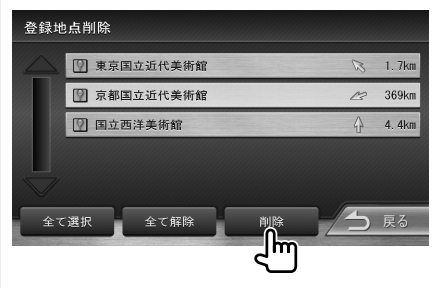

確認のメッセージが表示されます。

6 [はい]にタッチします。

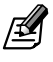

- 削除した登録地点を元に戻す方法はありません。まちがいのないように、慎重に操作してください。
- ●4 で複数の地点を選択することができます。
- ●4 で、[全て選択]にタッチすると、すべての登録地点 が選択されます。また、[全て解除]にタッチすると、登 録地点の選択が解除されます。

## 文字の入力

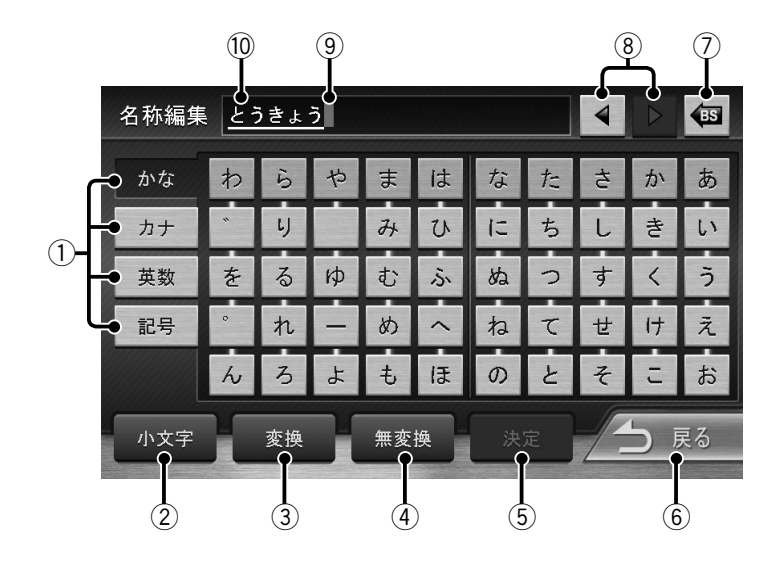

かな、カナ、英数、記号
 入力する文字の種類を切り替えます。

## 2 小文字

ひらがなまたはカタカナ入力時には拗音 (ゃ、ゅ、ょなど)や促音(っ)などを入力します。 アルファベットの入力時には小文字を入力しま す。

③ 変換

入力した文字を変換します。

(4) 無変換

入力した文字を変換せずに確定させます。

(5) 決定

文字列を確定し、登録地点編集画面に戻ります。

⑥ 👌 戻る

この画面での文字入力を破棄し、登録地点編集画面に戻ります。

7 🚯

カーソルの左の1文字を削除します。 タッチし続けると、入力したすべての文字を削 除します。

- ⑧ ◀、▶カーソルを左右に移動します。
- ⑨ カーソル
- 10 表示エリア

確定した文字列や入力した文字列が表示されま す。

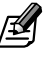

● ③ 💶 にタッチすると、候補が表示されます。

| 名称編集                | 表 とうきょう |    |    | 4 | Þ  | <b>1</b> |
|---------------------|---------|----|----|---|----|----------|
|                     | 東京      | な  | t: | さ | か  | ð        |
|                     | トウキョウ   | (: | ち  | L | 총  | い        |
|                     | とうきょう   | ぬ  | 2  | す | <  | 5        |
|                     | 19139   | ね  | τ  | ť | け  | ž        |
| $\overline{\nabla}$ |         | の  | Ł  | そ | IJ | お        |
|                     | 開じる     | 决  |    | 1 | 5  | える       |

候補にタッチすると、表示エリアに表示されます。 [閉じる]にタッチすると、変換を中止し、変換画面が閉 じます。

## VICS情報とは

VICS (Vehicle Information and Communication System)は、財団法人日本道路交通情報通信システ ムセンターが走行中の車両に交通情報を提供するシ ステムです。

VICS情報を受信すると、現在地の地図画面上にVICS 情報が自動的に表示されます。

道路交通情報などのVICS情報の表示、受信FM局の選 局などの設定はVICSメニュー画面から行います。

#### VICS情報の内容と種類

6

カーナビ

渋滞情報、事故情報、臨時交通規制情報、所要時間情報、駐車場情報およびその他の緊急情報が提供されます。提供されるVICS情報は次の3つのレベル(種類) があります。

#### ■レベル1(文字型情報)

情報が文字で表示されます。

- ■レベル2(簡易図形型情報) 道路地図の模式図で情報が表示されます。
- レベル3(地図表示型情報)

ナビゲーション画面の地図上に情報が表示されます。

#### VICS情報の提供方法

VICS情報は、FM多重放送 (NHK-FM) で提供されて います。

#### 緊急情報の割り込み表示について

緊急情報や注意警戒情報を受信すると、表示中の画面 に自動で割り込み表示されます。

[閉じる]にタッチすると割り込み情報表示が消えま す。

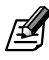

- 緊急情報は[閉じる]にタッチするまで表示されてい ます。
- ●注意警戒情報は、約15秒経過すると自動的に表示が消 えます。

#### VICS情報利用上のご注意

以下の点に注意して利用してください。

#### ■FM多重放送

- 各FM放送局のサービスエリア内で受信できます。
- サービスエリア外やトンネル内、電波環境が良くない場所(雑音、マルチパスなどによる)では、 受信困難になることがあります。
- 情報は一定周期で更新されています。更新中は、 情報が蓄積されるまでに時間がかかります(情報によっては最大5分周期でデータを更新する 場合があります)。
- 放送時間外は利用できません。

## 地図に表示されるVICS情報

VICS情報を受信すると、地図画面に表示されます。

#### 地図表示型(レベル3)情報の表示

FM VICS情報(標準)は、自動的に地図上に表示されます。

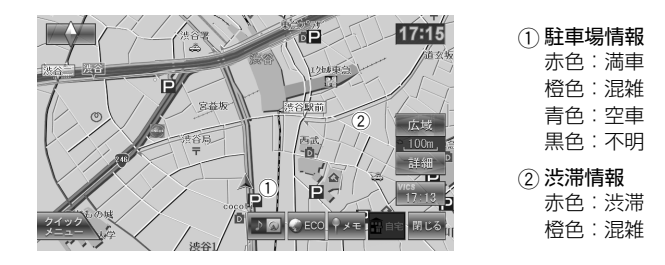

規制情報と駐車場情報で使用される主要なマークは次のとおりです。

| 事故               | 通行止め             | 大型<br>通行止め       | 路上障害             | チェーン<br>規制 | 故障車       | 入口閉鎖               | 入口制限      | イベント      | 出口制限      | 火災          |
|------------------|------------------|------------------|------------------|------------|-----------|--------------------|-----------|-----------|-----------|-------------|
| $\times$         | $\otimes$        | ۲                | <b>!</b>         | 22         |           | X                  | X         | イベント      | M         | 炎           |
| 凍結               | 車線規制             | 車線規制<br>:右側      | 進入禁止             | 片側交互<br>通行 | 駐車場<br>閉鎖 | 駐車場<br>混雑          | 駐車場<br>空き | 駐車場<br>満車 | 駐車場<br>不明 | SA/PA<br>閉鎖 |
| 5                | 21               | Π\               | •                | K          | R         | Ρ                  | Ρ         | Ρ         | Ρ         | SA<br>PA    |
|                  |                  |                  |                  |            |           | 背景橙色               | 背景青色      | 背景赤色      | 背景黒色      |             |
| SA/PA<br>混雑      | SA/PA<br>空き      | SA/PA<br>満車      | SA/PA<br>不明      | その他の<br>規制 | 工事        | 徐行                 | 速度規制      | 対面通行      | 作業        |             |
| SA<br>PA<br>背唇榕色 | SA<br>PA<br>背居吉伯 | SA<br>PA<br>背暑赤色 | SA<br>PA<br>背居里色 | (!)        | K         | $\bigtriangledown$ | 10        |           | Ð         |             |

- VICSのマークは変更・追加される場合があります。詳しくは、財団法人道路交通情報通信システムセンターのホームページ(http://www.vics.or.jp/)をご覧ください。
- 電波の受信状態が良くないときには、FM多重放送による VICS情報を受信/表示できない場合があります。
- ●表示するVICS情報を設定できます(☞ P78)。
- 地図表示型 (レベル3) 情報を表示できる地図の縮尺は10m~1kmです (一般道では10m~500mです。また、駐車場情報は10m~200mで表示します)。
- 車両のアンテナが格納されている場合、FM VICSが受信できなくなったり、感度が悪くなる場合があります。

**a** 

カーナビ

#### 地図上のVICS情報を見るときは

地図画面に表示されたVICSの規制/障害情報マーク から情報を見ます。

1 規制/障害マークにタッチします。 地点情報表示に規制情報が表示されます。

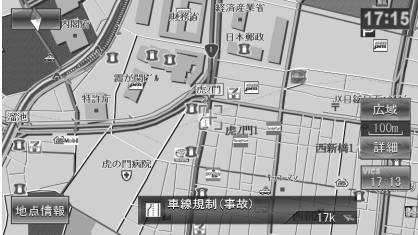

地図でマークが重なっている場合は、地点情報 表示のマークにタッチすると、表示する情報が 切り替ります。

2 さらに詳しく見るときは、[地点情報] にタッチします。

#### 3 [詳細]にタッチします。

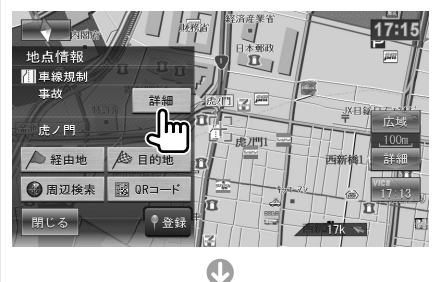

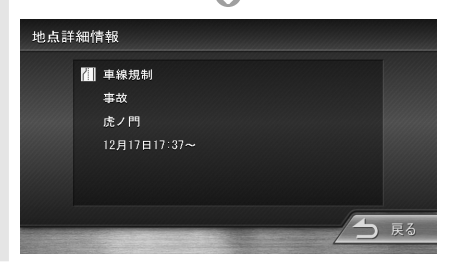

## VICS情報の表示方法を設定する

VICS情報の表示方法を設定します。

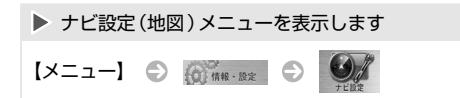

**1** [VICS]にタッチします。

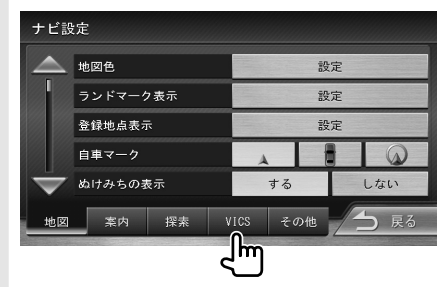

## 2 各項目を設定します。

|                   | × AC   |        |          |     |      |
|-------------------|--------|--------|----------|-----|------|
|                   | 渋滞情報の  | 表示:一般道 | 1        | する  | しない  |
|                   | 渋滞情報の  | 表示:高速道 | <u>í</u> | する  | しない  |
| 8.8               | 規制情報の  | 表示     |          | する  | しない  |
|                   | 駐車場情報の | の表示    |          | する  | しない  |
| $\mathbf{\nabla}$ |        |        |          |     |      |
| 地区                | 案内     | 探素     | VICS     | その他 | - 戻る |

#### 設定できる項目は次のとおりです。

| 項目               | 選択肢 | 説明                             |
|------------------|-----|--------------------------------|
| 渋滞情報の表示<br>· 一般道 | する* | 一般道路の渋滞情報(レベル<br>3)を地図上に表示します。 |
| ,一叔追             | しない | 表示しません。                        |
| 渋滞情報の表示          | する* | 高速道路の渋滞情報(レベル<br>3)を地図上に表示します。 |
| ・同述但             | しない | 表示しません。                        |
| 規制情報の表示          | する* | 交通規制情報(レベル3)を<br>地図上に表示します。    |
|                  | しない | 表示しません。                        |
| 駐車場情報の<br>===    | する* | 駐車場情報 (レベル3)を地<br>図上に表示します。    |
| 衣小               | しない | 表示しません。                        |

\* お買い上げ時の設定

## VICS図形/文字情報を表示する

FM VICSで受信したVICS情報(文字型情報/簡易図 形型情報)を表示します。

- ▶ 情報・設定メニューを表示します
- 【メニュー】 🕤 🕼 情報・設定

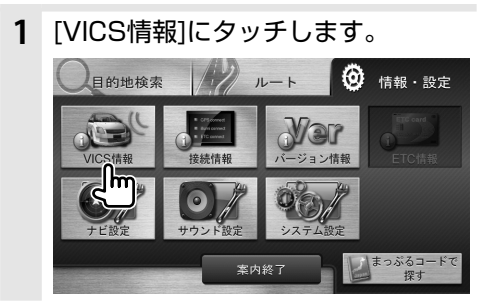

2 表示するVICS情報を選んでタッチ します。

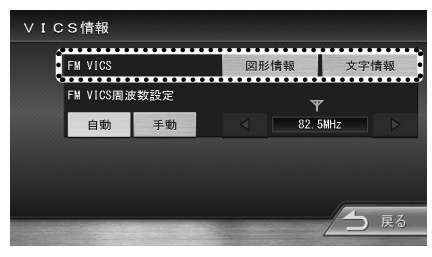

#### FM VICS図形情報/文字情報の表示

見たい情報の番号のボタン (
□□ ~ □●) にタッチすると、情報が表示されます。

#### 《図形情報》

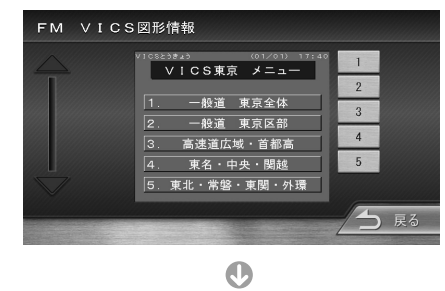

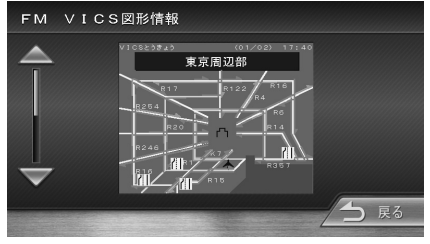

#### 《文字情報》

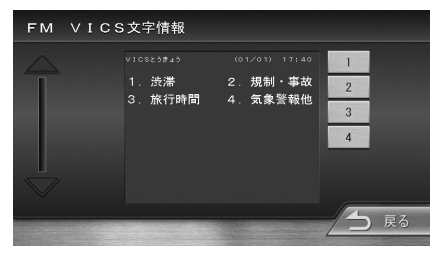

0

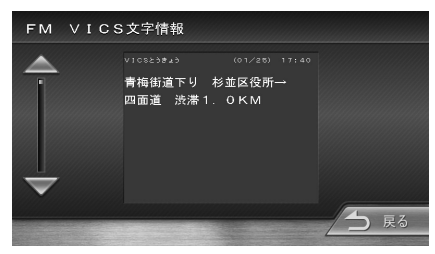

## FM VICS局の選局方法を切り替える

FM VICS局の選局方法(自動選局/手動選局)を切り替えます。また、手動選局時の受信周波数を設定します。

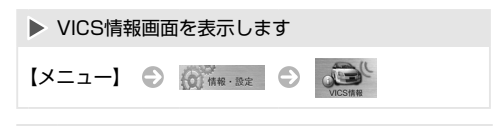

#### 1 [自動]または[手動]にタッチします。

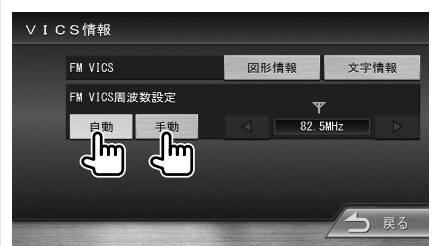

2 手動選局時は、 < または ▶ に タッチして受信周波数を設定します。

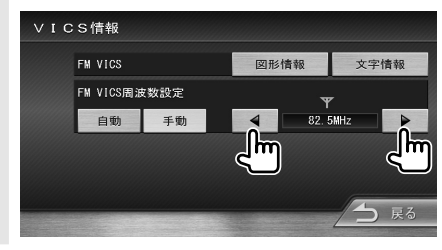

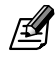

- 自動選局に設定すると、現在地の都道府県に合わせて、 FM VICS局が自動的に選局されます。このため、広域 で移動する場合は自動選局の方が便利です。 手動選局に設定していると、設定した周波数以外では VICS情報を受信できなくなります。
- 手動選局は、県境付近を走行中でFM VICS局を自動変 更されたくない場合などに便利です。手動選局に設定 すると、FM VICS局の受信周波数は変化しません。 このため、移動してその周波数の電波を受信できなく なると、VICS情報は受信できません。

カーナビ

## ソース切り替え

## ソース切り替え画面を表示する

【SRC】を押すと、ソース切り替え画面が表示されます。

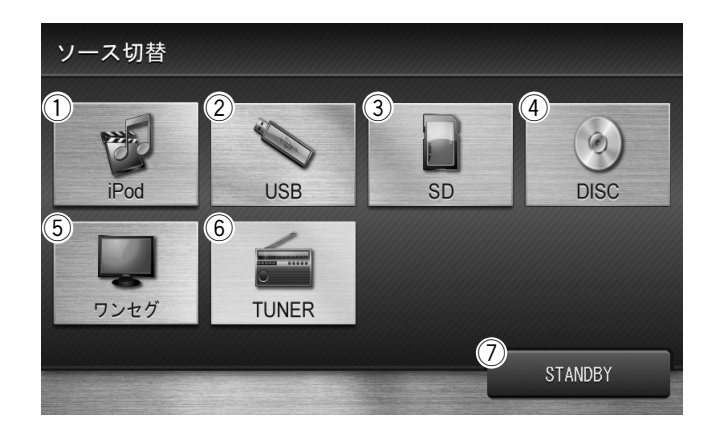

1 Pod

接続されているiPodを再生します (🖙 P98)。

2 USB

USB端子に接続されているUSB機器のオーディ オファイルを再生します(127 **P94**)。

3 sn

SDカードのオーディオファイルを再生します (☞ P95)。

(4) (3) DISC

音楽CDまたはCD-Rなどに保存されているオー ディオファイルを再生します(187 **P90**)。

#### (5) **1**

ワンセグ放送を受信します (🖙 P86)。

6 **E** 

ラジオ放送を受信します(IFF P83)。

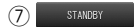

AV機能をオフ (STANDBY) にします。音声も映 像もオフになります。 【SRC】を押し続けても、AV機能を オフ (STANDBY) にできます。 【SRC】を押してソース切替画面でソースを選択す ると、AV機能オフ (STANDBY) は解除されます。 また、【SRC】を押し続けても解除されます。

Ą

## ラジオ

## ラジオを聴く・操作する

ラジオ放送(FM/AM、交通情報)を受信します。

| ▶ ソースをラジオに切り替えます |   |       |  |  |  |  |  |
|------------------|---|-------|--|--|--|--|--|
| [SRC]            | Ð | TUNER |  |  |  |  |  |

#### 《TUNER受信画面》

|   | 22               | FLJ 3 4                                                | al 19:19                                                                                                    |
|---|------------------|--------------------------------------------------------|----------------------------------------------------------------------------------------------------|
|   | AM               | FM                                                     | 交通情報                                                                                                    |
| 5 | 79. 5MHz         | NACK                                                   | 5                                                                                                    |
| 6 | 80. OMHz         | токус                                                  | D FM                                                                                                    |
| 7 | 81. 3MHz         | J-WAV                                                  | / E                                                                                                    |
| 8 | 82. 5MHz         | NHK-F                                                  | M                                                                                                    |
|   |                  | プリセット<br>切替                                            | リスト                                                                                                    |
|   | 5<br>6<br>7<br>8 | AM<br>5 79.5MHz<br>6 80.0MHz<br>7 81.3MHz<br>3 82.5MHz | U7         2 x7L4         3           AM         FM           5         79.5MHz         NACK           6         80.0MHz         TOKYO           7         81.3MHz         J - WAY           8         22.5MHz         NHK-F           10         82.5MHz         NHK-F           11         71/142h         11/142h |

- ① プリセットモード
- ステレオ受信表示(FMのみ)
- ③ 電波の強さ
- ④ 受信中の放送局
- ⑤ プリセットボタン

#### 《簡易AV表示でのスキップ/サーチ》

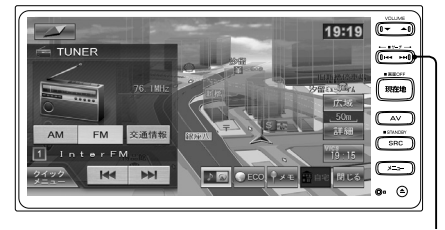

スキップ/サーチボタンと同じはたらきをします。

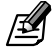

● 簡易AV表示の表示方法については33 ページをご 覧ください。 表示されるボタンのはたらきは次のとおりです。

| ボタン                     | 説明                                                                                                    |
|-------------------------|----------------------------------------------------------------------------------------------------|
| 1 ~ 8<br>(プリセット<br>ボタン) | プリセットされている放送局を受信<br>します。                                                                                                    |
| AM FM                   | 受信するバンドを選択します。                                                                                                    |
| 交通情報                    | 交通情報の画面に切り替わり、交通情<br>報を受信します(🖙 <b>P85</b> )。                                                                                 |
| < >                     | 放送局を選択します。<br>タッチするたびに、1ステップずつ周<br>波数を変えて選局します(マニュアル<br>選局)。<br>タッチし続けると、タッチしている<br>間、周波数が連続して変わります。                         |
|                         | プリセット局を番号順に受信します。<br>「サーチ中・・・」が表示されるまで<br>タッチし続けると、受信可能な放送局<br>を自動的に受信します(オート選局)。<br>もう一度タッチすると、オート選局を<br>中止します。             |
| 7リセット<br>切替             | プリセットモード(エリア/ユーザー)<br>を切り替えます。<br>エリアモードでは、登録データに基づ<br>いて、現在地周辺の放送局が8局まで<br>表示されます。<br>ユーザーモードでは、ユーザーがプリ<br>セットした放送局が表示されます。 |
| リスト                     | エリアモード時に、登録データから取<br>得した放送局をリストで表示します<br>(☞ <b>P85</b> )。                                                                    |

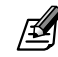

エリアモード時のプリセットボタンには、そのエリア で受信可能な放送局(コミュニティFM局を除く)が周 波数の低い順に最大8局までが表示されます。 Þ

ラジオ

## 放送局をプリセットする

プリセットボタンに放送局を手動で登録(プリセット)します。

プリセットする放送局を受信します。 1 Wil 14:26 AM FM 交通情報 1 76.1MHz InterFM 5 80.0MHz TOKYO FM 2 77.1MHz 放送大学 6 81. 3MHz J-WAVE 78.0MHz bayfm 7 82.5MHz NHK-FM 4 79.5MHz NACK5 8 84.7MHz FM3=117 > H4 14 プリセット 切替 リスト

P AV

 [プリセット切替]にタッチして、ユー ザープリセットモードに切り替えま す。

|                    | Tril 14:26         |
|--------------------|--------------------|
| 84.0MHz RADIO CITY | AM FM 交通情報         |
| 1 76.1MHz InterFM  | 5 80.0MHz TOKYO FM |
| 2 77.1MHz 放送大学     | 6 81.3MHz J-WAVE   |
| 3 78.0MHz bayfm    | 7 82.5MHz NHK-FM   |
| 4 79.5MHz NACK5    | 8 84.7MHz FMヨコハマ   |
| < > H4             | ▶ プリセット<br>切替 リスト  |
|                    |                    |

すでにユーザープリセットモードの場合は不要で す。 3 登録先のプリセットボタンに約2秒 以上タッチし続けます。

|                 |            | ሞ           | 14:27 |
|-----------------|------------|-------------|-------|
| 84.0MHz RADIO C | AM         | FM          | 交通情報  |
| 1 76. 0MH7      | 5 90. OMHz |             |       |
| 2 76.0°C        | 6 76. OMHz |             |       |
| 3 76. 0MHz      | 7 76. OMHz |             |       |
| 4 88. OMHz      | 8 76. OMHz |             |       |
| < >             | *          | プリセット<br>切替 | リスト   |

0

|                      | +- ステレオ Wil <u>14:27</u> |
|----------------------|--------------------------|
| 1 84.0MHz RADIO CITY | AM FM 交通情報               |
| 1 84.0MHz RADIO CIT  | 5 90. OMHz               |
| 2 76. OMHz           | 6 76. 0MHz               |
| 3 76. OMHz           | 76. OMHz                 |
| 4 88. OMHz           | 8 76. OMHz               |
| < > m                | ▶ プリセット<br>切替 リスト        |

ł

- プリセットした放送局は、ユーザープリセットモード でプリセットボタンにタッチすると選局できます。
- エリアモードでは、放送局を手動で登録することはで きません。

## リストから放送局を選局する

エリアプリセットモードのプリセットリストから受 信する放送局を選択します。

#### [リスト]にタッチします。 1 Yil 19:19 6 80.0MHz TOKYO FM AM FM 交通情報 1 76.1MHz InterFM 5 79.5MHz NACK5 2 77.1MHz 放送大学 6 80.0MHz TOKYO FM 3 78.0MHz bayfm 7 81. 3MHz J-WAVE 4 78.6MHz FM-FUJI 8 82.5MHz NHK-FM > 144 プリセット 切替

 受信する放送局を選んでタッチしま す。

| 放送局              | ヨリスト       |            |      |
|------------------|------------|------------|------|
| $\bigtriangleup$ | 1 76. 1MHz | InterFM    |      |
|                  | 2 77.1MHz  | 放送大学       |      |
|                  | 3 78. 0MHz | bay fm     |      |
|                  | A 78.4MHz  | SHIBUYA-FM |      |
| $\overline{}$    | 4 78.6MHz  | FM-FUJI    |      |
|                  |            |            | う 戻る |

- リストに表示されるアイコンは次のとおりです。
  - 1 ~ 8: プリセットボタンにプリセットされている 放送局
  - 🚛 : コミュニティFM局

## 交通情報を受信する

交通情報を受信します。

交通情報は1620kHzまたは1629kHzで放送されま すが、受信状態の良いほうが自動的に選択されます。

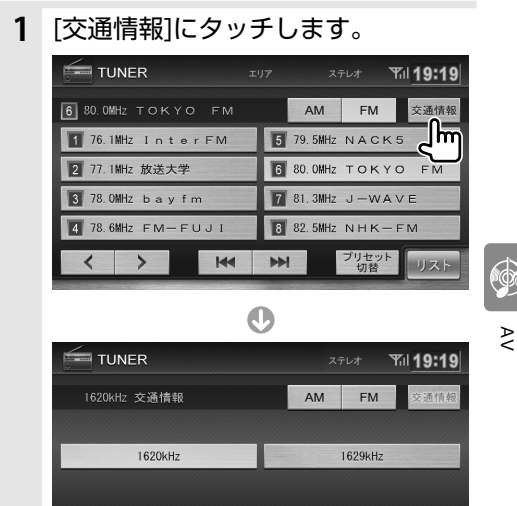

H4 M

● 周波数のボタンまたはスキップ/サーチボタンにタッ チすると、受信する周波数を手動で切り替えることも

● 交通情報の音量は、他のソースと独立して調整できま

できます。

す。

### ワンセグとは

移動体向け地上デジタル放送のことです。 1チャンネル(6MHz)の帯域を13セグメントに分け、 そのうちの1セグメントを移動体向けに利用している ことから「ワンセグ」と呼ばれます。

ワンセグでは、映像・音声と共にデータ放送が放送されています。EPG(電子番組表)、双方向データサービス、データ放送には対応していません。

- ●ワンセグは、テレビ放送事業者(放送局)などにより提供されるサービスです。
- ●ワンセグは、受信エリアが限定されます。また、受 信エリア内でも、受信障害などがある環境では受信 できないことがあります。
- ワンセグの詳細については、下記のホームページを ご覧ください。

社団法人 地上デジタル放送推進協会 http://www.dpa.or.jp/

●放送局によっては実際のワンセグ放送を行っていないところもあります。そのような放送局では、受信しても映像が映りません。

- ●ワンセグは画面が小さい移動体向けの放送サービスのため、画質が荒く感じられたり、映像の動きがなめらかでなかったりすることがあります。
- ワンセグ画面の明るさ、画質調節などはできません。
- ●受信エリア外や放送休止中、または受信状態が悪くワンセグが映らないときは、「現在放送されていないか、 電波が弱いため映りません」と表示されます。

## ワンセグを見る

ワンセグを受信します。

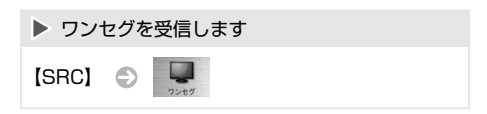

#### 《ワンセグ受信画面》

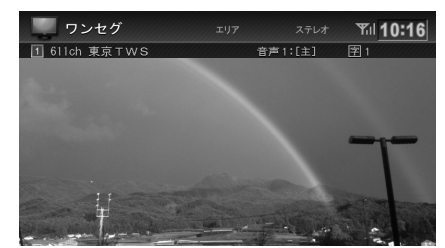

《ワンセグ受信画面(スキップ/サーチ)》

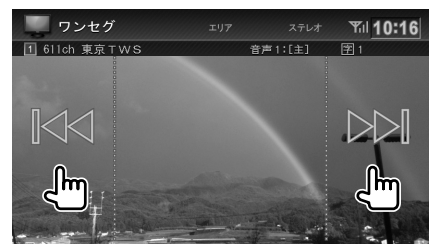

《簡易AV表示でのスキップ/サーチ》

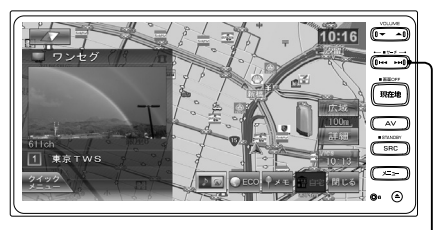

スキップ/サーチボタンと同じはたらきをします。

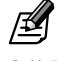

● 簡易AV表示の表示方法については33 ページをご 覧ください。

Þ

## ワンセグを操作する

テレビ画面の中央部にタッチすると、ワンセグ操作ボ タンが表示されます。

《ワンセグ操作ボタン1》

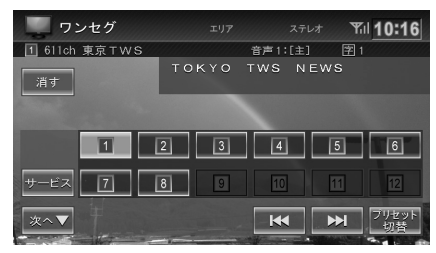

表示されるボタンのはたらきは次のとおりです。

| ボタン          | 説明                                                                                                    |
|--------------|----------------------------------------------------------------------------------------------------|
| 消す           | ワンセグ操作ボタンを消します。                                                                                                    |
| サービス         | 受信中のチャンネルのサービスを切り<br>替えます。<br>(複数のサービスがないときは切り替え<br>ることはできません。)                                                     |
| 次へ▼          | ワンセグ操作ボタン2を表示します。                                                                                                   |
|              | 前または次のプリセット局を選局します。<br>タッチし続けると、受信可能な放送局を<br>受信します。                                                                 |
| フリセット<br>切茸  | プリセットモード (エリア/ユーザー)を<br>切り替えます。<br>エリアモードでは登録データに基づい<br>て、現在地周辺の放送局が表示されます。<br>ユーザーモードではユーザーがプリ<br>セットした放送局が表示されます。 |
| プリセット<br>ボタン | プリセットされている放送局に切り替<br>えます (🖙 <b>P88</b> )。                                                                           |

#### 《ワンセグ操作ボタン2》

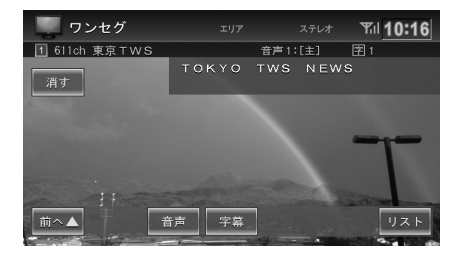

表示されるボタンのはたらきは次のとおりです。

| ボタン | 説明                                                                                                    |
|-----|----------------------------------------------------------------------------------------------------|
| 前へ▲ | ワンセグ操作ボタン1を表示します。                                                                                                    |
| 音声  | タッチするごとに次のように切り替わります。<br>音声1主音声<br>→<br>音声1副音声<br>→<br>音声1主音声+副音声<br>→<br>音声2主音声<br>→<br>音声2副音声<br>→<br>音声2副音声<br>→<br>音声2副音声<br>→<br>音声2主音声+副音声<br>→<br>音声2記音声+副音声<br>→<br>音声2記音声<br>→<br>音声2記音声<br>→<br>音声3<br>→<br>音声3<br>→<br>音声2<br>音音<br>→<br>音声3<br>→<br>音声3<br>→<br>音声3<br>→<br>音声3<br>→<br>音声3<br>→<br>音声3<br>→<br>音声3<br>→<br>音声3<br>→<br>音声3<br>→<br>音声3<br>→<br>音声3<br>→<br>音声3<br>→<br>音声3<br>→<br>音声3<br>→<br>音声3<br>→<br>音声3<br>→<br>→<br>→<br>→<br>→<br>→<br>→<br>→<br>→<br>→<br>→<br>→<br>→ |
| 字篇  | タッチするごとに次のように切り替わります。                                                                                                    |
| リスト | チャンネルリストから放送局を選びます<br>(☞ <b>P89</b> )。                                                                                                    |

P AV ワンセグ

## 放送情報表示について

表示される情報について説明します。

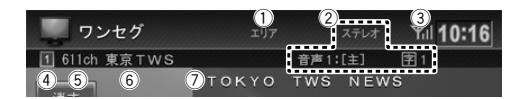

- ① プリセットモード名
- ② 音声および字幕

受信している音声の種類と字幕の種類が表示されます。

③ 電波の強さ

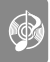

- 🦉 ④ プリセット番号
- ≥ ⑤ チャンネル番号
  - ⑥ 受信している放送局名
  - ⑦番組名

## 放送局をプリセットする

プリセットボタンに放送局を手動で登録(プリセット)します。登録は、プリセットモードがユーザーモードのときのみできます。

1 プリセットする放送局を受信します。

|                | エリア   | ステレオ    | ٣il | 10:16       |
|----------------|-------|---------|-----|-------------|
| 611ch 東京 T W S |       | 音声1:[主] | 字 1 |             |
| 消す             | токто | TWS NE  | ws  |             |
| and the second |       |         |     |             |
|                | 2 3   | 4       | 5   | 6           |
| サービス 7         | 8 9   | 10      | 11  | 12          |
| <u>次へ▼</u>     |       | K       | ₩   | フリセット<br>切替 |

スキップ/サーチボタンをタッチし続けると、 受信可能な放送局を受信します。

2 [プリセット切替]にタッチして、ユー ザーモードに切り替えます。

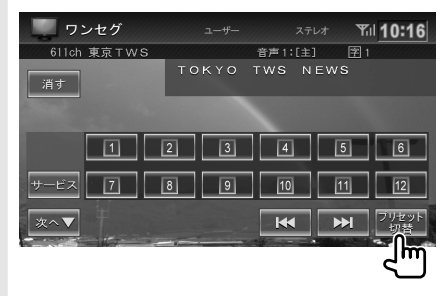

すでにユーザーモードの場合は不要です。

**3** 登録先のプリセットボタンに約2秒 以上タッチし続けます。

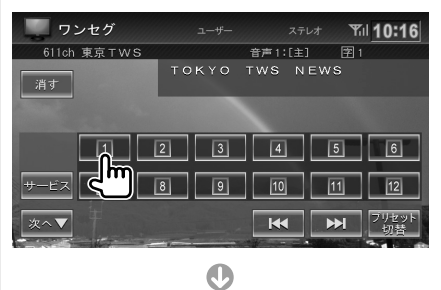

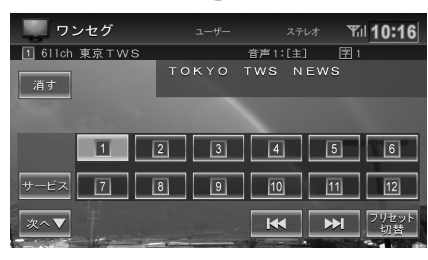

- プリセットした放送局は、ユーザープリセットモード でプリセットボタンにタッチすると選局できます。
- ●エリアモードでは、放送局を手動で登録することはできません。
- ●送信チャンネルが変更になった場合は、プリセット登録しなおしてください。

リストから放送局を選局する

チャンネルリストで放送局を選局します。

- ▶ ワンセグ操作ボタン1を表示します
- [プリセット切替]にタッチして、ユー ザーまたはエリアを選択します。

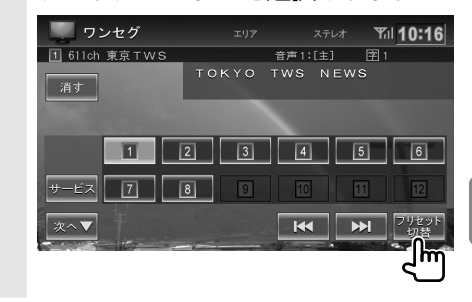

2 [次へ]にタッチして、ワンセグ操作画 面2を表示します。

### 3 [リスト]にタッチします。

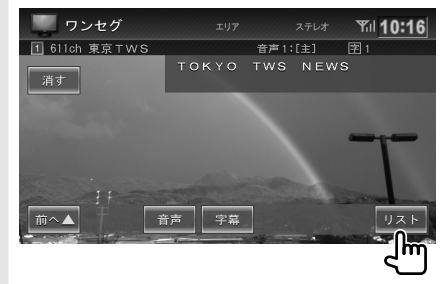

4 受信する放送局を選んでタッチします。

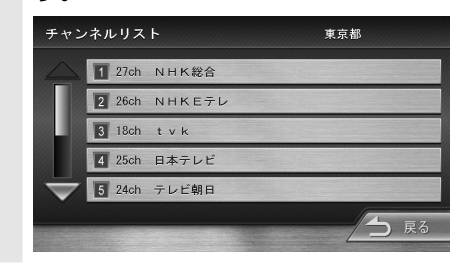

89

Ð

₽

## ディスクを出し入れする

ディスク(音楽CD、CD-Rなどの記録型ディスク)を 出し入れします。

- 1 【▲】(オープンキー)を押します。
- 2 [Disc≜]にタッチします。

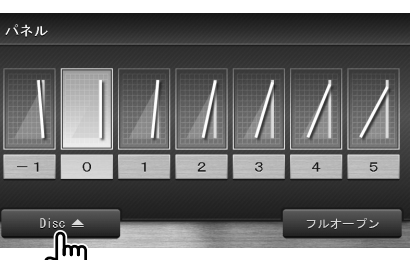

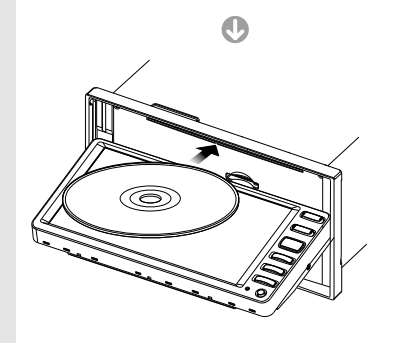

ソースが "DISC" に切り替わり、再生が始まり ます。

#### ディスクを取り出すときは

ディスクが入っているときに **1、2** を操作すると取 り出せます。

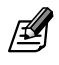

Ð

Þ

- ●ディスクを挿入すると、フロントパネルは設定されている角度に自動的に戻ります。
- ●ディスクがイジェクトされた後、ディスクを取り出さないと、約15秒後に自動的に引き込まれます。

- ディスクが取り出せないときは
- メッセージが表示されるまで
   【▲】(オープンキー)を押し続けます。
- 2 [はい]にタッチします。

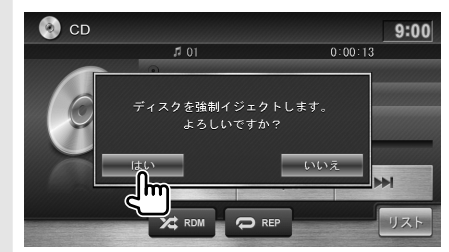

3 ディスクを取り出します。

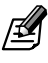

ディスクを強制イジェクトした場合は、通常のイジェクトと異なり、約15秒たってもディスクは引き込まれません。このため、落下することもありますので、必ずディスクは取り出してください。

## 音楽CDを再生する

音楽CDを再生します。 音楽CDの出し入れについては90 ページをご覧 ください。

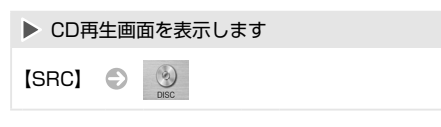

《CD再生画面》

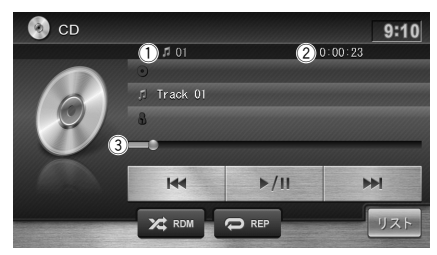

- ① トラック番号
- ② 演奏時間

③ シークバー

表示されるボタンのはたらきは次のとおりです。

| ボタン                   | 説明                                                                            |
|-----------------------|-------------------------------------------------------------------------------|
| ₩ ₩ (スキップ/サーチ<br>ボタン) | 前または次の曲を再生します(スキッ<br>プ)。<br>タッチし続けると、早戻し(バック<br>サーチ)または早送り(フォワード<br>サーチ)されます。 |
| ►/II                  | 再生または一時停止(ポーズ)します。                                                            |
| XX RDM                | ランダムプレイをオン/オフします。<br>オンのときには、音楽CD内の全曲が<br>ランダムな順番で再生されます。                     |
| C REP                 | リピートブレイをオン/オフします。<br>オンのときには、現在の曲が繰り返<br>し再生されます。                             |
| リスト                   | 再生リストを表示します。<br>再生する曲をリストから選択できま<br>す。                                        |
|                       |                                                                               |

ß

- ランダムプレイ、リピートプレイがオンのときには、ボ
   タンが青くハイライト表示されます。
- CDテキストは表示されません。

| 19:19                                                                                                    | (1)            |
|----------------------------------------------------------------------------------------------------|----------------|
|                                                                                                    | () •• •• •• •• |
| 1. 05 2 μματικά ματικά ματ<br>Η ματικά ματικά ματικά ματικά ματικά ματικά ματικά ματικά ματικά ματικά ματικά ματικά ματικά ματικά ματικά ματικ | RÆR            |
| 0.01:41<br>50m                                                                                                    |                |
| 5 Track 01                                                                                                    | SRC            |
| 0<br>24722 ►/II<br>Σ C CCC ( × E ) + E ( 16 C 6                                                                                                    |                |
|                                                                                                    | • •            |

《簡易AV表示でのスキップ/サーチ》

スキップ/サーチボタンと同じはたらきをします。

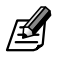

● 簡易AV表示の表示方法については33 ページをご 覧ください。

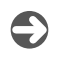

₽

### オーディオファイルディスクを 再生する

オーディオファイルが保存されているディスクを再生 します。

#### オーディオファイルの再生

《オーディオファイル再生画面》

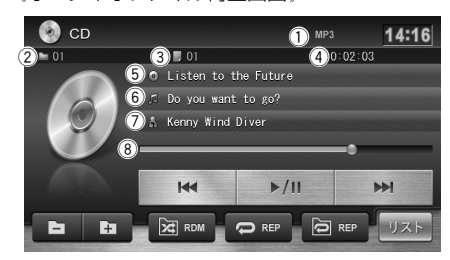

- ① 音声形式
- ② フォルダ番号
- ③ ファイル番号
- ④演奏時間
- ⑤ アルバム名(フォルダ名)
- ⑥ 曲名(ファイル名)
- ⑦ アーティスト名
- ⑧ シークバー

《簡易AV表示でのスキップ/サーチ》

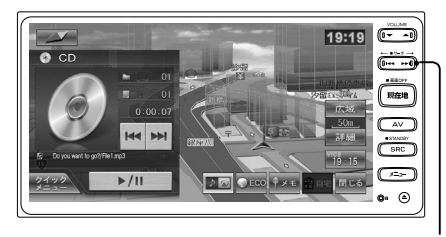

スキップ/サーチボタンと同じはたらきをします。

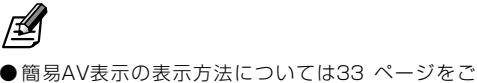

●簡易AV表示の表示方法については33 ページをご 覧ください。 表示されるボタンのはたらきは次のとおりです。

| ボタン                      | 説明                                                                               |
|--------------------------|----------------------------------------------------------------------------------|
| ₩ ₩<br>(スキップ/サーチ<br>ボタン) | 前または次のファイルを再生します<br>(スキップ)。<br>タッチし続けると、早戻し(バック<br>サーチ)または早送り(フォワード<br>サーチ)されます。 |
| ▶/11                     | 再生または一時停止(ポーズ)します。                                                               |
| ь                        | 前のフォルダの先頭のファイルから<br>再生します。                                                       |
| ta -                     | 次のフォルダの先頭のファイルから<br>再生します。                                                       |
| RDM                      | フォルダランダムプレイをオン/オフ<br>します。<br>オンのときには、フォルダ内のファイ<br>ルがランダムな順番で再生されます。              |
|                          | ファイルリピートプレイをオン/オフ<br>します。<br>オンのときには、現在の曲が繰り返<br>し再生されます。                        |
|                          | フォルダリピートプレイをオン/オフ<br>します。<br>オンのときには、現在のフォルダ内<br>のファイルが繰り返し再生されます。               |
| リスト                      | 再生リストを表示します。<br>再生するファイルをリストから選択<br>できます(☞ <b>P93</b> )。                         |

- フォルダランダムプレイ、フォルダリピートプレイ、 ファイルリピートプレイがオンのときには、ボタンが 青くハイライト表示されます。
- ●曲名、アルバム名、アーティスト名は、情報があるときに表示されます。
- オーディオファイルディスクでのアルバムアートは情報があっても表示することはできません。
- ●(5)、(6)、⑦を表示しているときで、全ての文字が表示 されていないときは、その項目にタッチすると情報が スクロール表示されます。
- ●走行中は、⑤と⑦は表示されません。⑥は表示されますが、スクロールはできません。

AV

### 再生するファイルをリストで 選択する

再生するファイルを選択します。

- [リスト]にタッチします。 1 🙆 CD MP3 14:16 0:02:03 . 01 • Listen to the Future ♬ Do you want to go? & Kenny Wind Diver ►/II K RDM ÷ hī
- **2** 再生するファイルを選んでタッチします。

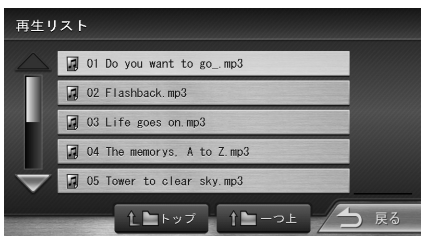

選択したファイルが再生されます。

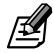

- 12 ->> にタッチすると最上位階層へ、15 ->1 にタッチすると一階層上のリストに戻れます。
- フォルダリストで
   にタッチすると、フォルダの
   先頭のファイルから再生されます。

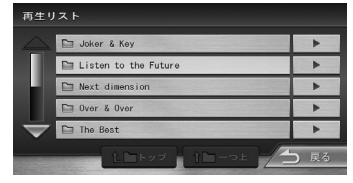

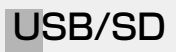

## USB機器を接続する/外す

USB機器を接続または取り外します。

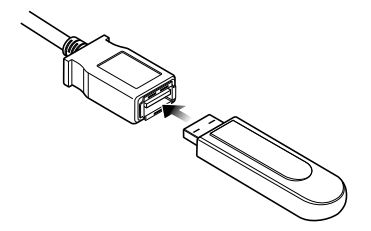

本機では、USBケーブルにUSBハブを接続して最大 4つのUSB機器を接続することができます。

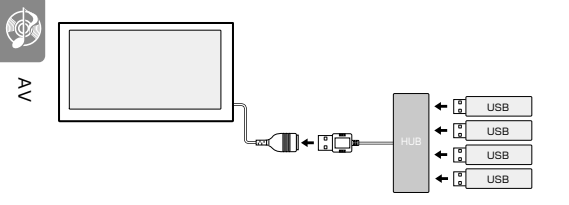

複数のUSB機器を接続した場合は、USB再生画面の [デバイス切替]にタッチして再生するUSB機器を切 り替えることができます(=== 「P97)。

#### USB機器を取り外すときは

ソースをUSB以外に切り替えてから、USB機器を取 り外します。

USBソースのまま取り外すと、USB機器内のデータ が破損する場合があります。

#### 使用上のご注意

●USBハブは、USBケーブルに2台以上接続しない でください。

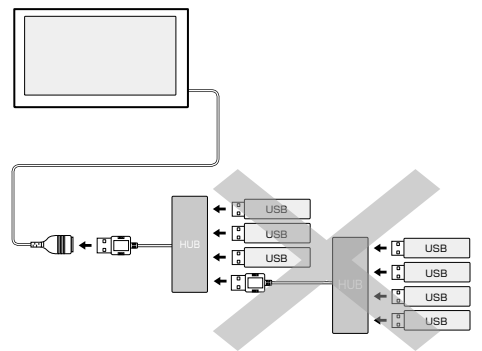

- 消費電流の大きい機器をUSBハブに接続すると動 作しない場合があります。この場合はUSBケーブ ルに直接接続してください。
- ●USBハブを使って接続するときは、USBハブを本 機のUSBケーブルに接続してから、USB機器を USBハブに接続してください。 USBハブにUSB機器を接続した状態で本機の USBケーブルに接続しないでください。

ø

● USB機器とiPodを同じUSBハブに接続することもできます。

## SDカードを出し入れする

SDカードを出し入れします。

- 1 【▲】(オープンキー)を押します。
- 2 [フルオープン]にタッチします。

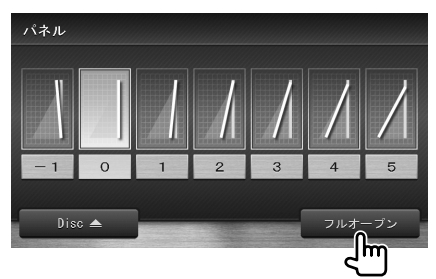

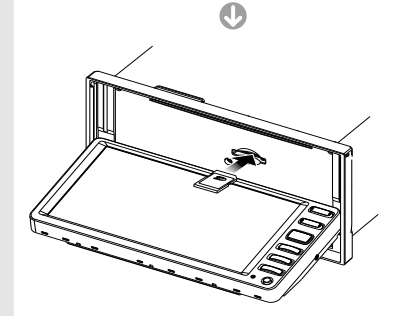

SDカードは、止まるまで奥に押し込んでください。

3 【▲】(オープンキー)を押して フロントパネルを閉じます。

#### SDカードを取り出すときは

ソースをSD以外に切り替えて、上記の1、2の操作 を行ってSDカードを取り出します。 SDソースのまま取り出すと、SDカード内のデータ が破損する場合があります。

SDカードを取り出すときは、いったん押し込んでからつまんで引き出してください。

# Ø

- フルオープン状態から閉じるときにフロントパネルに 触れると、安全装置が働き、フロントパネルが開きま す。
- フルオープンのままで電源をオフ (ACCオフ) にする と、フロントパネルは開いたままになります。
- ●フルオープンの状態でディスクを挿入しても、フロントパネルは自動的には閉じません。

USB/SD

## オーディオファイルを再生する

USB機器またはSDカードに保存されているオー ディオファイルを再生します。

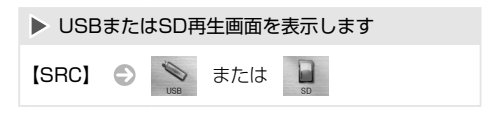

#### オーディオファイルの再生

《USB再生画面》

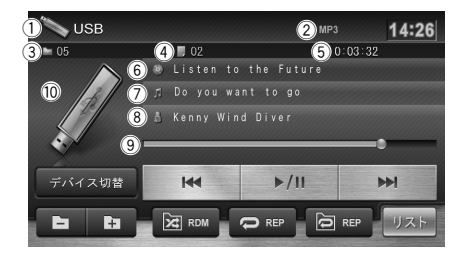

#### 《SD再生画面》

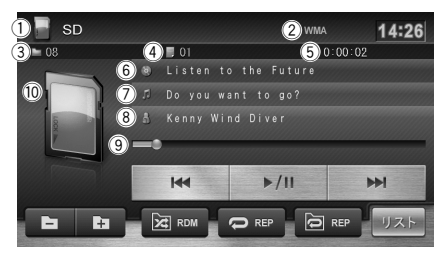

- ① ソースメディア名(USB/SD)
- ② 音声形式
- ③ フォルダ番号
- ④ ファイル番号
- ⑤ 演奏時間
- ⑥ アルバム名
- ⑦曲名
- ⑧ アーティスト名
- ⑨ シークバー
- 10 アルバムアート画像

《簡易AV表示でのスキップ/サーチ》

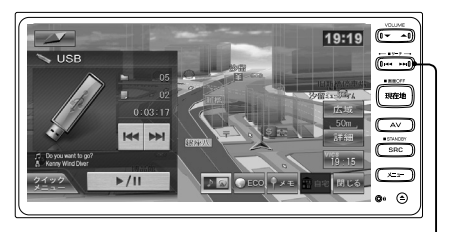

スキップ/サーチボタンと同じはたらきをします。

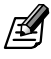

●簡易AV表示の表示方法については33 ページをご 覧ください。 表示されるボタンのはたらきは次のとおりです。

| ボタン                                 | 説明                                                                               |
|-------------------------------------|----------------------------------------------------------------------------------|
| ベ    メ     メ     バスキップ/サー     チボタン) | 前または次のファイルを再生します<br>(スキップ)。<br>タッチし続けると、早戻し(バック<br>サーチ)または早送り(フォワード<br>サーチ)されます。 |
| ►/II                                | 再生または一時停止(ポーズ)します。                                                               |
| <sup>デバイス切替</sup><br>(USBソースの<br>み) | 複数のUSB機器を接続しているとき<br>に、再生するUSB機器を切り替えま<br>す。<br>接続した機器の最初のファイルから<br>再生されます。      |
| 6                                   | 前のフォルダの先頭のファイルから<br>再生されます。                                                      |
| E1                                  | 次のフォルダの先頭のファイルから<br>再生されます。                                                      |
| RDM                                 | フォルダランダムプレイをオン/オフ<br>します。<br>オンのときには、フォルダ内のファイ<br>ルがランダムな順序で再生されます。              |
| C REP                               | ファイルリピートプレイをオン/オフし<br>ます。<br>オンのときには、現在のファイルが繰<br>り返し再生されます。                     |
| REP REP                             | フォルダリピートブレイをオン/オフ<br>します。<br>オンのときには、現在のフォルダ内の<br>ファイルが繰り返し再生されます。               |
| リスト                                 | 再生リストを表示します。<br>再生するファイルをリストから選択<br>できます。                                        |

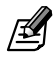

- フォルダランダムプレイ、ファイルリピートプレイ、 フォルダリピートプレイがオンのときには、ボタンが 青くハイライト表示されます。
- ●曲名、アルバム名、アーティスト名、アルバムアート画像は、情報があるときに表示されます。
- ⑥、⑦、⑧を表示しているときで、全ての文字が表示 されていないときは、その項目にタッチすると情報が スクロール表示されます。
- ●走行中は、⑥と⑧は表示されません。⑦は表示されますが、スクロールはできません。

### 再生するファイルをリストで 選択する

再生するファイルを選択します。

## 1 [リスト]にタッチします。

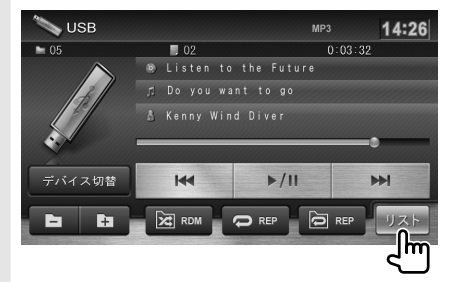

再生するファイルを選んでタッチします。

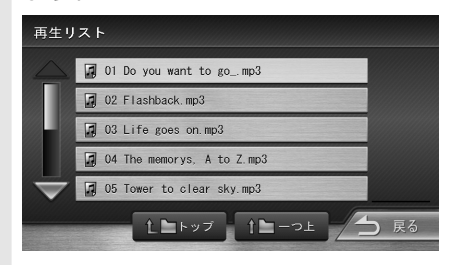

選択したファイルが再生されます。

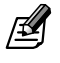

- L=>>
   にタッチすると最上位階層へ、
   L=>>
   にタッ

   チすると一階層上のリストに戻れます。
- フォルダリストで
   にタッチすると、先頭のファイ ルから再生します。

| 再生リスト |                      |      |
|-------|----------------------|------|
|       | Joker & Key          | ×    |
|       | Listen to the Future | •    |
|       | Next dimension       | •    |
|       | Dver & Over          | •    |
|       | The Best             | •    |
|       | 10トップ 10-つよ          | ) 戻る |

Ą

## iPod

## iPodを接続する/外す

iPodを接続または取り外します。

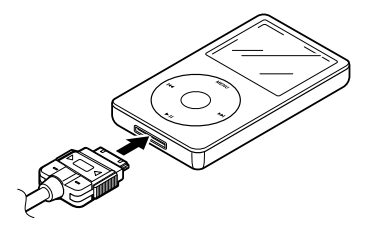

iPod接続ケーブルについて
 ●Dockコネクタ (30ピン) 搭載モデル
 音楽再生用:
 Apple DockコネクタUSBケーブル
 音楽/ビデオ再生用:
 別売の
 「ヨーイノハンチャルエー
 iPod接続用ケーブル

- ●Lightning™コネクタモデル
   音楽再生対応のみ:
   Apple Lightning USBケーブル
- 本機では、USBケーブルにUSBハブを接続して最大 4つのiPodを接続することができます。

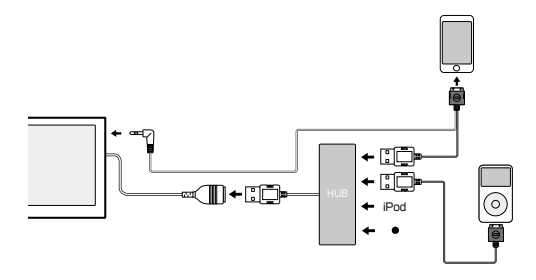

複数のiPod機器を接続した場合は、iPod再生画面の [デバイス切替]にタッチして再生するiPodを切り替 えることができます(www.pog.pion.)。

#### iPodを取り外すときは

ソースをiPod以外に変えてから、iPodを取り外します。 iPodソースのまま取り外すと、iPod内のデータが破 損する場合があります。

#### ご使用上のご注意

- ●iPodを充電するときは、USB接続ケーブルに直接 接続してください。USBハブを介して接続すると 充電できません。
- ●USBハブは、USBケーブルに2台以上接続しない でください。

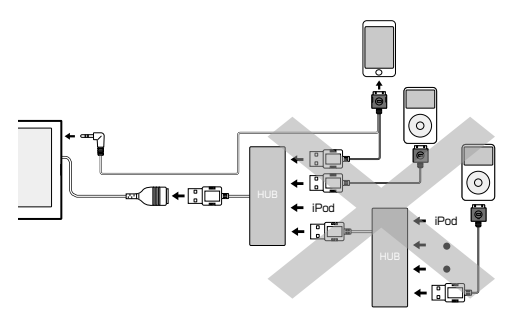

- ●USBハブを使って接続するときは、USBハブを本 機のUSBケーブルに接続してから、iPodをUSB ハブに接続してください。 USBハブにiPodを接続した状態で本機のUSB ケーブルに接続しないでください。
- Apple DockコネクタUSBケーブル、 Apple Lightning USBケーブルは車内に放置しないでください。直射日光や高温で変形や故障の原因になります。

ß

● USB機器とiPodを同じUSBハブに接続することもで きます。

### iPodを再生する

iPodを再生します。

| ▶ iPod再生画面を表示します |  |  |
|------------------|--|--|
| [SRC]            |  |  |

#### 曲を再生する

《iPod再生画面》

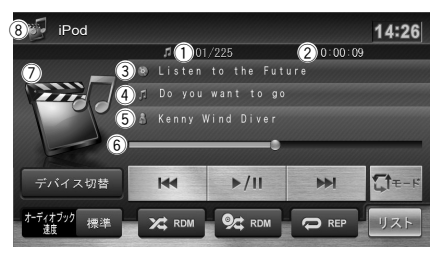

- ① 曲番号/全曲数
- ② 演奏時間
- ③ アルバム名
- ④曲名
- ⑤ アーティスト名
- ⑥ シークバー
- ⑦ アルバムアート画像
- ⑧ iPodモード表示

《簡易AV表示でのスキップ/サーチ》

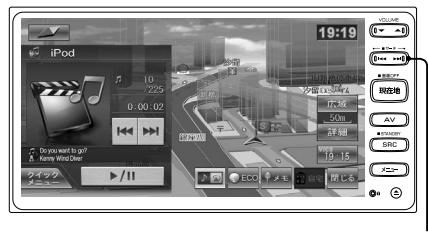

スキップ/サーチボタンと同じはたらきをします。

●簡易AV表示の表示方法については33 ページをご 覧ください。 表示されるボタンのはたらきは次のとおりです。

| ボタン                          | 説明                                                                                                    |
|------------------------------|----------------------------------------------------------------------------------------------------|
| ₩<br>→→<br>(スキップ/<br>サーチボタン) | 前または次の曲を再生します(スキッ<br>プ)。<br>タッチし続けると、早戻し(バックサー<br>チ)または早送り(フォワードサーチ)<br>されます。                                                                                                    |
| ►/II                         | 再生または一時停止(ポーズ)します。                                                                                                    |
| <b>∏</b> t-K                 | タッチするたびにiPodモードが切り替わります。<br>本機でiPodを操作する<br>↓<br>iPod側で操作する(HANDモード)<br>本機の再生操作ボタンは押せなくなります。<br>↓<br>iPodからの音声または映像を出力する<br>(Externalモード)<br>iPhoneアブリで音声や映像を再生する<br>際にご使用ください。本機の再生操作ボ<br>タンは押せなくなります。iPodから操<br>作してください。<br>それぞれの画面については101 ページをご覧ください。 |
| オーディオブック<br>速度 標準            | オーディオブックの読み上げ速度 (遅い/<br>標準/早い) を切り替えます。                                                                                                    |
|                              | 曲のシャッフル再生をオン/オフしま<br>す。                                                                                                    |
| Ø⊈ RDM                       | アルバムシャッフル再生をオン/オフし<br>ます。                                                                                                    |
|                              | リピート再生をオン/オフします。<br>オンのときには、現在の曲が繰り返し再<br>生されます。                                                                                                    |
| デバイス切替                       | 複数のiPodを接続しているときに<br>再生するiPodを切り替えます。                                                                                                    |
| リスト                          | 再生リストを表示します。<br>再生する曲をカテゴリーから選択でき<br>ます (☞ <b>P100</b> )。                                                                                                    |

- シャッフル、リピート再生がオンのときには、ボタンが 青くハイライト表示されます。
- ●曲名、アルバム名、アーティスト名、アルバムアート画像は、情報があるときに表示されます。
- ③、④、⑤を表示しているときで、全ての文字が表示されていないときは、その項目にタッチすると情報がスクロール表示されます。
- 走行中は、③と⑤は表示されません。④は表示され ますが、スクロールはできません。

₽

#### 再生する曲またはビデオをリストで 選択する

iPod本体での操作と同様に、再生する曲やビデオを 本機側で選択することができます。

#### 1 [リスト]にタッチします。

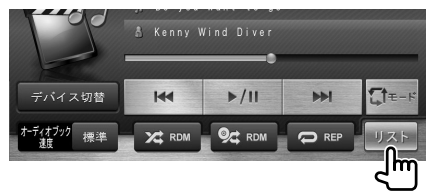

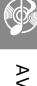

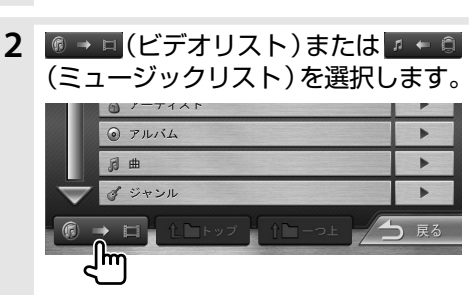

 カテゴリー、または再生する曲/ビデ オファイルを選んでタッチします。

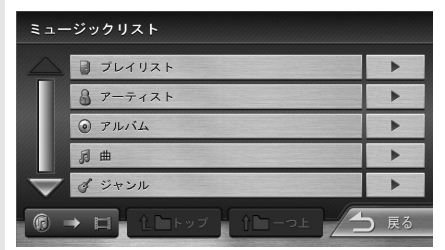

- ●2 以降で表示されるカテゴリー/サブカテゴリーは、 ミュージックリストとビデオリストで異なります。 また、ビデオリストのサブカテゴリーは接続するiPod によって異なります。
- 【≥▶>> にタッチすると最上位階層へ、【≥→> にタッ チすると一階層上のリストに戻れます。

#### ビデオを再生する

iPodビデオを再生するときはリストから選んでくだ さい(☞ **P100**)。

《iPodビデオ再生画面》

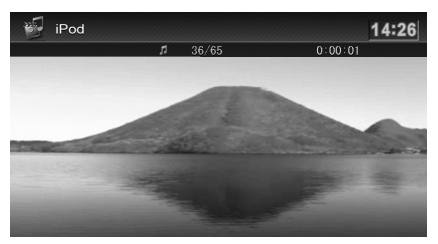

《iPodビデオ再生画面でのスキップ/サーチ》

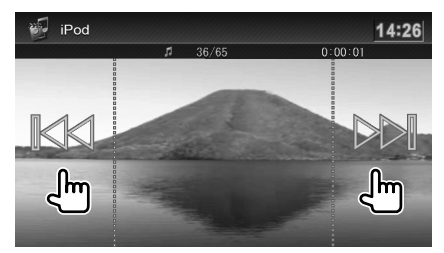

《簡易AV表示でのスキップ/サーチ》

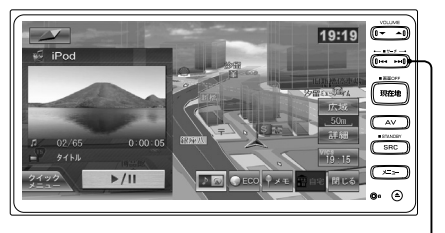

スキップ/サーチボタンと同じはたらきをします。

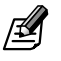

●簡易AV表示の表示方法については33 ページをご 覧ください。 iPodビデオ再生画面の中央部にタッチすると、iPod ビデオ操作ボタンが表示されます。

《iPodビデオ操作ボタン》

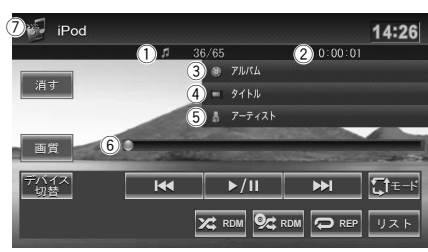

- ① ファイル番号/全ファイル数
- ②再生時間
- ③ アルバム名
- ④ ファイル名
- ⑤ アーティスト名
- ⑥シークバー
- ⑦ iPodモード表示
   モードボタンにタッチするたびに次のように画 面が切り替わります。

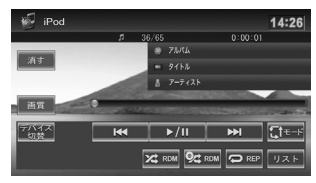

曲を再生しているときは曲の再生画面になりま す。

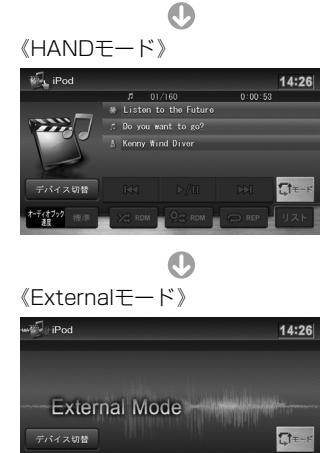

表示されるボタンのはたらきは次のとおりです。

| ボタン                                                          | 説明                                                                                                    |
|--------------------------------------------------------------|----------------------------------------------------------------------------------------------------|
| 消す                                                           | 操作ボタンを消します。                                                                                                    |
| 画質                                                           | 画質を調整します (☞ P102)。                                                                                                    |
| <ul> <li>K</li> <li>⋈</li> <li>(スキップ/<br/>サーチボタン)</li> </ul> | 前または次のビデオを再生します(ス<br>キップ)。<br>タッチし続けると、早戻し(バックサー<br>チ)または早送り(フォワードサーチ)<br>されます。                                       |
| ►/II                                                         | 再生または一時停止(ポーズ)します。                                                                                                    |
| Ĵ≠-t                                                         | タッチするたびにiPodモードが切り替<br>わります。<br>本機でiPodを操作する                                                                          |
|                                                              | ● iPod側で操作する(HANDモード)<br>本機の再生操作ボタンは押せなくなり<br>ます。                                                                     |
|                                                              | iPodからの音声または映像を出力する<br>(Externalモード)<br>iPhoneアプリで音声や映像を再生する<br>際にご使用ください。本機の再生操作ボ<br>タンは押せなくなります。iPodから操<br>作してください。 |
|                                                              | シャッフル再生をオン/オフします。                                                                                                    |
| 9¢ RDM                                                       | アルバムシャッフル再生をオン/オフし<br>ます。                                                                                             |
|                                                              | リピート再生をオン/オフします。<br>オンのときには、現在のビデオが繰り返<br>し再生されます。                                                                    |
| デバイス<br>切替                                                   | 複数のiPodを接続しているときに<br>再生するiPodを切り替えます。                                                                                 |
| リスト                                                          | 再生リストを表示します。<br>再生するビデオをカテゴリーから選択<br>できます (☞ [ <b>P100</b> ])。                                                        |

## *₫*

- ●シャッフル、リピート再生がオンのときには、ボタンが 青くハイライト表示されます。
- iPodビデオ再生中に本機の電源をオフにすると、電源 をオンしたときにiPodビデオは再生されません。先頭 の曲から再生されます。
- iPod nano (1st generation)はiPodモードの切り 替えはできません。本機からの操作のみとなります。

≥

## iPod

## 画質を調整する

iPodビデオの画質を調整します。

#### 1 [画質]にタッチします。

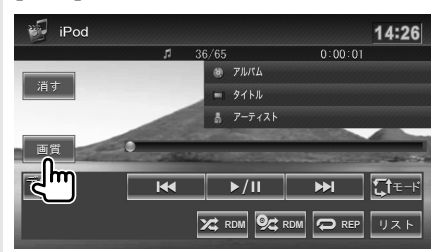

**2** = または + にタッチして、各項目 を調整します。

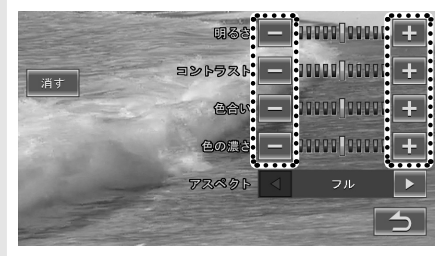

#### 明るさ:

Ą

明るさを調整します。 ● にタッチすると明るくなり、● にタッチす ると暗くなります。 **コントラスト**: コントラストを調整します。 ● にタッチするとコントラストが強くなり、 ● にタッチすると弱くなります。 色白い: 色相を調整します。 ● にタッチすると赤が強くなり、● にタッチ すると緑が強くなります。 色の濃淡を調整します。 ● にタッチすると濃くなり、● にタッチする と淡くおります。 3 映像画面に戻る場合は[消す]に、操作 画面に戻る場合は → にタッチしま す。

## 画面表示サイズを変更する

iPodビデオの画面表示サイズを変更します。

- 「画質を調整する」の2の画面を表示します。
- 2「アスペクト」の▲または▶に タッチして、サイズを調整します。

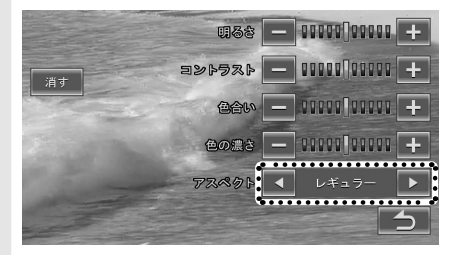

**レギュラー**: 4:3の比率で表示します。 フル: 画面いっぱいに表示します。

#### 映像サイズイメージ

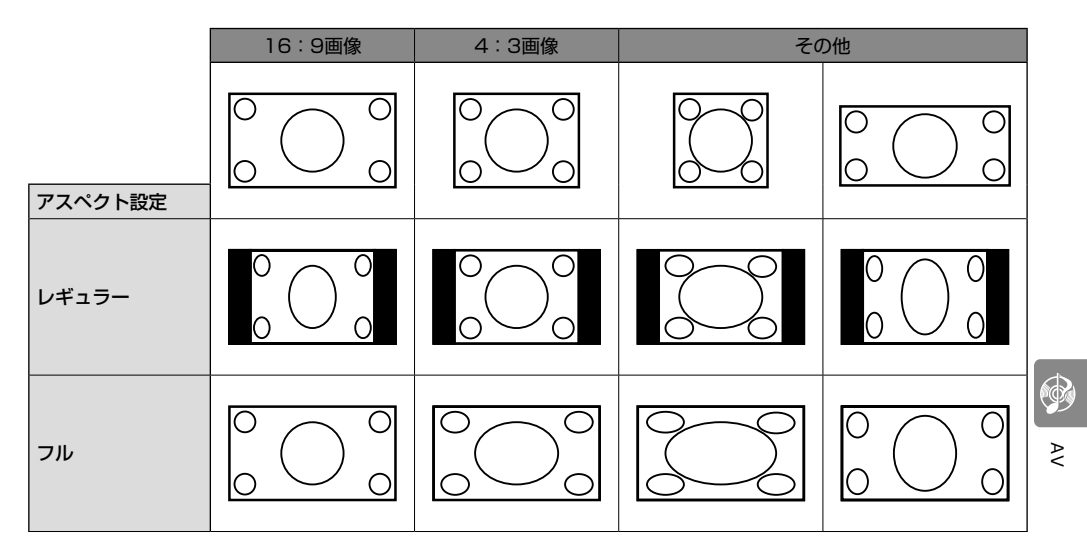

## サウンド設定

## サウンドを設定する

車内の音響効果や音質を調整します。 サウンド設定は、AVソースを選択しているときに行っ てください。スタンバイのときには設定できません。

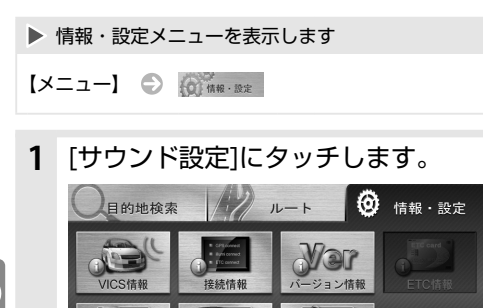

Þ

2 各項目を設定します。

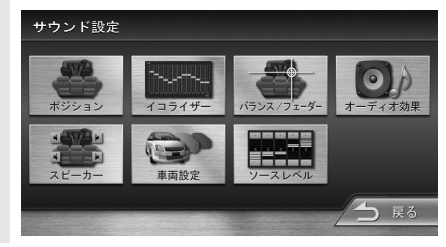

四級了

まっぷるコードで 探す

設定できる項目は次のとおりです。

| 項目             | 説明                                          |
|----------------|---------------------------------------------|
| ポジション          | リスニングポジションを設定します<br>(☞ <mark>P107</mark> )。 |
| スピーカー          | スピーカーの構成を設定します<br>(187 <mark>P105</mark> )。 |
| イコライザー         | 音質を設定します (☞ P109)。                          |
| 車両設定           | 車両のタイプを設定します<br>(☞ <mark>P105</mark> )。     |
| バランス/<br>フェーダー | 左右/前後の音量バランスを設定しま<br>す(🖙 P104)。             |
| ソースレベル         | 各AVソースの音量をそろえます<br>(🖙 <mark>P110</mark> )。  |
| オーディオ効果        | 音響効果を設定します(☞ 111)。                          |

## バランス/フェーダーを設定する

左右および前後の音量バランスを調整します。

| ▶ サウンド設定メニューを表示します |   |           |   |        |  |
|--------------------|---|-----------|---|--------|--|
| [メニュー]             | Ð | (Q) 情報·設定 | Ð | サウンド設定 |  |

**1** 「バランス/フェーダー」の[設定]に タッチします。

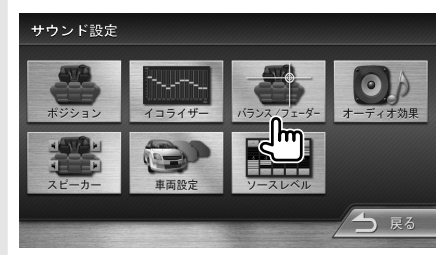

バランスを合わせる位置にタッチします。

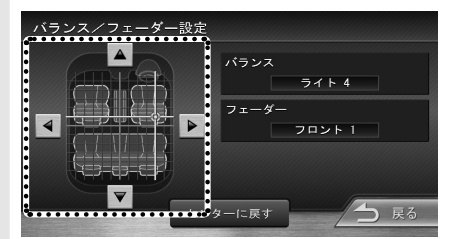

●または ▶にタッチして左右のバランスを、
 ▲または ▼にタッチして前後のバランスを調整することもできます。

[センターに戻す]にタッチすると、左右/前後 ともに中央になります。

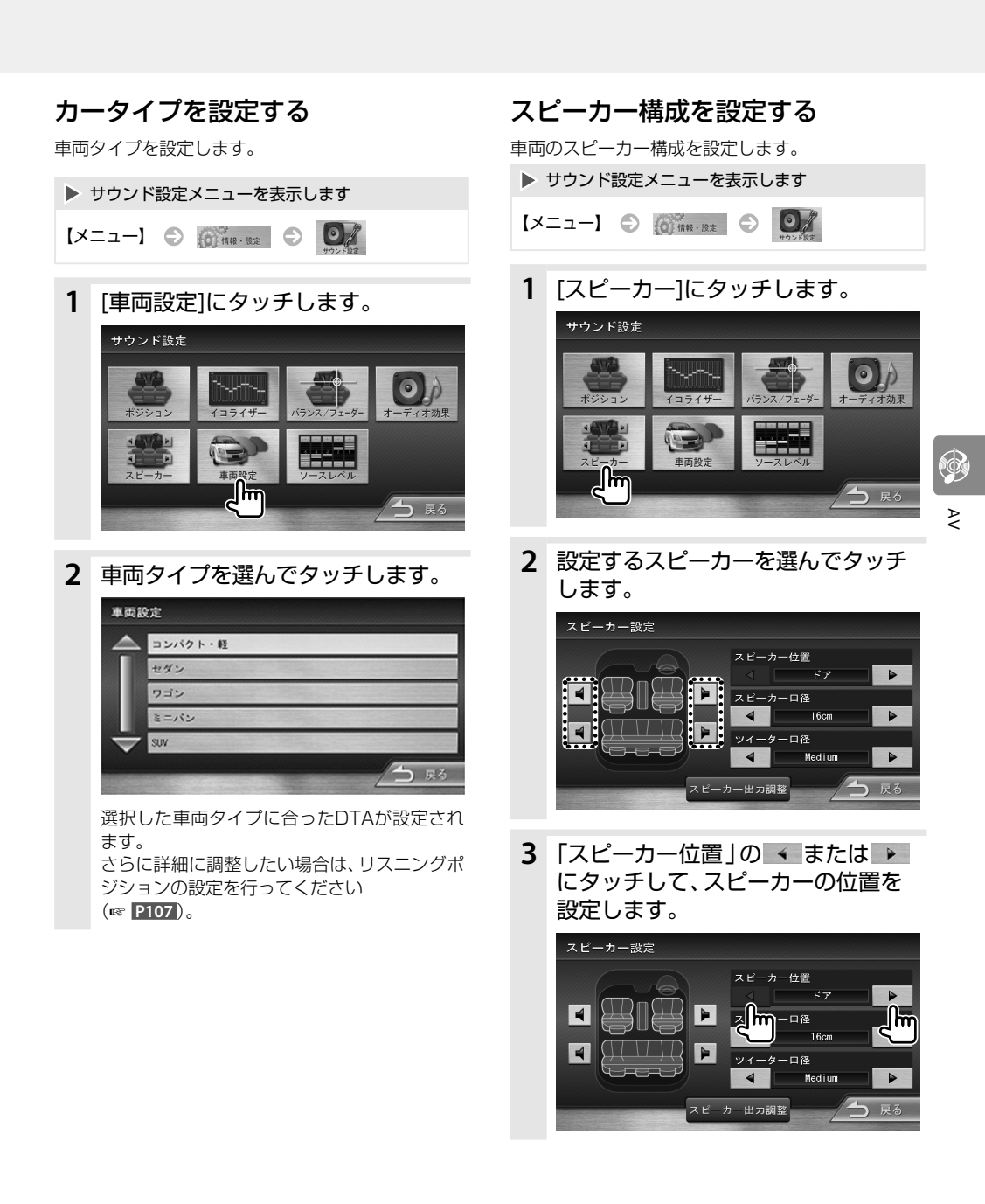

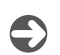

## サウンド設定

4 「スピーカー口径」の ◆ または ▶ にタッチして、スピーカーの口径を設 定します。

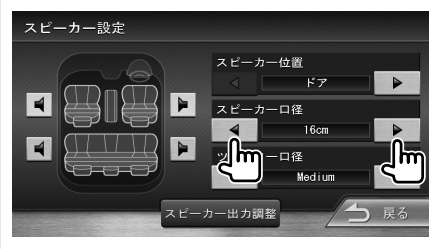

口径が不明なときは "16cm" を選択します。 スピーカーがないときは "なし" を選択します。

AV

5 フロントスピーカーの場合のみ、 「ツイーター口径」の ◆ または ▶ にタッチして、ツイーターの口径を 設定します。

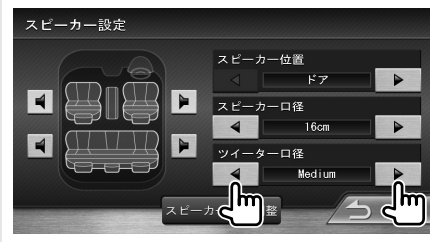

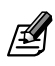

- フロントスピーカーの口径は"なし"(スピーカーなし) には設定できません。
- ●リアスピーカーの口径を"なし"に設定している場合は、リアスピーカーのスピーカー出力調整はできません。

#### スピーカー出力を調整するときは

フロント/リアスピーカーのカットオフ周波数、ス ロープ(減衰率)、スピーカーレベルを調整します。

「スピーカー出力調整]にタッチしま

- す。 スピーカー設定 スピーカー位置 4 スピーカーロ径 4 16cm -ツイーターロ径 4 Medium スピーカー出力調整 hm
- 調整するスピーカーにタッチします。

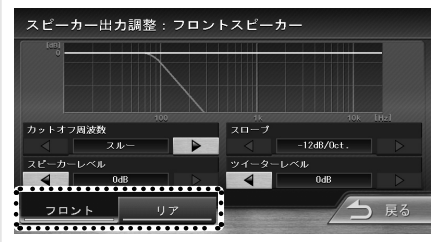

3 ▲ または ▶ にタッチして、フロント(またはリア)スピーカーの各項目を設定します。

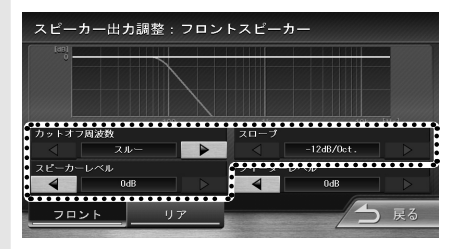

4 スピーカー設定でフロントスピー カーにツイーターの口径が設定され ている場合のみ、 ◆ または ▶ に タッチして、ツイーターの出力レベ ルを設定します。

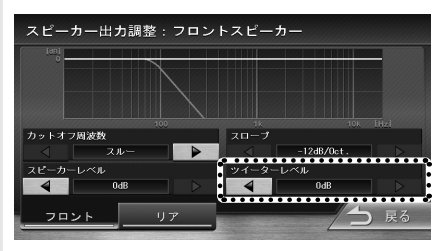

|₹\$

- ●カットオフ周波数とは、フロント/リアスピーカーの場合はその周波数よりも低い成分をカットする周波数です。
- ●スロープとは、カットオフ周波数で設定した帯域の音をカットするときの減衰率です。1オクターブ(oct)あたりの減衰率をdBで設定します。
- ●各スピーカーやツイーターの出力レベルを変えると、 トーンカーブ全体が上下に動きます。各スピーカーの 出力レベルがそろうように調整します。

## リスニングポジションを設定する

車に乗っている人にとってより良い音場になるよう に、リスニングポジションを選択します。

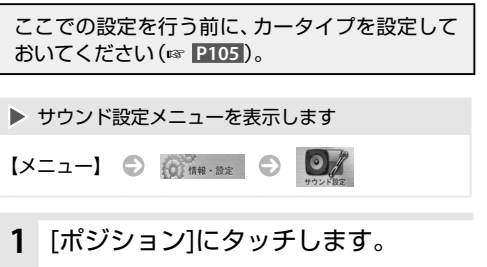

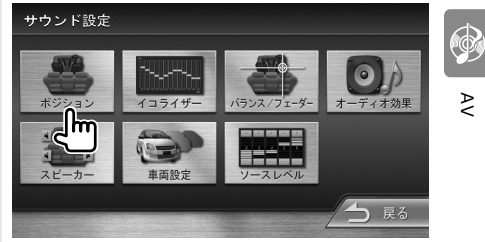

 設定するリスニングポジションを 選んでタッチします。

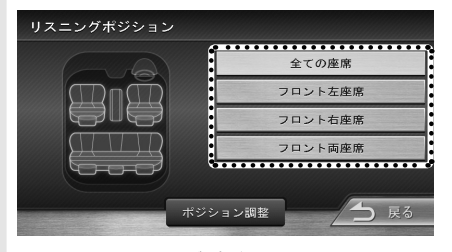

選択したリスニングポジションに合ったDTA (Digital Time Alignment)が設定されます。 DTA値は微調整することもできます (☞ P108)。

DTAとは、実際のリスニングポジションから 各スピーカーまでの距離が等しくなるように、 スピーカーの仮想位置を調整する機能です。

#### リスニングポジションのDTAを微調整する ときは

実際のリスニングポジションに合わせて、DTAを微 調整することもできます。

リスニングポジションを選択します

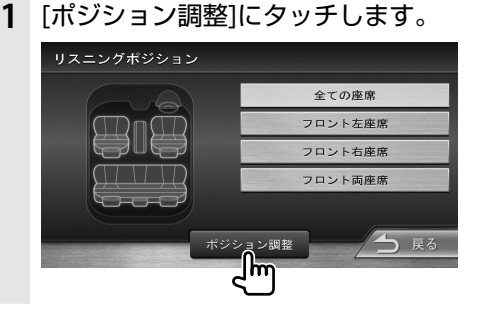

 調整するスピーカーのボタンに タッチします。

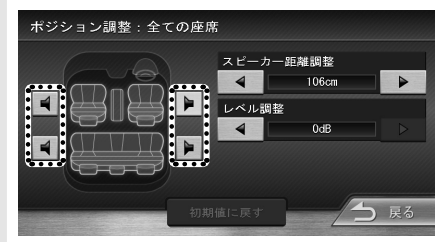

3「スピーカー距離調整」または「レベル調整」の ◆ または ▶ にタッチして調整します。

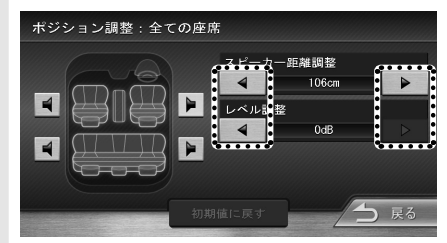

「スピーカー距離調整」で調整する場合は、実際に測った距離を入力します。

この際、ポジションが「全ての座席」を選択し たときは全席の中央からの距離、「フロント両 座席」を選択したときは左右両座席の中央から の距離を指定します。

また、「レベル調整」で調整する場合は、音を 聴きながら調整します。

#### **4**2と3を繰り返して、すべての スピーカーを設定します。

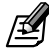

- リアスピーカーの口径が "なし" に設定されている場合は、リアスピーカーのDTAは調整できません。
- ●3で、[初期値に戻す]にタッチすると、確認のメッセージが表示されます。[はい]にタッチすると、調整中の リスニングポジションのすべてのスピーカー調整値が 初期値に戻ります。

Ð

Ą
# プリセットイコライザーを設定する

ソースごとに、プリセットイコライザーを設定しま す。

▶ サウンド設定メニューを表示します 設定するソース 🕤 【メニュー】 🕤 🕅 🗰 🗤 を選ぶ  $\bigcirc$   $\bigcirc$  //

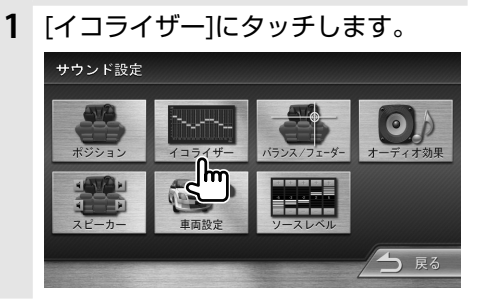

2 プリセットイコライザーのジャンル を選んでタッチします。

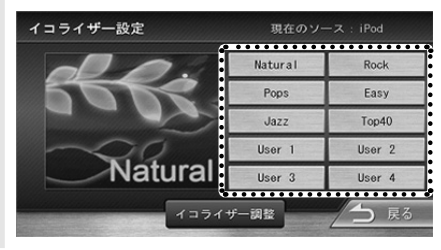

ユーザーイコライザーを設定するときは

プリセットイコライザーのカーブを変更したり、ユー ザー独自のイコライザーカーブに設定することができ ます。

▶ イコライザ設定画面を表示します

設定するソース 👝 イコライザー設定画面を表示す る を選ぶ

[イコライザー調整]にタッチします。 1

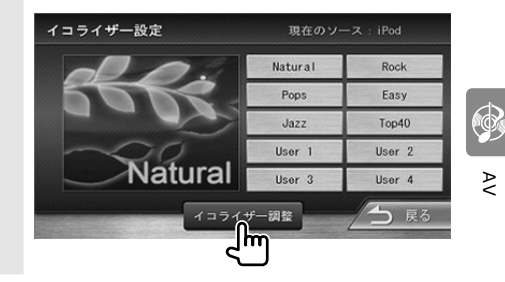

設定したいイコライザーカーブを画 2 面でなぞります。

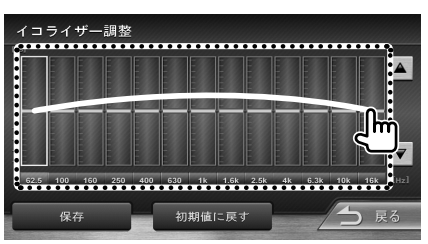

調整する周波数を選択してタッチし、▲または ▼ にタッチしてレベルを設定することもでき ます。

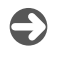

Ą

3 [保存]にタッチします。

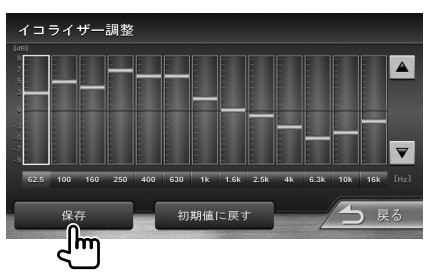

[初期値に戻す]にタッチすると、確認のメッ セージが表示されます。 [はい]にタッチすると、イコライザーカーブの 設定はリセットされて "0" になります。

### 4 保存先を選択します。

| イコライザー調整保存 |        |  |
|------------|--------|--|
| Natural    | Rock   |  |
| Pops       | Easy   |  |
| Jazz       | Top40  |  |
| User 1     | User 2 |  |
| User 3     | User 4 |  |
|            | う 戻る   |  |

# ソースの音量バランスをそろえる

音楽CDの音量を基準に、各ソースの音量をそろえます。

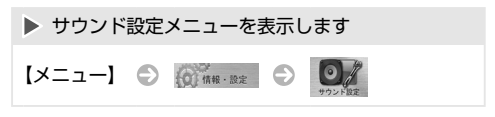

**1** 「ソースレベル」の[設定]にタッチします。

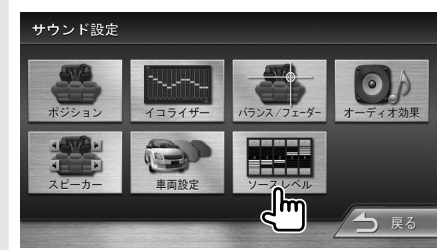

**2** 現在のソースの + または - に タッチして、音量を調整します。

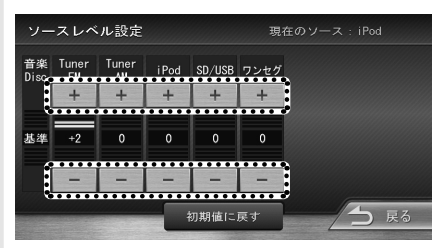

[初期値に戻す]にタッチすると、確認のメッ セージが表示されます。

[はい]にタッチするとすべてのソースレベルの 調整はリセットされて "O" になります。

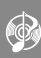

Ā

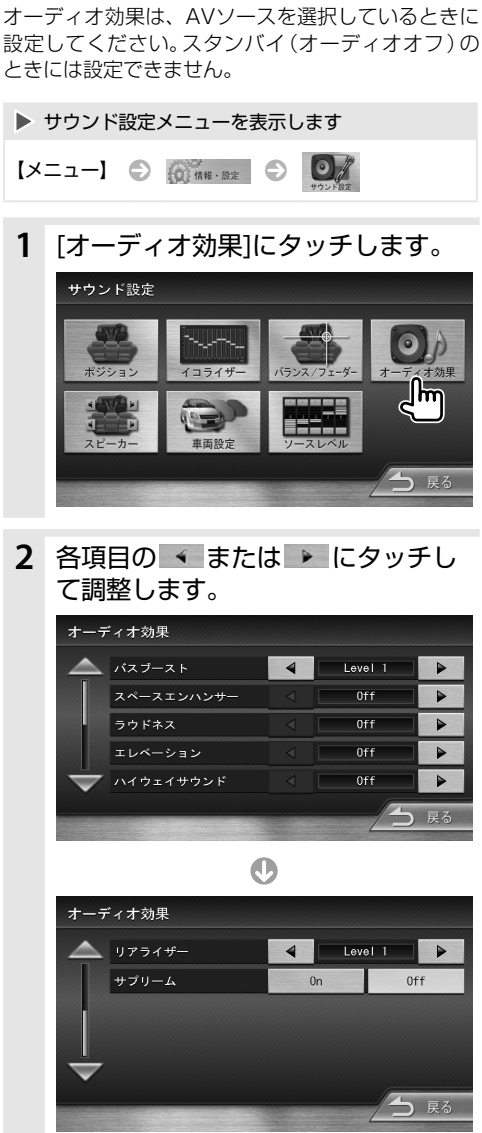

オーディオ効果を設定する

各種の音響効果を設定します。

# **3** 「戻る」にタッチします。

サウンド設定メニューに戻ります。

設定できる項目は次のとおりです。

| Level3                                                          |                          |
|-----------------------------------------------------------------|--------------------------|
| バスブースト<br>Level1<br>Level1<br>低音を増強するレベル<br>します。                | を設定                      |
| Off* バスブーストをオフにし                                                | します。                     |
| Large 実際の車室よりも広い仮                                               | 想空間                      |
| - Cの音響効果を作り出し<br>スペースエン                                         | ,ます。<br>こさを設             |
| ハンサー Small 定します。                                                |                          |
| Off* スペースエンハンサー<br>にします。                                        | ・をオフ                     |
| High 小音量時に不足する低<br>音を補います。                                      | 音と高                      |
| ラウドネス ここでは、そのレベルを<br>Low ます。                                    | :設定し                     |
| Off* ラウドネスをオフにしま                                                | ます。                      |
| High 実際のスピーカの位置                                                 | よりも                      |
| エレベーショ Middle うな音響効果を作り出し                                       | します。                     |
| ン                                                               | °,<br>°                  |
| Off* エレベーションをオフに                                                | します。                     |
| High<br>ロードノイズで消され                                              | がちな                      |
| Middle $Middle$ $Middle$ $Middle$                               | らに低                      |
| サウンド Low 音を増強します。                                               |                          |
| Off* ハイウェイサウンドを<br>します。                                         | オフに                      |
| <br>Level3 ぼけた音をはっきりさ†<br>りリアリティ感のある                            | さて、よ<br>一音にし             |
| リアライザー Level2 ます。<br>ここではそのレベルを                                 | 設定し                      |
| ます。<br>Level1* 圧縮された音楽に効果的                                      | りです。                     |
| Off リアライザーをオフにし                                                 | します。                     |
| 音声を圧縮したことで<br>た情報や変化した波形<br>の 戻すことで、自然な音を<br>ます。<br>圧縮された音楽に効果的 | 失われ<br>を元に<br>再現し<br>です。 |
| Off* サプリームをオフにしま                                                | ます。                      |

\* お買い上げ時の設定

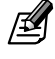

● ソースが "TUNER" のときには、スペースエンハンサー は設定できません。

Þ

システムを設定する

本機のシステムに関する項目を設定します。

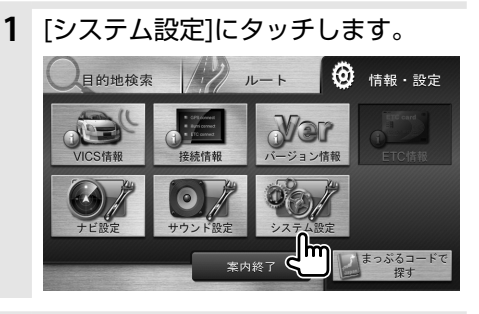

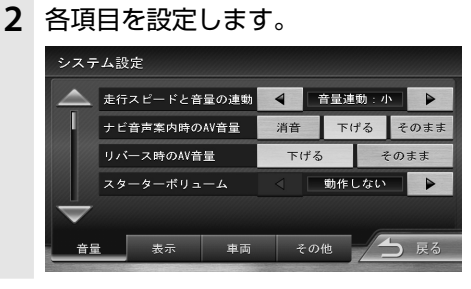

● [音量]、[表示]、[車両]、[その他]にタッチすると、項目を切り替えることができます。

設定できる項目は次のとおりです。

#### 音量

| 項目               | 選択肢                   | 説明                                                      |  |
|------------------|-----------------------|---------------------------------------------------------|--|
| 走行スピード<br>と音量の連動 | 連動しない<br>小*<br>中<br>大 | 車速に応じて、自動的に音<br>量を上げます。<br>"連動しない"に設定する<br>と、音量は変化しません。 |  |
|                  | 消音                    | 音声案内時にAVソースの<br>音声を消します。                                |  |
| ナビ音声案内<br>時のAV音量 | 下げる*                  | 音声案内時にAVソースの<br>音量を下げます。                                |  |
|                  | そのまま                  | 音声案内時でもAVソース<br>の音量は変化しません。                             |  |
| リバース時の<br>AV音量   | 下げる*                  | バックするときにAVソー<br>スの音量を下げます。                              |  |
|                  | そのまま                  | バックするときでもAV<br>ソースの音量は変化しません。                           |  |
|                  | 動作しない*                |                                                         |  |
| スターター<br>ボリューム   | 更新間隔:<br>速            | 電源オンの時にAVの音量<br>を一定量下げます。<br>電源オフ時の辛島に自動で               |  |
|                  | 更新間隔:<br>中            | 電源オク時の目重に自動と<br>戻すまでの間隔を設定しま<br>す。「動作しない」に設定す           |  |
|                  | 更新間隔:<br>遅            | ると、音量は変化しません。                                           |  |
|                  |                       |                                                         |  |

\* お買い上げ時の設定

#### 表示

| 項目                   | 選択肢                         | 説明                                   |
|----------------------|-----------------------------|--------------------------------------|
| 画面の明るさ<br>: 昼        | $-5 \sim +5^{*}$            | 昼画面(イルミオフ)の明る<br>さを調整します。            |
| 画面の明るさ<br>: 夜        | $-5 \sim +1^*$<br>$\sim +5$ | 夜画面(イルミオン)の明る<br>さを調整します。            |
| イルミの明る<br>さ          | 0ff, -4 $\sim$ 0* $\sim$ +5 | キーイルミネーションの明<br>るさを設定します。            |
| 映像画面/<br>消灯画面の<br>時計 | 表示する*                       | iPodビデオの映像画面や画<br>面オフ時に時計を表示しま<br>す。 |
| 마다리                  | 表示しない                       | 表示しません。                              |

\* お買い上げ時の設定

システム設定

#### 車両

| 項目                                 | 選択肢                   | 説明                                                                                   |  |  |
|------------------------------------|-----------------------|--------------------------------------------------------------------------------------|--|--|
|                                    | Off                   | 警告案内しません。                                                                            |  |  |
|                                    | 低速On                  | 約60km/hになったときに<br>音声で警告案内します。                                                        |  |  |
| 速度超過<br>アラーム                       | 高速On                  | 約100km/hになったとき<br>に音声で警告案内します。                                                       |  |  |
|                                    | 低速/高速<br>On*          | 約60km/hと 約100km/h<br>になったときにそれぞれ音<br>声で警告案内します。                                      |  |  |
| パーキング<br>ブレーキ<br>アラーム              | On*                   | パーキングブレーキをかけ<br>たまま発進したときに音声<br>とメッセージで警告案内し<br>ます。                                  |  |  |
|                                    | Off                   | 警告案内しません。                                                                            |  |  |
| リバースシフ<br>トアラーム                    | On*                   | ギアがリバース(バック)の<br>ときに音声とメッセージで<br>案内します。<br>別売のバックモニターを接<br>続している場合は音声のみ<br>の案内となります。 |  |  |
|                                    | Off                   | <br>警告案内しません。                                                                        |  |  |
| バックモニ                              | On                    | 別売のバックモニターが接続<br>されているときに選択しま<br>す。                                                  |  |  |
| ター機能                               | Off*                  | バックモニターが接続され<br>ていないときに選択します。                                                        |  |  |
| バックモニ<br>ター設定                      | _                     | バックモニターの設定をし<br>ます。                                                                  |  |  |
| 車両ナンバー                             | 軽*<br>5 · 7<br>3<br>1 | 車両ナンバーの分類番号を<br>設定します。<br>ここで設定した分類番号で、<br>有料道路の通行料が算出されます。                          |  |  |
| ステアリング                             | ダイハツ<br>標準*           | ダイハツの標準設定を使用<br>するときに選択します。                                                          |  |  |
| スイッナ<br>([設定]に<br>タッチすると<br>設定頂日が表 | ユーザー<br>設定            | 学習を行った設定を使用す<br>るときに選択します。<br>(127 <b>P114</b> )                                     |  |  |
| 示されます。)                            | 使用しない                 | ステアリングスイッチを使<br>用しないときに選択します。                                                        |  |  |
|                                    |                       | * お買い上げ時の設定                                                                          |  |  |

### その他

| 項目               | 選択肢 | 説明                                                                                                    |  |
|------------------|-----|----------------------------------------------------------------------------------------------------|--|
| 操作音の             | する* | 画面のボタンにタッチした<br>ときにピッという音を出し<br>ます。                                                                       |  |
| 山/J              | しない | 音を出しません (一部の音は<br>鳴ります)。                                                                                  |  |
| ショート<br>カットボタン   | _   | 現在地図画面に表示される<br>クイックメニューに機能を<br>割り当てます (☞ <b>P33</b> )。                                                   |  |
| 暗証番号             | _   | 本機の起動のための暗証番号<br>を設定/変更します<br>(187 <mark>P15</mark> )。                                                    |  |
| セキュリティ<br>インジケータ | On* | ナビの電源をオフにしたとき<br>にセキュリティインジケータ<br>の点滅をオンします。                                                              |  |
|                  | Off | セキュリティインジケータの<br>点滅をオフします。                                                                                |  |
| ユーザー設定<br>の初期化   | _   | ユーザーが登録したデータ<br>(登録地点、検索履歴など)<br>を消去し、ユーザーが変更し<br>た設定をお買い上げ時の設<br>定状態に戻します。<br>初期化を行っても、暗証番号<br>は消去されません。 |  |

システム設定

\* お買い上げ時の設定

# ステアリングスイッチを設定する

ステアリングスイッチを装備している車両は、ステア リングスイッチから本機を操作することができます。 お買い上げ時は [ダイハツ標準] に設定されています。 そのままご使用になる場合は、次の設定は不要です。 ユーザー独自の機能を割り当てる場合とステアリン グスイッチを使用しないときは設定を行ってください。

| ステアリ<br>まで、しは<br>ステアリ                        |
|----------------------------------------------|
| 4 機能を<br>イッチ(                                |
|                                              |
| 5 割り当<br>タッチ<br>ステアリン<br>マニを説いって<br>本数<br>本数 |
|                                              |

3 [学習]にタッチします。

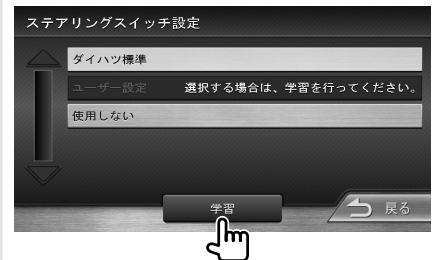

ステアリングスイッチ学習画面が表示される まで、しばらくお待ちください。 ステアリングスイッチは押さないでください。

4 機能を割り当てるステアリングス イッチのキーを約2秒以上押します。

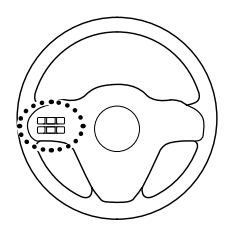

**5**割り当てる機能を、リストで選んで タッチします。

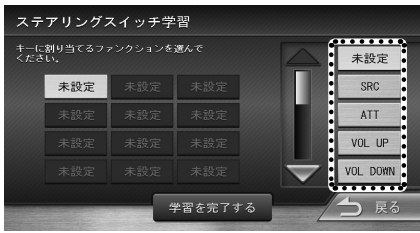

機能を割り当てると、ボタン名が割り当てた機 能に変わります。

- 6 他のキーにも割り当てるには 4 ~ 5 を繰り返してください。
- **7**割り当てが終わったら、「学習を完 了する」にタッチします。

- ●学習を完了したあとでも割り当てた機能を変更することはできますが、機能を追加することはできません。追加したい場合は、割り当ての初期化を行ってください(☞ P116)。
- ステアリングスイッチを使用しない場合は、3 で[使 用しない]を選択してください。

### 割り当てを変更する

独自に割り当てたキー設定を、学習完了後に変更する ことができます。

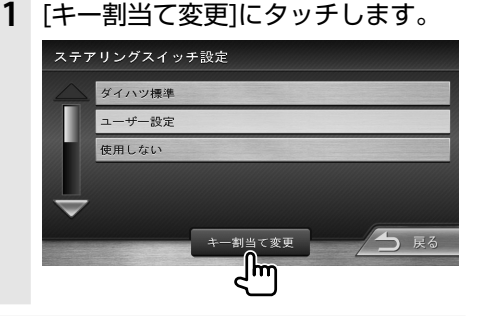

 割り当てを変更するボタンを選んで タッチします。

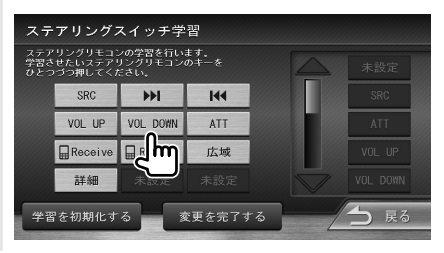

3 割り当てる機能を、リストで選んで タッチします。

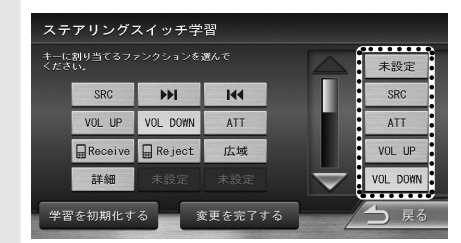

- 4 2~3を繰り返して、使用するボタンに機能を割り当てます。
- 5 [変更を完了する]にタッチします。

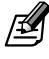

●3 で、[未設定]を選択すると、割り当てを削除できます。

খ্য

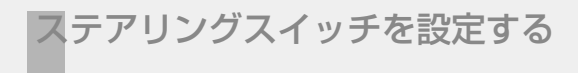

# 割り当てを初期化する

ステアリングスイッチへのキーの割り当てを、お買い 上げ時の状態に戻します。

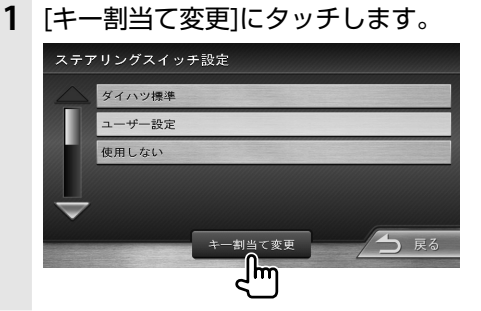

2 [学習を初期化する]にタッチします。

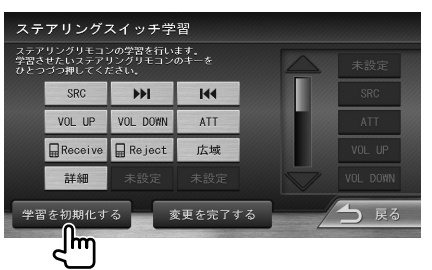

確認のメッセージが表示されます。

3 [はい]にタッチします。

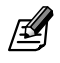

システム設定

● 学習を初期化すると、ステアリングスイッチの設定は [ダイハツ標準] になります。

ユーザー設定の初期化

本機の設定をお買い上げ時の状態にもどします。 設定を初期化しても暗証番号は削除されません。

システム設定メニューを表示します 【メニュー】 〇 (情報・設定 〇) 90%

1 [その他]にタッチします。

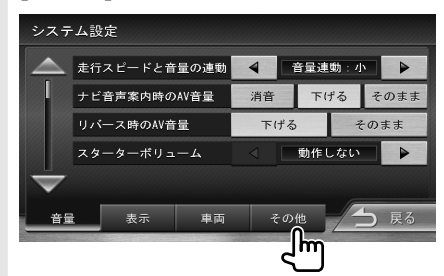

**2** 「ユーザー設定の初期化」の[初期化] にタッチします。

| システム設定        |              |     |    |      |          |  |
|---------------|--------------|-----|----|------|----------|--|
|               | 一 操作音の出力     |     | する | しない  |          |  |
|               | ショートカットボタン   |     |    | 設定   |          |  |
|               | 暗証蕃号         |     | 設定 | 変更   |          |  |
|               | セキュリティインジケータ |     | 0n | Off  |          |  |
| ── ユーザー設定の初期化 |              | 初期化 |    |      |          |  |
| 音量            | ł            | 表示  | 車両 | その他く | الله الم |  |

確認のメッセージが表示されます。

3 [はい]にタッチします。

# その他

## 接続状態を確認する

本機の各種のケーブルの接続情報を表示します。

| ▶ 情報・設定メニューを表示します |         |  |  |  |
|-------------------|---------|--|--|--|
| 【メニュー】 (          | → 情報·設定 |  |  |  |

#### [接続情報]にタッチします。

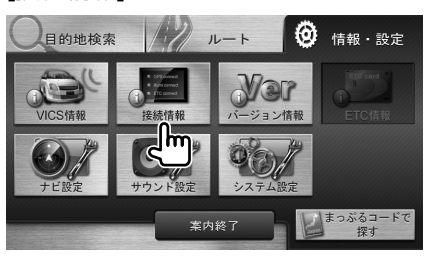

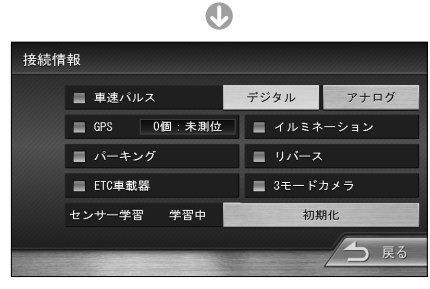

接続情報が表示されます。

表示または設定できる項目は次のとおりです。

| 項目           | 選択肢                                       | 説明                                                                 |
|--------------|-------------------------------------------|--------------------------------------------------------------------|
| また パル フ      | デジタル*                                     | 車速パルスの設定をデジタル<br>に切り替えます。                                          |
| 単述ハルス        | アナログ                                      | 車速パルスの設定をアナログ<br>に切り替えます。                                          |
| GPS          | GPSアンラ<br>正しく接続<br>が点灯しま                  | テナの接続状態を表示します。<br>されていると、インジケーター<br>す。                             |
| イルミネー<br>ション | イルミネー<br>示します。<br>コードが正<br>ライトスィ<br>ジケーター | -ションコードの接続状態を表<br>しく接続されていると、車両の<br>´ッチをオンにしたときにイン<br>・が点灯します。     |
| パーキング        | パーキング<br>します。<br>コードが正<br>パーキング<br>ジケーター  | が検出コードの接続状態を表示<br>しく接続されていると、車両の<br>がブレーキをかけたときにイン<br>が点灯します。      |
| リバース         | リバース検<br>ます。<br>コードが正<br>ギアをリル<br>ジケーター   | 後出コードの接続状態を表示し<br>しく接続されていると、車両の<br>バースに切り替えたときにイン<br>が点灯します。      |
| ETC車載器       | ETC車載器<br>別売の本機<br>されている<br>す。(🖙 P1       | の接続状態を表示します。<br>約応ETC車載器が正しく接続<br>と、インジケーターが点灯しま<br>[20])          |
| 3モード<br>カメラ  | 別売の3モ<br>ていると表<br>ときにイン                   | ミードカメラが正しく接続され<br>示されます。カメラが通信中の<br>ジケーターが点灯します。                   |
| センサー<br>学習   | センサーの<br>[初期化]に<br>ジが表示さ<br>と、センサ・        | 学習状態を表示します。<br>タッチすると、確認のメッセー<br>されます。[はい]にタッチする<br>ーの学習をリセットできます。 |

\* お買い上げ時の設定

### センサーの学習について

本機は、GPSの情報と内蔵センサーの情報を元に、 自車位置精度を高めるためにセンサー学習を行って います。

ー度学習した後も、常に変化に応じて再学習をしていますが、タイヤを交換した後、自車位置のずれが大きいようであれば、センサー学習のリセットを行ってください(w P118)。

センサー学習をリセットした場合、しばらく走行する と新しくセンサー学習します。

学習が完了すると、自車マークの位置が正しく表示されます。

#### 正しくセンサー学習をするには

- ●GPS情報の受信が良好な場所で、安定した速度で 直進走行してください。
- ●障害物(建物、街路樹など)が少ない場所を走行して ください。

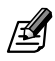

- ●センサー学習中は、「学習中」と表示されます。この間は、自車マークの位置がずれたり、車速超過アラームの警告案内速度がずれる場合があります。学習を終了すると、「学習中」の表示は消えます。
- GPSアンテナの接続状態や、GPS情報の受信状態、学 習状況は、本機の画面で確認することができます
   (☞ P118)。

### データやソフトウェアのバージョン を確認する

地図などのデータやソフトウェアのバージョンを表示します。

▶ 情報・設定メニューを表示します

【メニュー】 ② 60 情報・設定

### 1 [バージョン情報]にタッチします。

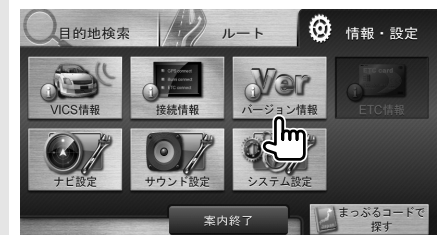

|             | V                     |
|-------------|-----------------------|
| バージョン情報     | (#2333)               |
| 地図データ/ナビソフト | 2013/0 00100 0.0.2199 |
| まっぷるコード     | 2012 4 09 71 86       |
| シリアル番号      | XXXXXXXX              |
|             |                       |
|             |                       |
|             |                       |
|             | 戻る                    |
|             |                       |

バージョン情報が表示されます。

প্র

## ETC情報について

- ●本機で対応しているETC車載器は、別売の **クデイハンジャロ** ETC車載器です。また、ETC車載 器を接続するには**クデイハンジャロ** ETC通信ケーブ ルが必要です。
- ●ETC (Electronic Toll Collection System) は 高速道路など有料道路の料金所を通過するときに、 料金の支払いを自動化し、料金所を通過するために 発生する渋滞を緩和するためのシステムです。

ETC履歴/車載器情報を見る

ETCの利用履歴や登録情報を確認できます。

- ▶ 情報・設定メニューを表示します
- 【メニュー】 🕤 👩 情報・設定
- 1 [ETC情報]にタッチします。

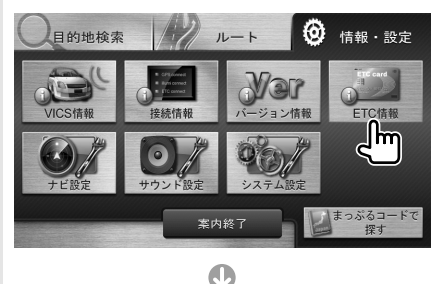

|                   |            |       | -        |         |
|-------------------|------------|-------|----------|---------|
| ETC履.             | 歴情報        |       |          |         |
|                   | 2011/10/29 | 12:34 | 2100円    | 前橋→川越   |
|                   | 2011/09/04 | 07:11 | 550円     | 横浜青葉→東京 |
|                   | 2011/08/25 | 23:22 | 3650円    | 八王子→高橋  |
|                   | 2011/02/04 | 17:41 | 2700円    | 駒形→青梅   |
| $\mathbf{\nabla}$ | 2011/01/21 | 19:21 | 2850円    | 横浜町田→富士 |
|                   |            |       | ETC車載器情報 | → 戻る    |

車載器の情報を見るときは[ETC車載器情報] にタッチします。

|  | 車載器管理番号  | 00004-00151648-XXXXXX |
|--|----------|-----------------------|
|  | 型式登録番号   | XXXX                  |
|  | 型式名      | D1U5310               |
|  | 統一エラーコード | 0                     |
|  | カード有効期限  | XXXX/XX/XX            |

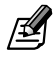

● ETCの利用履歴は、100件まで表示されます。 ● 履歴情報は、ETCカードの挿入時のみ表示されます。

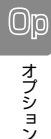

# ETCの音声/料金表示を設定する

ETCの音声案内や料金表示を設定します。

▶ 情報・設定メニューを表示します 【メニュー】 ○ (2) (100 + 182)

### 1 [ナビ設定]にタッチします。

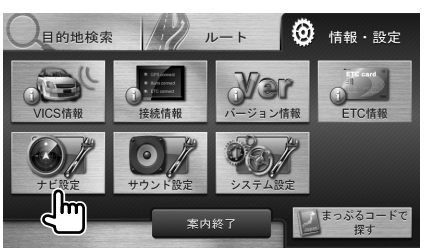

2 [案内]にタッチします。

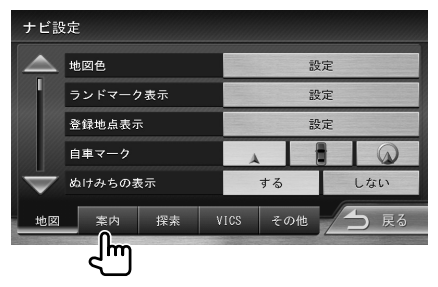

[ETC案内の音声出力]または
 [ETC料金の表示」の[する]、[しない]にタッチします。

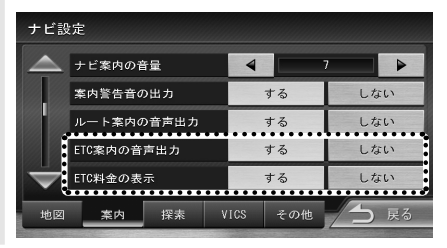

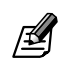

● ETCの音声案内の音量は、ナビの音声案内の音量と連動しています。(☞ 1259)。

# バックモニターを使う

#### 使用上のご注意

- ●モニター画面だけを見ながら車を後退させることは、 絶対にしないでください。必ず直接目で車の周囲の安 全を確認して、ゆっくりとした速度(徐行)でご使用く ださい。
- ●バックモニター機能は、障害物などの確認のための補助手段として使用してください。雨滴などがカメラ部に付着すると、映りが悪くなるおそれがあります。
- 画質、ガイド線を設定するときは、必ず安全なところに 停車してから操作してください。
- ●ガイド線を設定するときは、必ず安全で迷惑のかからない場所に停車してから操作してください。
- ●ガイド線の横幅を駐車線に合わせて設定した場合は、 実際に表示されるガイド線は自車の幅ではありません。駐車場のスペースは場所によって異なります。駐車 するときは実際の大きさをよくご確認ください。
- ●本機で対応しているバックモニターは、別売の クラーイハンジャセェアバックモニターまたは クラーイノハンジャセェア3モードカメラ(NMCK-W65Dのみ)です。
- 説明に使用しているカメラ画面はイメージです。

# バックモニターの接続設定をする

バックモニターを接続しているときに設定します。

- システム設定メニューを表示します
- 1 [車両]にタッチします。

【メニュー】 〇 倚禄・設定 〇

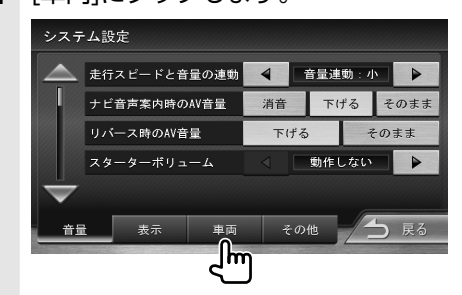

90%

2 「バックモニター機能」の [On] に タッチします。

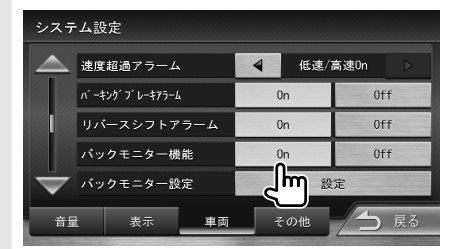

Qp

オプション

## バックモニターの映像を表示する

バックモニターの映像で後方確認をしてから車を後 退させることができます。

■ **ターイハック 純正** バックモニターを接続しているとき

**1** シフトレバーを "R" (リバース)にします。

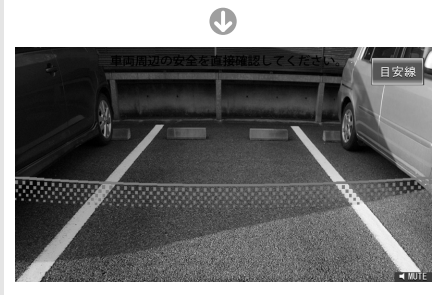

目安線

目安線を消します。もう一度タッチすると表示 します。

バックモニター映像画面にタッチすると操作ボタン が表示されます。

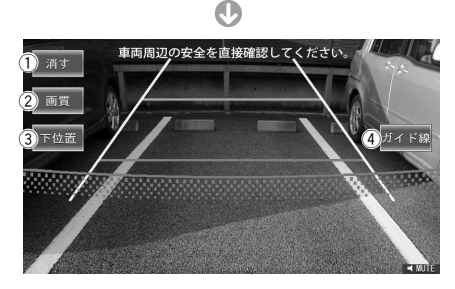

表示されるボタンのはたらきは次のとおりです。

(1) 消す

操作ボタンを消します。

2 画質

映像の画質を調整します。(☞ P126)

③ 上位置 / 下位置

警告文の表示位置を選択します。

(4) ガイド線

ガイド線を消します。もう一度タッチすると表示します。

- **タイハッジ 神正**3モードカメラを接続して いるとき
  - 1 シフトレバーを "R" (リバース)にします。

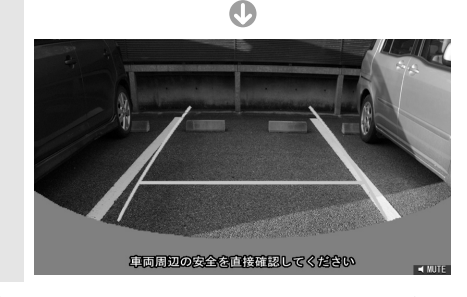

バックモニター映像画面にタッチすると操作ボタン が表示されます。

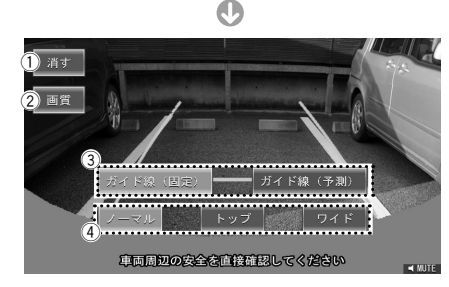

表示されるボタンのはたらきは次のとおりです。

- (1) 満す 操作ボタンを消します。

   (2) 画質
  - 映像の画質を調整します。(☞ P126)
- ③、④の操作については125ページをご覧ください。

Qp

オプション

バックモニターを使う

## バックモニターの設定をする

■ **ター・インシャル**バックモニターを接続しているとき

ガイド線の調整を行います。

| ▶ システム設定メニューを表示します |   |       |   |         |  |
|--------------------|---|-------|---|---------|--|
| 【メニュー】             | Ð | 情報·設定 | Ð | PATALEE |  |
|                    |   |       |   |         |  |

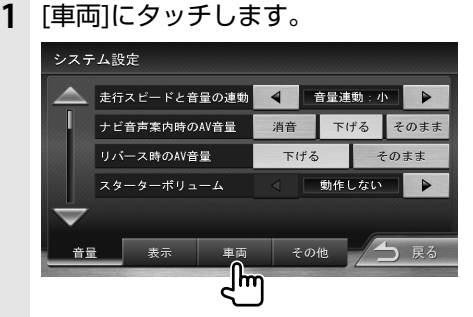

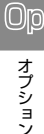

**2** 「バックモニター設定」の[設定] に タッチします。

> システム設定 📐 速度超過アラーム 低速/高速0n 4 パーキング ブ レーキアラーム 0n Off リバースシフトアラーム Off 0n バックモニター機能 Ωn Off バックモニター設定 لي هر حالته 表示 車両 その他 🤇 音量

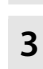

3 ▼または ▲ にタッチして調整したいカーソル(中)を選択します。

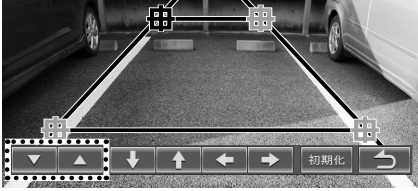

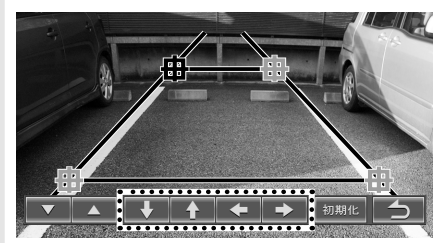

選択しているカーソル(**由**)位置を上下左右に 移動します。

・カーソル(曲)を初期の位置に戻します。
 :調整ボタンを消して、ガイド線表示の画面に戻ります。

5 3と4を繰り返して、その他のカー ソル(曲)位置を調整します。

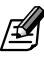

●走行中、ガイド線調整はできません。

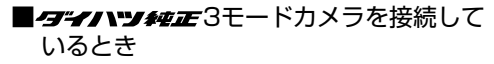

ガイド線の表示/非表示とカメラ映像の表示方法 (ビュー)の設定を行います。

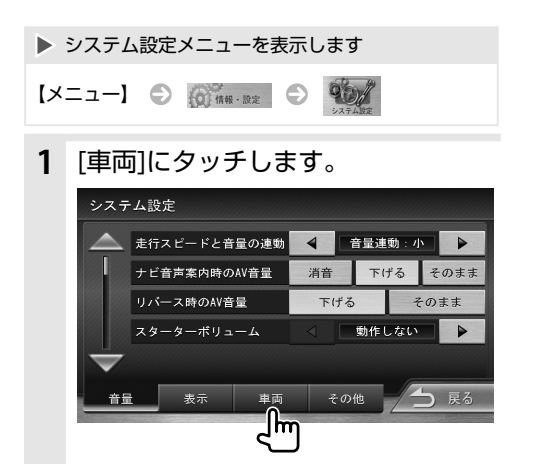

2 「バックモニター設定」の[設定] に タッチします。

| システム設定            |       |              |     |    |      |            |    |
|-------------------|-------|--------------|-----|----|------|------------|----|
|                   | 速度    | 超過アラーム       |     | 4  | 低速/1 | 高速0n       |    |
|                   | ∧° -‡ | シクケフ゜レーキアラール |     | (  | Dn   | Of         | f  |
|                   | リバ    | ースシフトア       | ラーム | 0n |      | Off        |    |
|                   | バッ    | クモニター構       | 榆   | On |      | Of         | f  |
| $\mathbf{\nabla}$ | バッ    | クモニター設       | 定   |    | 設    | 定          |    |
| 音量                | ì     | 表示           | 車両  | Ť  | の他く  | <u> </u> 5 | 戻る |

3 表示方法を設定します。

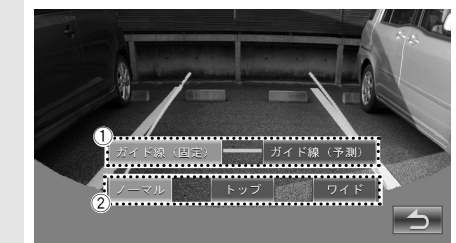

①ガイド線の表示/非表示を設定する

#### ガイド線(固定)

ガイド線(固定)を表示します。もう一度タッチすると非表示になります。

#### ガイド線(予測)

ガイド線(予測)を表示します。もう一度タッチす ると非表示になります。 ガイド線(予測)は、ハンドル操作に連動した車 の進行軌跡を示します。

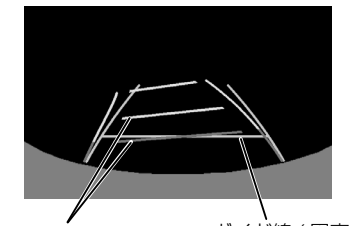

ガイド線(予測)赤/黄 ガイド線(固定)緑

②表示方法(ビュー)を設定する

ノーマル / トップ / ワイド 画面の表示方法を切り替えます。

5

設定を終了して、システム設定メニューに戻ります。

バックモニターを使う

### 画質を調整する

バックモニター映像の画質を調整することができま す。

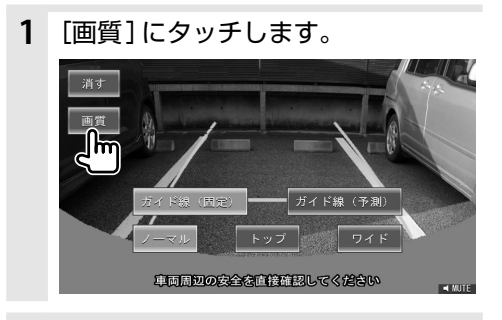

**2** = または + にタッチして、各項目 を調整します。

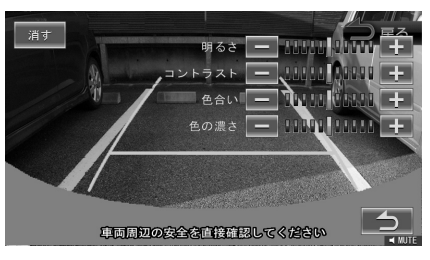

#### 明るさ:

明るさを調整します。 ● にタッチすると明るくなり、● にタッチ すると暗くなります。 コントラスト: コントラストを調整します。

#### 色合い:

色相を調整します。
 ● にタッチすると赤が強くなり、● にタッ
 チすると緑が強くなります。
 色の濃さ:

色の濃淡を調整します。

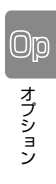

# 自車位置の測位精度について

## マップマッチング機能について

マップマッチングとは、道路から外れた自車の位置を、論理的に地図画面の道路に合わせる機能のことです。 GPSや自律航法による測位には誤差が生じることがあり、現在地を道路以外の場所(川や海の上など)に表示してしまうことがあります。このような場合に、「車が海や川の上を走るはずがない」という論理的判断に基づき、現在地近くの道路上に自動修正します。

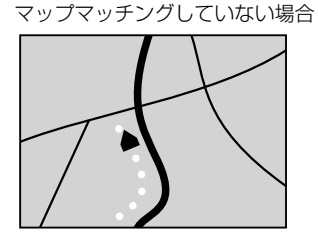

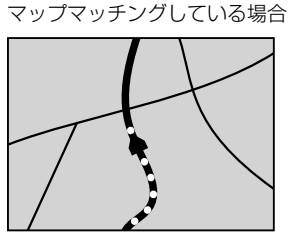

本機は、GPSと自律航法を併用して精度の高い測位を行った上でマップマッチング機能が動作するため、より 正確な現在地を表示することができます。

### 内蔵センサーによる測位とは

内蔵の車速パルスとジャイロセンサーを使って測位します。走った距離を車速パルスで、曲がった方向をジャイロセンサーで検出して現在地を割り出します。

### 誤差について

本機は、GPSと自律航法を併用した精度の高い測位に加えて、さらにマップマッチング機能を動作させて誤差を最小限にしております。しかし、さまざまな条件や状況によって、これらの機能が正しく動作せず、誤差が大きくなることもあります。

### GPS測位不能によって生じる誤差について

1)次のような場所にいるときは、GPS衛星の電波が遮断されて電波を受信できないため、GPSによる測位が できないことがあります。

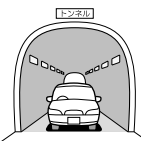

トンネルの中や

ビル内の駐車場

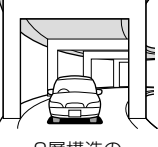

2層構造の 高速道路の下

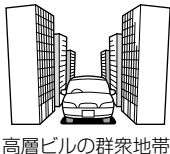

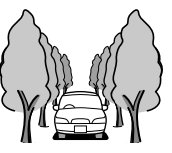

密集した樹木の間

- 2) GPSアンテナの近くで自動車電話や携帯電話を使っている場合、電波障害の影響で一時的にGPS衛星からの 電波を受信できなくなるため、GPSによる測位ができないことがあります。
- 3)3基以下のGPS衛星の電波しか受信できない場合は、GPSによる測位ができないことがあります。
- 4) GPSアンテナにペンキや車のワックスを塗った場合は、電波の感度が低下したり、電波を受信できなくなり、 GPSによる測位ができないことがあります。 GPSアンテナにペンキや車のワックスを塗らないでください。また、アンテナやアンテナ付近に雪が積もっ ている場合も電波の感度が低下します。雪が積もったときは、雪を取り除いてください。

#### GPS衛星自体の原因により生じる誤差について

1) 電波を受信しているGPS衛星の配置が悪いとき(衛星が同じような方向や同じような高さにあるとき)には、

十分な精度が得られないことがあります。このようなときは測位の誤差が大きくなります。

2) GPS衛星による測位では、高さ方向の精度は、水平方向と比べると誤差がやや大きくなります。自車の高さよりも上にある衛星の電波は受信できますが、下(地球の裏側)に位置している衛星の電波は物理的に受信できないため、高さに関して十分な比較ができません。

## その他の誤差について

以下に示す状況の場合も、測位の誤差が大きくなります。

角度の小さいY字路を走行した場合

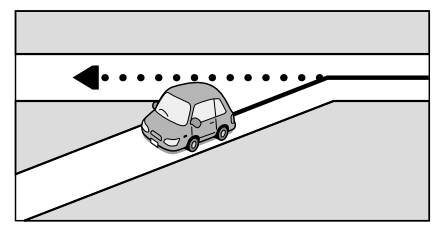

砂利道や雪道などで、タイヤがスリップした場合

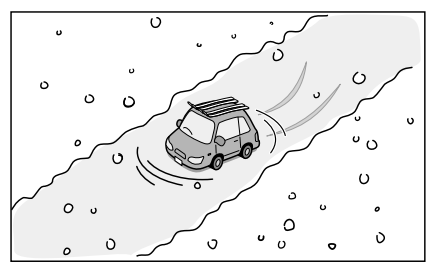

勾配の急な山道や、高低差のある道路を走行した場合

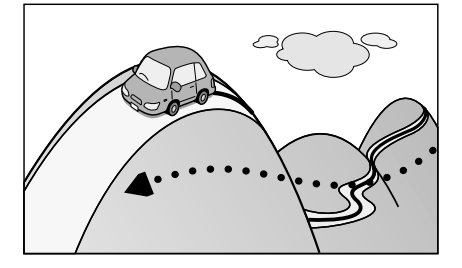

直線や緩やかなカーブを、長距離走ったすぐ後

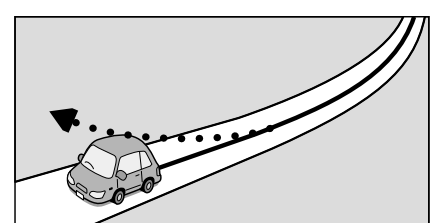

蛇行運転をした場合

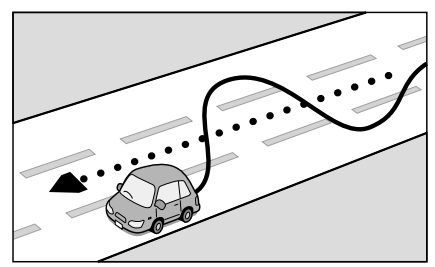

チェーンを装着したときや、タイヤを交換した場合

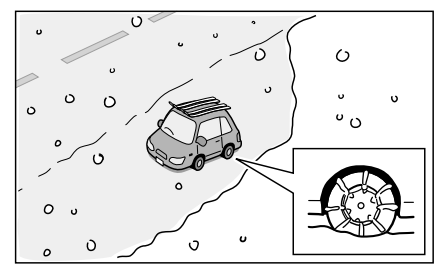

駐車場などのターンテーブルで旋回した場合

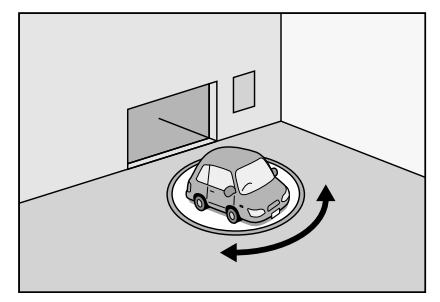

ヘアピンカーブが続いた場合

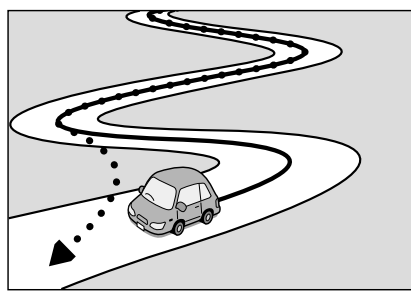

高速道路と側道などが隣接している場合

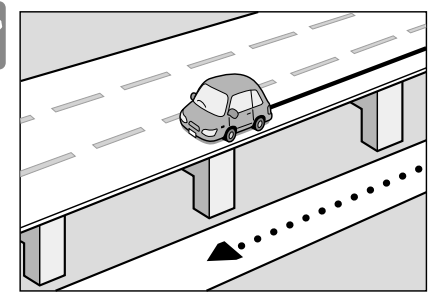

立体駐車場などで、旋回や切り返しを繰り返した場合

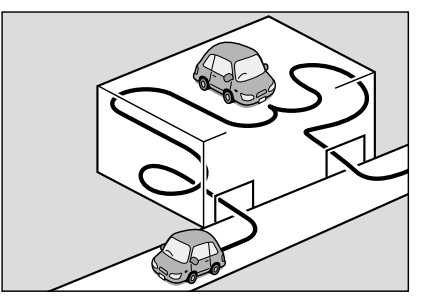

地下駐車場やトンネルなど、GPS衛星による測位 が長時間できない場合

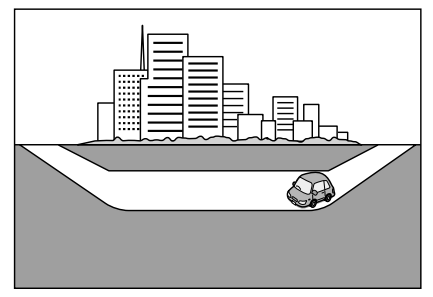

GPSによる測位ができない状態が長く続いた場合

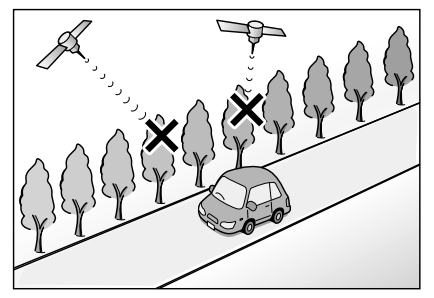

ループ橋などを走行した場合

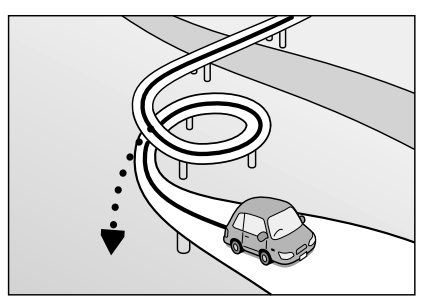

地図データにはない、新設道路を走行した場合

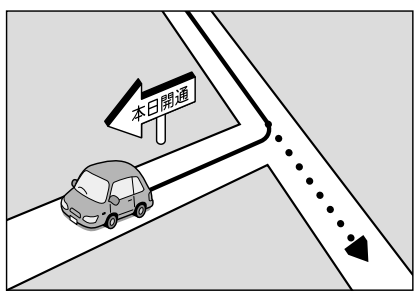

フェリーや車両運搬車などで移動した場合

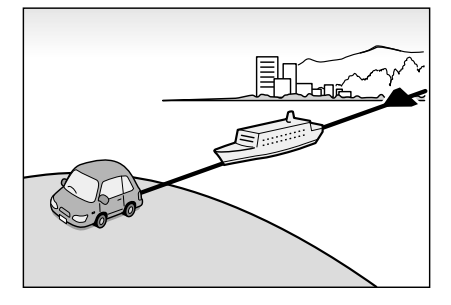

碁盤の目状の道路を走行した場合

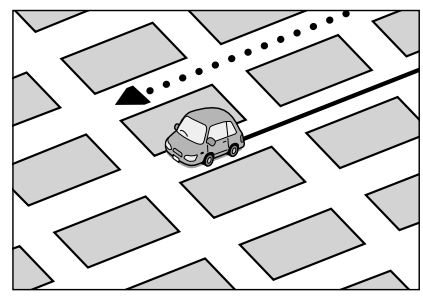

渋滞などで、低速で発進や停車を繰り返した場合

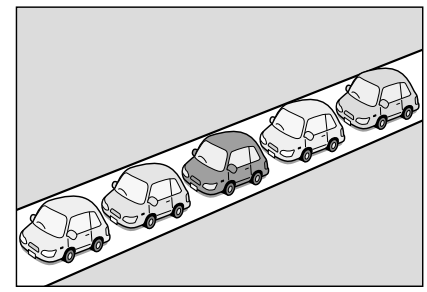

- 工場などの施設内の道路を走行中、施設に隣接する 道路に近づいた場合
- エンジンをかけてすぐに走行し始めた場合
- 地図と実際の道路形状が異なる場合

# 低速時の測位精度について

() 付録

車種によっては、時速数km程度の低速時に、車速パルス信号が出力されないものもあります。そのような車種では、渋滞中や駐車場などで時速数km程度の低速走行が続くと、自車位置が正確に表示されない場合があります。

# 地図の道路データについて

地図画面に道路が表示されていても、その道路をルート探索できない場合があります。そのような道路にはマッ プマッチングもできない場合があります。 地図記号の凡例

画面に表示される地図では、次の地図記号を使用しています。

| 記号                      | 名称        | 記号 | 名称     | 記号 | 名称      | 記号       | 名称             |
|-------------------------|-----------|----|--------|----|---------|----------|----------------|
| 600                     | 信号機       |    | マリーナ   | ⊞  | テーマパーク  | -p-      | 灯台             |
| 0                       | 都道府県庁舎    | ስ  | 史跡名勝   | ስ  | 城·天守閣   |          | ホール            |
| ٢                       | 市特別区庁舎    | ስ  | 城跡     | A  | 展望タワー   | IC       | スマートIC         |
| •                       | 町村指定都市区庁舎 | Ħ  | 神社     | ர  | 温泉      |          | その他の目的物        |
| <u>A</u>                | 官庁公共施設    | 권  | 寺院     |    | 山頂      | 0        | NTT            |
| ٨                       | 警察        | Å  | 教会     | 卪  | 自衛隊     |          | サーキット          |
| à                       | 消防        | R  | 海水浴場   | Т  | 墓地      | P        | テニスコート         |
| 文                       | 学校        | -  | ゴルフ場   | 60 | ボウリング場  | ☆        | ディスカウント<br>ストア |
| ₹                       | 郵便局       | R. | スキー    |    | サッカー    | M        | ビルアパート名称       |
| $\overline{\mathbf{O}}$ | 病院        | 0  | キャンプ   | B  | 競馬場ウィンズ | 勤        | 道の駅            |
| D                       | デパートスーパー  |    | 遊園地    | 大  | 大学      | ş.       | ヘリポート          |
| 10                      | カー用品店     | 62 | 動物園    | 短大 | 短大      |          | 乗馬             |
| IC                      | IC        | 逊  | 公園     | 賣  | 高専      |          | 体育館            |
| SA                      | SA        |    | ホテル    | 高校 | 高校      | 53       | 牧場             |
| PA                      | PA        |    | スタジアム  | 中  | 中学校     |          | ホール            |
| Ρ                       | パーキング     |    | スポーツ施設 | 4  | 小学校     | 4        | 自動車学校          |
| 11                      | 工場        | 4  | 植物園    | 文  | その他学校   | ۸        | トンネル           |
| цþ                      | 飛行場       | •  | 美術館    | €  | 保健所     | Ì        | 船着場(観光船等)      |
| Å                       | フェリー      |    | 博物館    |    | 税務署     | <b>P</b> | 野球場            |
| ŵ                       | 港         | 2  | 水族館    | 11 | 発電所     | Ŷ        | 展望台            |
| ¥                       | 料金所       | m  | 図書館    |    | 裁判所     |          |                |

ß

●表示されるマークの位置は、実際と異なることがあります。また、複数の施設を代表して1つのマークで表示されることもあります。

Ø

| 記号          | 名称         | 記号         | 名称         | 記号             | 名称           |
|-------------|------------|------------|------------|----------------|--------------|
| IC          | IC         | PA<br>JCT  | PA/JCT(併設) | j.             | 休憩所          |
| አ7-ኑ<br>I C | スマートIC     | ¥          | 料金所        | $(\mathbf{i})$ | ハイウェイ情報ターミナル |
| SA          | SA         | 27-1<br>IC | スマートIC     | •              | ベビーコーナー      |
| PA          | PA         |            | ガソリンスタンド   | X              | ドッグラン        |
| JCT         | JCT        | Ψ1         | レストラン      | Ľ.             | 障害者用トイレ      |
|             | IC/JCT(併設) |            | スナック       | ¥              | ATM          |
| IC<br>SA    | IC/SA(併設)  | ر<br>ال    | ショッピング     | <b>†</b>  ₽    | トイレ          |
| IC<br>PA    | IC/PA(併設)  | オア<br>シス   | ハイウェイオアシス  |                |              |
| SA<br>JCT   | SA/JCT(併設) | <u>,</u>   | インフォメーション  |                |              |

サービスエリア (SA) やパーキングエリア (PA) などの 施設の設備は次のマークで表示されます。

※ ガソリンスタンドのマークは、元売り各社のロゴで表示されます。

#### 本製品をご使用前に必ずお読みください。

このナビゲーション製品本体(以下、「本システム」 といいます。)および同梱品(併せて、以下、「本製品」 といいます。)には、株式会社JVCケンウッド(以下、 「当社」といいます。)のソフトウェア、および/または 複数のソフトウェアライセンサー(以下、「ソフトウェ ア供給者」といいます。)から当社に対して許諾され たソフトウェア(併せて、以下、「本ソフトウェア」と いいます。)が含まれております。本ソフトウェア」と いいます。)が含まれております。本ソフトウェアは、 コンピュータソフトウェア、それに関連する媒体、マ ニュアルその他の印刷物を含み、「オンライン」また は電子文書を含むこともあります。

当社では、本製品をお客様がご使用になるに当たり、 本製品をご使用を開始する前に、下記に示される「使 用許諾契約書」をよく読まれたうえで、「使用許諾契 約書」への同意をお願いしております。

お客様は、「使用許諾契約書」をお読みになり同意されるまでは、本製品をご使用になれません。

本製品をご使用になられた場合には、お客様は「使用 許諾契約書」の各条項に同意されたものとみなされま す。

本契約書の各条項に同意されない場合には、代金返還 手続きを行いますので、梱包を解かれずに、本製品を 直ちに購入店にご返品ください。

当該契約に違反するソフトウェアのいかなる除去、再 生、解読、その他権限なき使用は厳格に禁止されます。

#### 【使用許諾契約書】

本ソフトウェアは、著作権法および著作権に関する条約をはじめ、その他の無体財産権に関する法律ならびに条約によって保護されています。本ソフトウェアは許諾されるもので、販売されるものではありません。

# (1) 本ソフトウェア使用許諾および権利権限に関して

当社は本契約書によりお客様に以下の権利を許諾し ます。

- ●お客様は、本ソフトウェアを本システム上でのみ使 用することができます。
- ●お客様は、本システム上への本ソフトウェアによる インストールおよび本システム上の本ソフトウェ アを復元する以外の目的で使用することはできま せん。
- ●お客様は、本製品に付属するドキュメントの一部または全部を無断で複製することはできません。
- ●お客様は、本ソフトウェアをリバースエンジニアリング、逆コンパイルまたは逆アセンブルすることはできません。但し、当該行為がこの制限にもかかわらず適用法によって明確に許されている範囲においてだけは許されるものとします。
- お客様は、本契約に基づいて、お客様の本ソフト ウェアの使用権を第三者に恒久的に譲渡すること ができます。ただしその場合、お客様は複製物を保 有することはできず、本契約書、本製品およびこれ に付属するマニュアルその他のドキュメント類全 てを譲渡し、かつ譲受人が本契約書の各条項に同意 することを条件とします。本ソフトウェアがバー ジョンアップされている場合、譲渡は本ソフトウェ アの以前のバージョンも全て含んだものでなけれ ばなりません。

#### (2) バージョンアップメディア

バージョンアップソフトウェア(本ソフトウェアの不 具合対策、機能追加またはオペレーティングシステム のバージョンアップを含みますが、これに限りませ ん。)が、読み出し専用メモリーや、CD-ROMのよう な媒体またはWebからのダウンロードやその他の手 段で本システムとは別に当社によって提供され、か つ用途が「For Version up Purposes Only」または 「For Recovery Purposes Only」となっている場 合、お客様は、既存の本ソフトウェアのコピーと交換 して、お客様自身の本システムにのみそのようなバー ジョンアップソフトウェアをインストールし、本契約 書の各条項に従って使用することができます。

#### (3) 著作権

本ソフトウェア、付属のマニュアルなどの印刷物およ び本ソフトウェアの複製物についての権原および無 体財産権は、当社またはソフトウェア供給者が有する ものです。お客様は、本ソフトウェアに付属のマニュ アルその他の印刷物を複製することはできません。本 ソフトウェアを使ってアクセスされるコンテンツに ついての権原および無体財産権は、各コンテンツ所有 者の財産であり、著作権法およびその他の無体財産権 に関する法律ならびに条約によって保護されていま す。本契約書は、そのようなコンテンツの使用権を許 諾するものではありません。本契約のもとに特に規定 されていない権利は全て当社およびソフトウェア供 給者に留保されます。

#### (4) 保証期間および保証内容

- ●当社は、本ソフトウェアが付属の製品マニュアルに 従って実質的に動作しない場合にお買い上げ後90 日間に限りお客様からの当社に対する文章による 通知により、当社は、当社の基準に従って、代替品 と交換致します。本ソフトウェアについてのいかな る黙示の保証についても90日間に限ります。
- ●いかなる場合もソフトウェア供給者は、お客様に対して直接責任を負うものではありません。但し、本ソフトウェアの不具合が、事故、お客様の故意もしくは過失、誤用その他異常な条件下での使用によって生じた場合には、保証の責任を負いません。
- ●上記に示した限定保証を除いては、本ソフトウェア はお客様に対して現状のまま提供されるものであ り、明示たると黙示たるとを問わず無体財産権につ いての非侵害保証、商品性の保証あるいは特定目的 に対する適合性の保証など一切の保証をいたしま せん。本ソフトウェアの品質および動作についての リスクはお客様が負うものとします。
- ●いかなる場合においても、当社およびソフトウェア 供給者は、本ソフトウェアの頒布、使用または動作 からお客様に生ずるいかなる他の損害(通常損害、 特別損害、逸失利益、事業の中止、企業情報の損失、 事業設備の損失その他の金銭的損害を含みますが、 これに限定されません)に関して、250米ドルを超 える分について一切責任を負わないものとします。

#### (5) 輸出規制

- ●本ソフトウェアを日本国外に輸出すること(イン ターネット等を利用した国外送信を含みます)は できないものといたします。
- ●お客様は、本ソフトウェアがアメリカ合衆国で製品 化された物を含むことを認めるものとします。お客 様は、アメリカ合衆国の輸出管理規則ならびに、エ ンドユーザー、エンドユーザーによる使用、および 輸出対象国に関する制限を含めた、アメリカ合衆国 およびその他の政府機関による、本ソフトウェアに 適用される全ての国内法および国際法を遵守する ことに同意されたものとします。

#### (6) その他

- ●本契約は、日本法を準拠法といたします。
- ●本契約に基づき紛争が生じた場合、東京地方裁判所 をその専属的な管轄裁判所といたします。
- ●本契約書の各条項は、代わりの契約書が提供されない限り、本ソフトウェアのバージョンアップ後のソフトウェアにも適用されるものとします。

以上

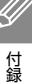

## VICSサービスの問い合わせ

VICSサービスに関するお問い合わせについては、内容によって次の問い合わせ先にご連絡ください。

- ●VICSの仕組みやサービスエリアなどについて
- ●文字情報(レベル1)、簡易図形情報(レベル2)の情報表示について

<問い合わせ先>

VICSセンター 運用管理室

電話受付時間 9:30~17:45(但し土曜、日曜、祝日、年末年始休暇を除く)
 電話番号 0570-00-8831(ナビダイヤルでは全国から市内通話料金でご利用になれます)
 ※ 全国どこからでも市内通話料金でご利用になれます。
 ※ PHS、IP電話等からはご利用できません。
 FAX受付時間 24時間
 FAX番号(全国) 03-3562-1719

● VICS関連商品の機能や使用方法について

●サービスエリア内の受信可否について

#### ●地図表示(レベル3)の情報表示について

<問い合わせ先>

JVCケンウッド

カスタマーサポートセンター

フリーダイヤル 0120-977-846 (ディーラーオプション専用窓口)

FAX 045-450-2308

住所 〒221-0022 神奈川県横浜市神奈川区守屋町3-12

受付時間 月曜~金曜 9:30~18:00

(土曜、日曜、祝日および当社休日は休ませていただきます)

#### ● VICSの最新情報について

VICSの最新情報やFM多重放送局の周波数の情報などは、下記ホームページをご覧ください。 インターネットURL http://www.vics.or.jp/

なお、お問い合わせ先の判断に迷う場合は、JVCケンウッドカスタマーサポートセンター(またはお買い上げの販売店)までご連絡ください。

# VICSリンクの更新について

VICSセンターでは、レベル3の情報の収集と提供に、VICSリンク(主要交差点毎に道路を区切った単位)という データ方式を採用しています。道路の新設や改築、信号機の設置等により道路交通状況が変化する場合は、VICS リンクの追加や変更を行って、適切な情報を提供できるようにしています。

この結果、新しいVICSリンクによる情報の提供が行われると、変更前のVICSリンクでは情報が提供されなくなります。ただしユーザに対する情報提供サービスを維持するため、変更前のVICSリンクに対しても変更後3年間は、従来通り情報を提供する仕組みになっています。

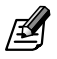

Ŵ

付録

● VICSリンクの更新は、地図データの更新が必要です。地図更新についてはJVCケンウッドカスタマーサポートセン ターにご相談ください。

### VICS情報有料放送サービス契約約款

#### 第1章 総則

(約款の適用)

第1条 一般財団法人道路交通情報通信システムセンター(以下「当センター」といいます。)は、 放送法(昭和25年法律第132号)第147 条の規定に基づき、このVICS情報有料放送 サービス契約約款(以下「この約款」といい ます。)を定め、これによりVICS情報有料放 送サービスを提供します。

(約款の変更)

第2条 当センターは、この約款を変更することがあ ります。この場合には、サービスの提供条件 は、変更後のVICS情報有料放送サービス契 約約款によります。

(用語の定義)

- 第3条 この約款においては、次の用語はそれぞれ次 の意味で使用します。
  - (1) VICSサービス 当センターが自動車を利用中の加入者 のために、FM多重放送局から送信する、 道路交通情報の有料放送サービス
  - (2) VICSサービス契約 当センターからVICSサービスの提供を 受けるための契約
  - (3) 加入者
    当センターとVICSサービス契約を締結
    した者
  - (4) VICSデスクランブラー FM多重放送局からのスクランブル化 (攪乱)された電波を解読し、放送番組 の視聴を可能とするための機器

第2章 サービスの種類等

#### (VICSサービスの種類)

- 第4条 VICSサービスには、次の種類があります。
  - (1)文字表示型サービス 文字により道路交通情報を表示する形 態のサービス
  - (2) 簡易図形表示型サービス 簡易図形により道路交通情報を表示す る形態のサービス
  - (3)地図重畳型サービス 車載機のもつデジタル道路地図上に情報を重畳表示する形態のサービス

(VICSサービスの提供時間)

第5条 当センターは、原則として一週間に概ね120 時間以上のVICSサービスを提供します。

#### 第3章 契約

(契約の単位)

第6条 当センターは、VICSデスクランブラー1台 毎に1のVICSサービス契約を締結します。

(サービスの提供区域)

第7条 VICSサービスの提供区域は、当センターの 電波の受信可能な地域(全都道府県の区域で 概ねNHK-FM放送を受信することができる 範囲内)とします。 ただし、そのサービス提供区域内であっても、 電波の状況によりVICSサービスを利用するこ とができない場合があります。

(契約の成立等)

- 第8条 VICSサービスは、VICS対応FM受信機 (VICSデスクランブラーが組み込まれたF M受信機)を購入したことにより、契約の申 込み及び承諾がなされたものとみなし、以後 加入者は、継続的にサービスの提供を受ける ことができるものとします。
- (VICSサービスの種類の変更)
- 第9条 加入者は、VICSサービスの種類に対応した VICS対応FM受信機を購入することによ り、第4条に示すVICSサービスの種類の変 更を行うことができます。
- (契約上の地位の譲渡又は承継)
- 第10条 加入者は、第三者に対し加入者としての権利 の譲渡又は地位の承継を行うことができま す。
- (加入者が行う契約の解除)
- 第11条 当センターは、次の場合には加入者がVICS サービス契約を解除したものとみなします。
  - 加入者がVICSデスクランブラーの使用 を将来にわたって停止したとき
  - (2) 加入者の所有するVICSデスクランブ ラーの使用が不可能となったとき
- (当センターが行う契約の解除)
- 第12条 1. 当センターは、加入者が第16条の規定に 反する行為を行った場合には、VICSサー ビス契約を解除することがあります。 また、第17条の規定に従って、本放送 の伝送方式の変更等が行われた場合に は、VICSサービス契約は、解除された ものと見なされます。
  - 2. 第11条又は第12条の規定により、VICS サービス契約が解除された場合であって も、当センターは、VICSサービスの視 聴料金の払い戻しをいたしません。

#### 第4章 料金

(料金の支払い義務)

第13条 加入者は、当センターが提供するVICSサービスの料金として、契約単位ごとに加入時に別表に定める定額料金の支払いを要します。 なお、料金は、加入者が受信機を購入する際に負担していただいております。

#### 第5章 保守

- (当センターの保守管理責任)
- 第14条 当センターは、当センターが提供するVICS サービスの視聴品質を良好に保持するため、 適切な保守管理に努めます。ただし、加入者 の設備に起因する視聴品質の劣化に関して はこの限りではありません。

(利用の中止)

- 第15条 1. 当センターは、放送設備の保守上又は工 事上やむを得ないときは、VICSサービ スの利用を中止することがあります。
  - 当センターは、前項の規定によりVICS サービスの利用を中止するときは、あ らかじめそのことを加入者にお知らせ します。 ただし、緊急やむを得ない場合は、この 限りではありません。

第6章 雑則

(利用に係る加入者の義務) 第16条 加入者は、当センターが提供するVICSサービスの放送を再送信又は再配分することはできません。 (免責)

- 第17条 1. 当センターは、天災、事変、気象などの 視聴障害による放送休止、その他 当セ ンターの責めに帰すことのできない事 由によりVICSサービスの視聴が 不可 能ないし困難となった場合には一切の 責任を負いません。 また、利用者は、道路形状が変更した 場合等、合理的な事情がある場合には、 VICSサービスが一部表示されない場合 があることを了承するものとします。 但し、当センターは当該変更において も変更後3年間、当該変更に対応してい ない旧デジタル道路地図上でも、VICS サービスが可能な限度で適切に表示さ れるように、合理的な努力を傾注するも のとします。
  - 2. VICSサービスは、F M放送の電波に多重して提供されていますので、本放送の伝送方式の変更等が行われた場合には、加入者が当初に購入された受信機によるVICSサービスの利用ができなくなります。当センターは、やむを得ない事情があると認める場合には、3年以上の期間を持って、VICSサービスの「お知らせ」画面等により、加入者に周知のうえ、本放送の伝送方式の変更を行うことがあります。

[別表]

視聴料金300円(税抜き)

ただし、車載機購入価格に含まれております。

本機器で提供している道路交通情報データは、公 益財団法人日本道路交通情報センターから提供さ れます。また、データ作成には一般財団法人交通情 報通信システムセンター(VICSセンター)の技術 が用いられています。

# 本機で再生できるディスクメディア

本機では、下表「ディスク再生対応一覧表」で「〇」が 表示されているディスクを再生できます。

### ディスク再生対応一覧表

| 分類  | 規格                      | 対応               | 説明                    |
|-----|-------------------------|------------------|-----------------------|
|     | 音楽CD                    | 0                | 8cmディスク非対応            |
|     | CD-ROM                  | 0                | MP3/WMA/AAC/WAV<br>再生 |
|     | CD-R                    | 0                | MP3/WMA/AAC/WAV<br>重生 |
|     | CD-RW                   | 0                | ロエー<br>パケットライト非対応     |
| CD  | DTS-CD                  | ×                | -                     |
|     | ビデオCD、<br>スーパービデオ<br>CD | ×                | -                     |
|     | フォトCD                   | ×                | -                     |
|     | HDCD                    | $\bigtriangleup$ | 通常の音楽CDの音質            |
|     | CCCD                    | ×                | -                     |
| その他 | デュアル<br>ディスク            | ×                | _                     |
|     | スーパー<br>オーディオCD         | $\bigtriangleup$ | CD層のみ再生可能             |

- ○:再生できます
- △:一部のみ再生できます
- ×:再生できません
- ファイナライズ処理を行っていないCD-R/RWは 再生できません(ファイナライズ処理については、 お使いのライティングソフトやレコーダーのマ ニュアルをご覧ください)。
- ●その他、CD-R/RWは、記録状態によっては再生で きない場合があります。

# 使用できるディスク

特殊な形状のディスクは使用できません。必ず円形の ものをご使用ください。円形以外のディスクを使用す ると故障の原因になります。

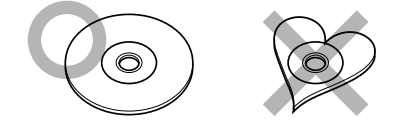

記録面 (レーベル面の反対側) が着色してあるものや 汚れているディスクは引き込まない、取り出せないな どの誤動作をすることがあります。

レーベル面にシールの貼ってあるディスクを使用す ると、ディスクが変形したり、シールがはがれること があります。本機の故障の原因となることもあるた め、レーベル面にシールの貼ってあるディスクは使用 しないでください。

インクジェットプリンタでレーベル面に印刷可能な CD-R/RWは使用しないでください。使用すると、誤 動作することがあります。

## 結露について

寒いときにヒーターを付けた直後など、本機の内部に 露(水滴)が付くことがあります。これを結露といい、 この状態ではディスクの読み取りができなくなりま す。

このようなときは、ディスクを取り出して約1時間ほど放置すると、結露が取り除かれます。

もし、何時間たっても正常に作動しない場合は、販売 店へ連絡してください。

# ディスク用アクセサリーについて

音質向上やディスク保護を目的としたディスク用ア クセサリー(スタビライザー、保護シート、レンズク リーナーなど)は故障の原因となりますので使用しな いでください。

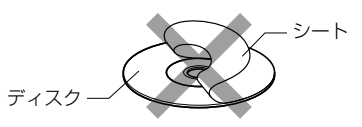

8cmCDアダプターは使用しないでください。 8cmCDアダプターを使用するとディスクが取り出 せなくなるなど、故障の原因になります。

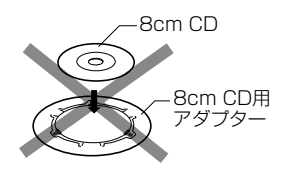

# レンズクリーナーについて

レンズクリーナーは使用しないでください。光学系部 品に損傷を与えたり、イジェクトができなくなるな ど、故障の原因になる場合があります。

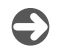

# ディスクについて

# ディスクの取り扱いについて

ディスクの汚れや、ゴミ、キズ、反りなどが、音飛びな どの誤動作や、音質劣化の原因になることがあります。 取り扱いは記録面に触れないようにしてください。 (レーベルが印刷されていない面が記録面です。)

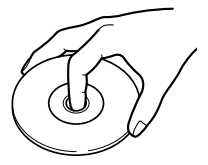

CD-R/RWは通常のディスクより反射膜が弱いため、 傷が付くことなどにより、はがれることがあります。 また、指紋による音飛びにも弱いメディアです。取り 扱いには十分注意をしてください。

詳細な注意事項がディスクのパッケージなどにも書 かれています。それらの注意事項も読んでから使用し てください。

記録面や、レーベルが印刷されている面に紙テープな どを貼らないでください。

ディスクにセロハンテープやレンタルディスクのラ ベルなどのノリがはみ出したり、はがした痕があるも のはお使いにならないでください。そのままディスク プレーヤーにかけるとディスクが取り出せなくなっ たり、故障することがあります。

付け

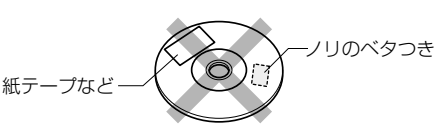

# ディスクのお手入れ

ディスクが汚れたときは、市販のクリーニングクロス や柔らかい布などで、中心から外側に向かって軽くふ き取ってください。

従来のレコードクリーナー、静電防止剤や、シンナーや ベンジンなどの薬品は絶対に使用しないでください。

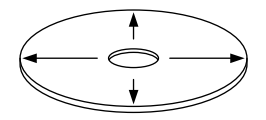

# ディスクの保存

直射日光があたる場所(シートやダッシュボードの上)など、温度が高くなる場所には置かないでください。

特にCD-R/RWは通常のディスクに比べて高温、多湿の環境に弱く、車内に長時間放置すると使用できなくなる場合があります。

長期間演奏しないときは、本機からディスクを取り出して、ケースに入れて保管してください。

キズ、汚れ、反りの原因になりますので、ケースに入 れずに重ねて置いたり、斜めに立てかけて保存しない でください。

#### 新しいディスクを使うときは

新しいディスクを使うときは、ディスクのセンター ホールや外周部に"バリ"がないことを確認してくだ さい。

"バリ"がついたまま使用すると、ディスクが挿入できなかったり音飛びの原因になります。"バリ"があるときは、ボールペンなどで取り除いてから使用してください。

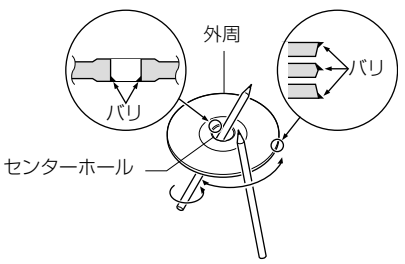

# ディスクの取り出しかた

本機からディスクを取り出すときは水平方向に引き 出してください。

下側や上側に強く押しながら引き出すとディスクの 記録面に傷を付ける原因となります。

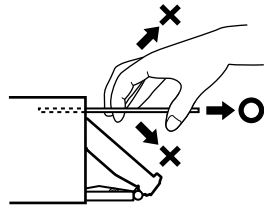

# メディアおよびファイルについて

## 本機で再生できるファイル

|       | ファイル拡張子    | 音声形式 | CD | USB | SD |
|-------|------------|------|----|-----|----|
|       | .mp3       | MРЗ  | 0  | 0   | 0  |
|       | .wma       | WMA  | 0  | 0   | 0  |
| オーディオ | .m4a       | AAC  | 0  | 0   | 0  |
|       | .wav       | WAV  | 0  | 0   | 0  |
|       | .fla/.flac | FLAC | ×  | 0   | 0  |

○:再生できます ×:再生できません

### ●.mp3ファイル

- フォーマット: MPEG 1/2 Audio Layer 3
- ビットレート: 32kbps~320 kbps (VBR対応)
- サンプリング周波数: 16/22.05/24/32/44.1/48 kHz
- ジョイントステレオ:対応 - ID3タグ:
- 1.0(\*<sup>1</sup>)/ 1.1(\*<sup>1</sup>)/ 2.2(\*<sup>2</sup>)/ 2.3(\*<sup>2</sup>)/ 2.4(\*<sup>2</sup>) \*<sup>1</sup>:半角30文字、\*<sup>2</sup>:半角128文字

### ●.wmaファイル

- フォーマット: Windows Media Audio Standard L3 Profile
- ビットレート:32~320 kbps
- サンプリング周波数:
  16/22.05/32/44.1/48kHz
- WMA-Tag: 全角/半角64文字(Unicodeの2バイト文字) ※DRM/Professional/Lossless/Voiceは
- .m4aファイル

非対応

- フォーマット: MPEG 2/4 AAC-LC HE-ACC V1
- ビットレート:32~320 kbps/VBR
- サンプリング周波数: 16/22.05/32/44.1/48kHz
- タグ:iTunes m4aメタデータ
- ※ DRM/マルチチャンネルは非対応 iTunesで作成したAACファイルのみ 再生可能

### ●.wavファイル

- フォーマット: RIFF waveform Audio Format (Linear PCMのみ)
- ビット数:16 bit
- サンプリング周波数:44.1 kHz
- チャンネル:モノラル/ステレオ
- タグ:RIFF LISTチャンク
- ※DRM/マルチチャンネルは非対応

### ●.fla/.flacファイル

- フォーマット:flacフォーマット
- 圧縮レベル:0/1/2/3/4/5/6/7/8
- ビット数/サンプル:16bit
- サンプリング周波数: 8/16/22.05/24/32/44.1/48 kHz
- チャンネル:モノラル/ステレオ
- タグ:Vorbis Commentに対応

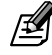

- オーディオファイルのフォーマットによっては、本機 で再生/表示できない場合があります。
- CD-DAとオーディオファイルを1枚のディスクに記録 した場合、CD-DA部分のみが再生されます。
- CDについては139 ページの「ディスクについて」も お読みください。

### 本機で再生できるメディア

本機で再生するオーディオファイルを記録するメ ディアに関する注意事項を説明します。

(1) 使用できるメディア

#### 使用できるディスク

使用できるオーディオファイルを収録するためのメ ディアは、CD-ROM、CD-R、CD-RWです。

#### 使用できるUSB機器

本機で使用できるUSB機器の条件は次のとおりです。 ●USB1.1/ 2.0

●MSC (USBマスストレージクラス)対応品

●最大消費電流:1A以下(USBケーブル接続時)

消費電流の大きい機器をUSBハブに接続すると動作しない場合があります。この場合はUSBケーブルに 直接接続してください。

上記を満たしていないUSB機器は接続しないでくだ さい。正しく再生できません。

また、上記を満たしているUSB機器でも、機種や状況 によって、正しく再生できない場合があります。

#### 使用できるSDカード

本機で使用できるSDカードの条件は次のとおりです。 ●SD/SDHC仕様準拠

#### (2) 使用できるフォーマット

ディスクフォーマット

本機で使用できるディスクは、以下のフォーマットです。 ●ISO 9660 Level 1

●ISO 9660 Level 2

#### Joliet

Romeo

●UDF 1.02/1.50/2.00/2.01/2.50 使用できる文字は、ライティングソフトの説明書およ び下記「(3)ファイル名とフォルダ名の入力」をご覧 ください。

ただし、本機で再生できるディスクには以下の制限が あります。

● 1 フォルダ中の最大ファイル数:999

●最大フォルダ数:250

前記のフォーマット以外で書き込まれたオーディオ ファイルは、正常に再生されなかったり、ファイル名 やフォルダ名などが正しく表示されない場合があり ます。

USB機器およびSDカードのフォーマット 本機で使用できるUSB機器およびSDカードは、以下 のフォーマットです。 ●FAT32/FAT16 ただし、本機で再生できるUSB機器およびSDカード には以下の制限があります。

● 1 フォルダ中の最大ファイル数:999

●最大フォルダ数:9999

#### (3) ファイル名とフォルダ名の入力

ファイル名とフォルダ名は、半角英数文字、半角カタ カナ、および全角文字で入力できます。これら以外の 文字で入力されたファイル名およびフォルダ名は、正 常に表示されません。

次の文字はファイル名には使用できません。

 $\mathsf{Y}_{\mathsf{A}} \setminus \mathsf{A} \setminus \mathsf{A} : \mathsf{A} * \mathsf{A} ? \mathsf{A} : \mathsf{A} \times \mathsf{A}$ 

また、使用するライティングソフトやディスクフォー マットによって、表示できる文字が制限される場合が あります。詳しくは、ライティングソフトの説明書を ご覧ください。

#### (4) タグ情報について

本機で表示できるタグ情報の表示できる文字種は、半 角英数字、半角カタカナ、および全角文字です。

### (5) メディアに収録するファイルについて

本機は、オーディオファイルが収録されているメディ アを挿入/接続すると、最初にメディア内のすべての ファイルをチェックします。このため、再生するメ ディアに多くのフォルダやオーディオファイル以外 のファイルを書き込むと、再生するまで長時間必要に なります。

また、次のオーディオファイルの再生に移るまで時間 がかかったり、ファイルサーチやフォルダサーチがス ムーズに行えない場合があります。

#### (6) 著作権保護されたファイルについて

本機では、コピープロテクトや著作権管理が設定され ているオーディオファイルは、再生できません。 個人的に楽しむなどの場合を除き、音楽や映像などの 著作物を著作権利者の許諾を得ずに複製(録音)、配 布、配信することは著作権法で禁止されています。

#### (7) オーディオファイルを再生する順番

再生、ファイルスキップ、フォルダスキップでファイ ルやフォルダが選択される順番は、ディスクではライ ティングソフトで書き込まれた順番、USB機器およ びSDカードではファイル名の昇順です。このため、再 生されると予想していた順番と実際に再生される順 番が一致しないことがあります。

ライティングソフトにもよりますが、"01"~ "99" などとファイル名の頭に再生する順番を入力してか らCD-Rなどに書き込むことで、再生する順番を設定 できることがあります。

以下のようなフォルダ・ファイル階層のメディアで フォルダサーチ、ファイルサーチ、およびフォルダセ レクトを行った場合は、次のようになります。

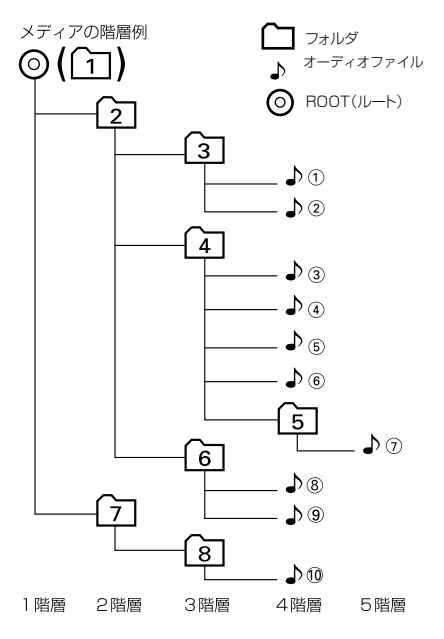

#### (8) ご使用上の注意事項

- ●本機で再生するオーディオファイルは、必ずバック アップを作成しておいてください。予期せぬ事態 で、ファイルが破壊される場合があります。
- ●USB機器やSDカードは、車内に放置しないでくだ さい。直射日光や高温で、変形や故障の原因になり ます。
- ●SDカード、またはUSB機器内のオーディオファイ ルは、破損する場合があります。ファイルが失われ ることによる損害につきましては、弊社では一切補 償いたしません。

# 故障かなと思ったら

次の一覧から該当する症状を見つけて対処してください。解決方法が見つからない場合は、お買い上げの販売店にご相談ください。

#### 共通

| ر ا را ب                  | * > > + > = = = =                                                                                           |                                                                                                    |
|---------------------------|----------------------------------------------------------------------------------------------------|----------------------------------------------------------------------------------------------------|
| <b>征</b> 状                | 考えられる原因                                                                                                    | 对処万法                                                                                                    |
| 電源がオンにならない。               | ヒューズが切れている。                                                                                                 | コード類がショートしていないことを確<br>認した後、同じ容量のヒューズと交換して<br>ください。                                                             |
|                           | 暗証番号設定されている。                                                                                                | 設定した暗証番号を入力してください<br>(☞ <b>P15</b> )。                                                                          |
| モニターの画面中に小さな斑<br>点や輝点がある。 | 液晶パネル特有の現象です。液晶パネルは<br>非常に精密度の高い技術で作られており、<br>99.99%以上の有効画素がありますが、<br>0.01%以下の画素欠けや常時点灯するも<br>のが生じることがあります。 | 故障ではありませんので、そのままご使用<br>ください。                                                                                   |
| 画面が暗い。                    | モニターの温度が低い。                                                                                                 | 液晶パネルの特性上、モニターの温度が下<br>がっているときは、電源をオンにしたとき<br>に、通常より暗い場合があります。電源を<br>オンにして温度が上がるまでしばらくお<br>待ちください。通常の明るさに戻ります。 |
|                           | _                                                                                                    | 画面の明るさを調整してください<br>(☞ <mark>P112</mark> )。                                                                     |
| バックモニターに切り替わら<br>ない。      | バックモニター機能の設定が "Off" になっ<br>ている。                                                                             | バックモニター機能の設定を "On" にして<br>ください。                                                                                |
| 音質が悪い(音がひずむ)。             | 音量が大きすぎる。                                                                                                   | 音量を適正に調整してください。                                                                                                |
|                           | スピーカーコードが車両側のネジにかみ<br>込んでいる。                                                                                | お買上げの販売店にご相談ください。                                                                                              |

# 付録

### ナビ機能

| 症状                      | 考えられる原因                            | 対処方法                                |
|-------------------------|------------------------------------|-------------------------------------|
| 市街地図を表示できない。            | 表示中の地域に市街地図がない。                    | —                                   |
|                         | 市街地図が表示可能なスケールに<br>なっていない。         | 市街地図が表示されるのは、50m以下のス<br>ケールです。      |
| ランドマークが表示されない。          | 地図のスケールが不適切。                       | ランドマーク情報が表示されるのは100m以<br>下のスケールです。  |
| 地点登録できない。               | すでに300か所登録されている。                   | 不要な登録地点を削除してください(☞ Р74)。            |
| 経由地を設定できない。             | すでに4か所が設定されている。                    | 不要な経由地を削除してください(☞ <b>P67</b> )。     |
|                         | 目的地が設定されていない。                      | 目的地を先に設定してください。                     |
| 目的地が書き替えられた。            | すでに目的地が設定されているとき<br>に、さらに目的地を設定した。 | 目的地を設定しなおしてください。                    |
| 探索条件を変えてもルートが<br>同じになる。 | 出発地と目的地の位置関係による。                   | 出発地と目的地の位置関係によっては、同じに<br>なる場合があります。 |
| 症状                                   | 考えられる原因                               | 対処方法                                                                                                    |   |
|--------------------------------------|---------------------------------------|----------------------------------------------------------------------------------------------------|---|
| 住所検索で番地を指定できな<br>い。                  | 地域によっては番地を指定できない<br>場合がある。            | 付近を検索して、地図上で探してください。                                                                                        |   |
| 地点検索した場所が履歴に記                        | ルート探索していない。                           | ルート探索していない場所は記憶されません。                                                                                       |   |
| 憶されていない。                             | 履歴に記憶されたのが最近の50か所<br>よりも古い。           | 履歴として記憶されるのは、50か所までです。                                                                                      |   |
| シミュレーションが目的地ま<br>で到達しない。             | _                                     | ルートの距離が長い場合は、目的地に到達せず<br>にシミュレーションのスタート地点に戻るこ<br>とがあります。                                                    |   |
| 自車マークが走行中の道路と<br>異なる道路上にある。          | Y字路を通過したときに、実際と異な<br>る道路にマップマッチングされた。 | しばらく走行すると、正しい位置に表示されます。                                                                                     |   |
|                                      | タイヤを交換した。                             | タイヤ交換を行ったときは、センサーの学習を<br>初期化してください(** P118))。<br>初期化してしばらくは自車位置がずれること<br>がありますが、しばらく走行すると、正しい位<br>置に表示されます。 |   |
| 自車マークが道路外や反対車<br>線に表示される。            | 市街地図(50m~10mスケール)を<br>表示している。         | 市街地図のまま走行すると、道路外に表示されてしまう場合があります。                                                                           |   |
| VICSの地図表示情報 (レベル<br>3) が表示されない。      | 地図のスケールが不適切。                          | VICSの地図表示情報(レベル3)を表示できる<br>のは、10m~1km (一般道は10m~500m、<br>一般道の駐車場情報は10m~200m)のス<br>ケールです。                     |   |
|                                      | _                                     | VICSの受信状態が悪い場合は、表示できません。                                                                                    |   |
|                                      | VICS局からの電波を受信できていない。                  | 自動選局に切り替えてください(🖙 1980)。                                                                                     |   |
| 夜の地図色が表示されない。                        | "昼色に固定" に設定されている。                     | "イルミに連動" に設定してください(☞ <b>P35</b> )。                                                                          | 付 |
| 音声案内されない。                            | ルート案内の音声出力が "しない" に<br>設定されている。       | ルート案内の音声出力を "する" に設定してく<br>ださい (☞ <mark>P65</mark> )。                                                       | 録 |
| ナビゲーションの画面が表示<br>されない。               | ナビゲーション以外の画面になって<br>いる。               | 【現在地】を押してナビモードに切り替えてく<br>ださい(☞ <b>P22</b> )。                                                                |   |
|                                      | 画面がオフになっている。                          | 【現在地】を押すか、画面にタッチしてください<br>(🖙 [25])。                                                                         |   |
| 表示中の地図画面が回転す<br>る。                   | 地図の向きがヘディングアップに設<br>定されている。           | ヘディングアップに設定すると、地図を回転し<br>て、進行方向を常に上方向に表示します。                                                                |   |
| 実際の道路と案内が違う。<br>ランドマークの表示が実際と<br>違う。 | _                                     | 地図データ作成時期により、実際の道路状況と<br>異なる場合があります。<br>また、目印となるランドマークを省略して表示<br>する場合もあります。                                 |   |
| 遠回りなルートを探索する。                        | 細い道や整備されていない道路の近<br>くにいる。             | 大きな道路や整備されている道路を優先して<br>探索をするため、遠回りなルートを案内する場<br>合があります。                                                    |   |
| 検索結果が実際の場所と違う。                       | _                                     | 地図データの収録状況により、実際の場所と住<br>所表示が異なる場合があります。                                                                    |   |

Ð

# 故障かなと思ったら

| 症状                           | 考えられる原因         | 対処方法                                                           |
|------------------------------|-----------------|----------------------------------------------------------------|
| 案内音声が小さい。                    | —               | ナビ音量を大きくしてください (🖙 P59)。                                        |
| ルートメニューの項目が選択<br>できない。       | ルートが探索されていない。   | ルート探索が行われている場合に選択できま<br>す。                                     |
| センサー学習が完了しない。                | 車速パルスの設定が正しくない。 | 車種により "アナログ" または "デジタル" に設<br>定する場合があります。                      |
| ルート案内中に到達予想時刻<br>と距離が表示されない。 | _               | サービスエリアや駐車場に入ったときは表示<br>されないことがあります。自車位置が案内ルー<br>ト上に戻ると表示されます。 |

# AV機能

| 症状            | 考えられる原因                 | 対処方法                                             |
|---------------|-------------------------|--------------------------------------------------|
| 音が出ない/音が小さい。  | バランス、フェダーが片方に寄ってい<br>る。 | バランスやフェダーを正しく調整してく<br>ださい(☞ <mark>P104</mark> )。 |
| 音質が悪い(音がひずむ)。 | 音量が大きすぎる。               | 音量を適正に調整してください。                                  |

# ディスク再生

| 症状                       | 考えられる原因                          | 対処方法                                                                                                    |
|--------------------------|----------------------------------|----------------------------------------------------------------------------------------------------|
| ディスクを再生できない。             | ディスクが裏返しになっている。                  | レーベル面を上にして入れなおしてください。                                                                                          |
|                          | ディスクに傷や汚れがある。                    | 【 📥 】 (オープンキー) を押してディスクを取<br>り出し、ディスクをクリーニングしてください。                                                            |
|                          | 本機内部が結露している。                     | ディスクを取り出し、しばらく放置(約1時間)<br>してから使用してください。                                                                        |
| ファイルを再生中に音飛びす<br>る。      | ディスクに傷や汚れがある。                    | 【 📥 】 (オープンキー)を押してディスクを取<br>り出し、ディスクをクリーニングしてください。                                                             |
| ディスクがイジェクトできな<br>い。      | ディスクがイジェクト途中で止まっ<br>ている。         | 強制イジェクトを行ってください<br>(🖙 阳 )。                                                                                     |
| ファイルの再生が始まるまで<br>時間がかかる。 | ディスクに記録されているフォルダ/<br>ファイル/階層が多い。 | 最初にディスク内のすべてのファイルをチェッ<br>クするため、多くのファイルが記録されている<br>メディアを使用すると、再生されるまで長時間<br>かかる場合があります。                         |
| CD-R、CD-RWが再生できな<br>い。   | ファイナライズ処理を行っていない。                | CDレコーダーでファイナライズ処理を行って<br>ください。ファイナライズ処理については、お<br>使いのCD-R/CD-RWライティングソフトや<br>CD-R/CD-RWレコーダーのマニュアルをご覧<br>ください。 |
| トラックなどの名称が正しく<br>表示されない。 | 本機で表示できない文字が名称に含まれている。           | 本機では、半角英数字と日本語が表示できます。<br>これ以外の特殊な文字は、表示できない場合が<br>あります。                                                       |

口付録

# ファイル再生

| 症状           | 考えられる原因                                      | 対処方法                                          |
|--------------|----------------------------------------------|-----------------------------------------------|
| ファイルを再生できない。 | ディスクフォーマットが、本機で再生<br>できないフォーマットで記録されて<br>いる。 | 再生できるディスクフォーマットを確認してく<br>ださい(® <b>P139</b> )。 |
|              | ファイルに拡張子が付いてない。                              | 正しい拡張子を付けてください (🖙 P141)。                      |

# ワンセグ

| 症状                         | 考えられる原因                              | 対処方法                                   |
|----------------------------|--------------------------------------|----------------------------------------|
| 音声は出るが映像が映らない。             | 走行している。                              | 走行中は映像を見ることができません。                     |
| 映像が乱れる。映像が止まる。<br>音声が途切れる。 | 障害物や放送局からの距離などによって、<br>受信状態が悪くなっている。 | 見通しのいい場所に移動してください。                     |
| 受信できない。                    | 受信可能な放送エリア外にいる。                      | 受信可能な放送のエリア内でご使用くだ<br>さい。              |
|                            | 送信チャンネル変更(リパック)が行なわ<br>れた。           | 放送局をプリセットしなおしてください<br>(☞ <b>P88)</b> 。 |

#### iPod

| 症状                           | 考えられる原因                                          | 対処方法                                                                                                    |
|------------------------------|--------------------------------------------------|----------------------------------------------------------------------------------------------------|
| iPodが認識されない。                 | iPod接続ケーブルが正しく接続され<br>ていないか、iPodが正しく動作して<br>いない。 | iPod接続ケーブルをカチっと音がするまで<br>しっかりと接続してください。それでもiPodが<br>認識されない場合は、iPodをリセットしてく<br>ださい。                         |
| iPodをコントロールできな<br>い。         | iPodにヘッドフォンなどが接続され<br>たまま、本体に接続した。<br>           | iPodを本体から取り外し、iPodからすべての<br>機器を取り外してから接続しなおしてくださ<br>い。                                                     |
|                              | iPodが異常状態になっている。                                 | <ul> <li>iPodメニューに表示されるリセットではなく、iPod本体のリセットを行ってください。</li> <li>iPodを本機から取り外し、iPodの電源を入れなおしてください。</li> </ul> |
| 音が歪む。                        | iPodのEQ機能(イコライザー機能)<br>がオンになっている。                | オフにしてください。                                                                                                 |
| 充電完了までに時間がかか<br>る。           | _                                                | 充電を目的とする場合は、iPodの再生を停止<br>することをお勧めします。                                                                     |
| iPodの充電ができない。                | 本機の電源が入っていない。                                    | 本機の電源を入れてください。                                                                                             |
|                              | USBハブを介して接続している。                                 | 充電するときはUSBハブを使用せずに直接接<br>続してください。                                                                          |
| 本機に接続すると、iPodの操<br>作ができなくなる。 | iPodモードが本機でiPodを操作する<br>モードになっている。               | iPodモードを切り替えてください<br>(☞ <mark>[P101</mark> )。                                                              |

# 故障かなと思ったら

## USB/SD

| 症状                                        | 考えられる原因                                    | 対処方法                                                                                             |
|-------------------------------------------|--------------------------------------------|--------------------------------------------------------------------------------------------------|
| USB機器を認識しない。                              | USBコネクタが正しく接続されてい<br>ない。                   | USB機器やUSBケーブルのコネクタを確実に<br>接続してください。                                                              |
|                                           | USB延長ケーブルが長いため、デー<br>タの品質が悪くなっている。         | USB延長ケーブルを使用しない接続をしてく<br>ださい。                                                                    |
|                                           | USB接続ケーブル1本に対してUSB<br>ハブを2台以上接続している。       | USB接続ケーブル1本に対してUSBハブを2<br>台以上接続してUSB機器を接続すると、本機で<br>再生することができません。<br>USBハブを1台にして接続しなおしてくださ<br>い。 |
|                                           | 複数のUSB機器を接続していて違う<br>デバイスが選択されている。         | USBデバイス切替で再生したいデバイスに切<br>り替えてください(☞ <b>P97</b> )。                                                |
| USB機 器 やSDカー ド内の<br>オーディオファイルが再生で<br>きない。 | オーディオファイルが本機で再生で<br>きるフォーマットで記録されていな<br>い。 | 再生できるフォーマットを確認してください<br>(☞ P141)。                                                                |
|                                           | ファイル名に使用できない文字が使われている。                     | 次の文字はファイル名には使用できません。<br>¥、\、/、:、* 、? 、"、<、>、 <br>ファイル名を変更してください。                                 |
|                                           | SDXCカードを再生しようとしてい<br>る。                    | 本機では、SDまたはSDHCカードのみ使用で<br>きます。                                                                   |

# メッセージ

次のメッセージが表示された場合は、一覧に従って対処してください。

#### 共通

| メッセージ                                                                    | 対処                 |
|--------------------------------------------------------------------------|--------------------|
| システムの起動ができませんでした。<br>サービスセンターにお問い合わせください。                                | お買い上げの販売店にご相談ください。 |
| 暗証番号が違います。<br>番号を再入力してください。                                              | 正しい暗証番号を入力してください。  |
| スピーカー配線に異常があります。<br>接続を確認してください。                                         | お買い上げの販売店にご相談ください。 |
| スピーカー配線に異常があります。<br>接続を確認してください。<br>問題が解消されない場合は<br>サービスセンターにお問い合わせください。 | お買い上げの販売店にご相談ください。 |
| ワンセグアンテナに異常があります。<br>接続を確認してください。                                        | お買い上げの販売店にご相談ください。 |
| GPSアンテナに異常があります。<br>接続を確認してください。                                         | お買い上げの販売店にご相談ください。 |
| 車速パルスに異常があります。<br>サービスセンターにお問い合わせください。                                   | お買い上げの販売店にご相談ください。 |

# ナビ

| メッセージ                                        | 対処                                                                                                    |
|----------------------------------------------|----------------------------------------------------------------------------------------------------|
| ルートを探索できませんでした。                              | ● ルート案内できない地点を「目的地」 「経由地」 にしています。<br>● 探索条件を「一般」 以外にしてください。                                                                                                    |
| VICS                                         |                                                                                                    |
| メッセージ                                        | 対処                                                                                                    |
| 電波が弱いか周波数が違うため、VICS情報を<br>受信できません。           | 受信周波数を切り替えてください。またはVICS放送が受信できるところに移動し、受信するまでしばらくお待ちください。                                                                                                    |
| ETC                                          |                                                                                                    |
| メッセージ                                        | 対処                                                                                                    |
| ETCに異常が発生しました。販売店にお問い<br>合わせください。(04)        | お買い上げの販売店にご相談ください。                                                                                                    |
| ETC車載器との接続を確認してください。                         | お買い上げの販売店にご相談ください。                                                                                                    |
| ETCカードが読めません。<br>ETCカードが読めません。(02)、(03)、(05) | <ul> <li>● 差し込まれたカードがETCカードかどうか確認してください。</li> <li>● カードが正しい向きで差し込まれているか確認してください。</li> <li>● カードの金属端子面をきれいにふいてから差し込んでください。</li> <li>問題が解決しない場合は、お買い上げの販売店にご相談ください。</li> </ul> |
| ETCカードが挿入されていません。                            | ETCカードを差し込みなおしてください。または料金所の係員の指示                                                                                                    |

| ETCがセットアップされていません。                      | お買い上げの販売店にご相談ください。                            |
|-----------------------------------------|-----------------------------------------------|
| ETCをご利用できません。<br>ETCをご利用できません。(06)、(07) | ETCカードを差し込みなおしてください。または料金所の係員の指示<br>に従ってください。 |
| ーーーーーーーーーーーーーーーーーーーーーーーーーーーーーーーーーーーーー   |                                               |

# AV (共通)

| メッセージ           | 対処                                                      |
|-----------------|---------------------------------------------------------|
| 再生可能なファイルがありません | 再生できるファイルはMP3/WMA/AAC/WAV/FLACです。(ディ<br>スクはFLAC再生できません) |
| ファイルが再生できません    | 再生できないファイルです。再生可能な次のファイルへスキップします。                       |

# AV (Disc)

| メッセージ       | 対処                                              |
|-------------|-------------------------------------------------|
| ディスクが読めません。 | 読み込み不可のディスクを再生しようとしています。再生可能なディ<br>スクを挿入してください。 |

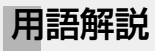

#### GPS

GPSは、Global Positioning System (グローバル・ ポジショニング・システム)の略称です。GPSは、米 国国防総省が開発運用しているシステムで、3つ以上の GPS衛星から地上に放射される電波を同時に受信して、 現在の位置を知ることができます。

#### VICS

VICSは、Vehicle Information and Communication System (道路交通情報通信システム)の略称です。事故 の情報や渋滞状況、駐車場の空き情報などを表示するこ とができます。

#### オートリルート

ルート案内中に、ドライブルートから外れてしまったと き、自動的にルートを探す機能です。

#### 車速パルス

自動車から出力される信号で、ナビは走行距離の計測に 利用しています。

また、車速パルスと本機に内蔵されているジャイロスコー プによって、トンネル等のGPS衛星からの電波を受信で きないところでも測位できるようになっています。

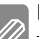

付録

#### 自車

本機を取り付けているお客様のお車のことです。

#### スマート IC

SA/PAやバス停などに設置されたETCのインターチェ ンジゲートです。

#### 測位

GPS衛星からの電波を受信して、自車の位置を算出する ことです。

#### ルート

目的地と経由地の設定に従って本機が探索した道筋です。 ドライブルートは、ユーザーが編集することはできません。

#### マップマッチング

測位誤差があっても、自車位置が道路から外れにくくす る処理です。

#### 目的地 / 経由地

本機では、5か所までの行き先を設定して、ルート探索/ ルート案内できます。5か所の行き先のうち、最後に行く 場所を目的地といいます。

経由地は、設定した順に、経由地1、経由地2・・・経由地 4となり、この順に通るようにルート探索されます。

#### ランドマーク

お店や施設などを、地図上で見やすくするためにマーク で表した目印です。

# 主な仕様

#### ナビゲーション部

| アンテナ方式 | マイクロストリップ平面アンテナ     |
|--------|---------------------|
| 受信方式   | パラレル12チャンネル         |
| 受信周波数  | 1575.42MHz (C/Aコード) |
| 受信感度   | -130dBm以下           |
| VICS   | FM多重(内蔵)            |

## モニター部

| 画面サイズ      | 7.0V型ワイド<br>156.6(幅)× 81.6(高さ)× 176.6(対角)mm |
|------------|---------------------------------------------|
| 表示方式       | 透過TN型                                       |
| 駆動方式       | TFTアクティブマトリクス                               |
| 画素数        | 1,152,000個 800H×RGB×480V                    |
| 画素配列       | RGBストライプ配列                                  |
| 使用光源(照明方式) | LEDバックライト方式                                 |

## オーディオ部

| 最大出力                 |         | 50W×4                    |
|----------------------|---------|--------------------------|
| 定格出力                 |         | 26W×4 (4Ω, 1kHz, 10%THD) |
| スピーカーインピーダンス         |         | 4~8Ω                     |
| バックモニター専用<br>映像入力    | 映像入力レベル | 1Vp-p/75Ω                |
| ビデオ入力(iPodビデオ<br>専用) | 映像出力レベル | 1Vp-p/75Ω                |

# 地上デジタルチューナー部

| 受信方式    | 地上デジタルテレビ1セグメント部分受信サービス (ワンセグ) |
|---------|--------------------------------|
| 受信チャンネル | UHF 13~62ch                    |

## FMチューナー部

| 受信周波数範囲(周波数ステップ) | 76.0MHz~ 99.0MHz (0.1MHz) |
|------------------|---------------------------|
| 実用感度(S/N:30dB)   | 8dBf (0.7μV/75Ω)          |

#### AMチューナー部

| 受信周波数範囲(周波数ステップ) | 522kHz~ 1629kHz (9kHz) |
|------------------|------------------------|
| 実用感度(S/N:20dB)   | 30dBµV                 |

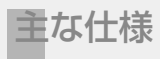

# USB I/F部

| 対応USB    | USB1.1/2.0 (High Speed) |
|----------|-------------------------|
| ファイルシステム | FAT16/32                |
| 最大供給電流   | 1A                      |

### SDカード部

| 対応SD     | SD/SDHC (最大32GB) |
|----------|------------------|
| ファイルシステム | FAT16/32         |

#### CD部

| 対応ディスク      | CD-DA、CD-R/-RW            |
|-------------|---------------------------|
| サンプリング周波数   | 32kHz/44.1kHz/48kHz/96kHz |
| 量子化ビット数     | 16/20/24bit(直線)           |
| S/N比        | 80dB(IHF-A使用)             |
| ステレオセパレーション | 78dB(20kHz L.P.F.使用)      |

# 対応メディア

| CD-DA |    | 8cmCD非対応             |
|-------|----|----------------------|
| CD    |    | MP3、WMA、AAC、WAV      |
| USB   | 音声 | MP3、WMA、AAC、FLAC、WAV |
| SD    | 音声 | MP3、WMA、AAC、FLAC、WAV |

# 電源/寸法/重量

付録

| 電源電圧    |              | 14.4V (11V~16V)                                                                                |
|---------|--------------|------------------------------------------------------------------------------------------------|
| 最大消費電流  |              | 15A                                                                                            |
| 使用温度範囲  |              | -10~+60°C                                                                                      |
| 本体      | 外形寸法 (W×H×D) | <ul> <li>NMCK-W65D:<br/>206mm×104mm×175mm</li> <li>NMCK-D65D:<br/>180mm×100mm×185mm</li> </ul> |
|         | 埋込寸法(W×H×D)  | 178mm×100mm×160mm                                                                              |
|         | 重量           | <ul><li>NMCK-W65D: 2750g</li><li>NMCK-D65D: 2700g</li></ul>                                    |
| GPSアンテナ | 外形寸法(W×H×D)  | 36mm×12.8mm×33mm                                                                               |
|         | ケーブル長        | 3.5m                                                                                           |
|         | 重量           | 85g                                                                                            |

## TVアンテナ

| アンテナ形状           | フィルム型        |
|------------------|--------------|
| ケーブル長 (アンテナケーブル) | 4.0m×1       |
| アンテナ部(エレメント外形寸法) | 117.5mm×86mm |
| 重量(ケーブル含む)       | 約40g         |

保証とアフターサービス

#### 保証について

この製品には、保証書を別途添付しております。 保証書は、必ず「お買い上げ日・販売店」等の記入をお確かめの上販売店から受け取っていただき、内容をよく お読みの後、大切に保管してください。

#### 修理を依頼されるときは

「故障かなと思ったら」(☞ 191441)を参照してお調べいただき、それでも異常があるときは、製品の電源をオフ にして、お買い上げの販売店にお問い合わせください。

修理に出された場合は、お客様が登録、設定したメモリー内容が全て消去されることがあります。 あらかじめご了承ください。

● 保証期間中は…

保証書の規定に従って、お買い上げの販売店が修 理させていただきます。ご依頼の際は保証書をご 提示ください。 本機以外の原因(衝撃や水分、異物の混入など) による故障の場合は、保証対象外になります。詳

しくは保証書をご覧ください。

● 保証期間経過後は…

お買い上げの販売店にご相談ください。修理によっ て機能が維持できる場合はお客様のご要望により 有料にて修理いたします。 補修用性能部品の保有期間は、製造打ち切り後**6年**で す。(補修用性能部品とは、その製品の機能を維持 するために必要な部品です。)

なお、アフターサービスについてご不明な点は、お買上げの販売店にご遠慮なくお問い合わせください。

#### 数字

| 2次元バーコード   | 51 |
|------------|----|
| 3Dヘディングアップ | 27 |
| 3モードカメラ 1  | 22 |

# アルファベット

### А

| AVソース画面 | 22 |
|---------|----|
| C       |    |
| CD      | Эl |
| D       |    |
| DTA10   | 7כ |

# Е

F

| ECO情報     |     |
|-----------|-----|
| ECOメニュー   |     |
| ETC車載器    | 118 |
| ETCの設定    | 121 |
| ETCレーンの表示 | 63  |

# 了 付録

| FM多重放送       |      | 76  |
|--------------|------|-----|
| G            |      |     |
| GPS          | 118, | 128 |
| T            |      |     |
| iPodの再生      |      | 99  |
| iPodの接続/取り外し |      | 98  |

# Q

| QRコード5 | 1 |  |
|--------|---|--|
|--------|---|--|

#### S

| SDカード      | . 142 |
|------------|-------|
| SDカードの出し入れ | 95    |

# U

| 2 |
|---|
| 4 |
| 8 |
| 2 |

# ۷

| VICS情報   | 76 |
|----------|----|
| VICSのマーク | 77 |

#### かな

#### あ

| アスペクト  | (画面表示サイズの変更) |  |
|--------|--------------|--|
| 暗証番号の語 | 设定           |  |
| 案内警告音。 |              |  |

## い

| 行き先の削除   | 67 |
|----------|----|
| 行き先の順番変更 | 66 |

### え

| 映像画面/消灯画面の時計  | 112 |
|---------------|-----|
| エコ情報          | 38  |
| エリアモード(TUNER) | 83  |
| エリアモード(ワンセグ)  | 87  |

#### お

| オートリルート |     | 59 |
|---------|-----|----|
| オープンキー  | 19, | 21 |
| 音声案内の音量 |     | 59 |

#### か

| 画面の明るさ     |  |
|------------|--|
| 画面のオン/オフ   |  |
| 画面表示サイズの変更 |  |
| 簡易AV表示     |  |
| 簡易図形型情報    |  |

#### き

| 規制情報   |            |    |
|--------|------------|----|
| 規制情報表示 | (ハイウェイモード) | 61 |

# <

| クイックメニュー | <br>26, | 33 |
|----------|---------|----|
|          |         |    |

## け

| 経由地       |        |
|-----------|--------|
| 経由地の削除    | 67     |
| 経由地の順番変更  |        |
| ケーブルの接続情報 | 118    |
| 現在地図画面    | 22, 26 |
| 現在地の修正    |        |
| 検索履歴の削除   |        |

# z

| 広域ボタン            | 26     |
|------------------|--------|
| 交差点案内図の表示        | 62     |
| 高速道分岐イラストの表示     | 63     |
| 高速道路でのルート案内      | 61     |
| 交通情報(TUNER)      | 83, 85 |
| 交通情報表示(ハイウェイモード) | 61     |
| コンパスボタン          |        |

# さ

| 再生できるディスク | 139 |
|-----------|-----|
| サウンド設定    | 104 |

# U

| 自車マーク(地図)      | 26, 34 |
|----------------|--------|
| システム設定         | 112    |
| 自宅に帰る          | 40, 41 |
| 自宅の登録          | 40     |
| 自動選局(FM VICS局) | 80     |
| 字幕(ワンセグ)       |        |
| シミュレーション       |        |
| 車速パルス          | 118    |
| 車両タイプ          | 105    |
| ジャンル検索         | 41, 45 |
| 住所検索           | 41, 44 |
| 渋滞情報           | 78     |
| 周辺検索           | 41     |
| 受信バンド(TUNER)   |        |
| 詳細ボタン          | 26     |
| 情報・設定メニュー      | 23     |
|                |        |

#### す

| スターターボリューム    | 112 |
|---------------|-----|
| スマートICを利用した探索 | 55  |

## せ

| セキュリティインジケータ | 1 | 1 | З |
|--------------|---|---|---|
| センサー学習118,   | 1 | 1 | 9 |

# そ

| 走行軌跡の表示      |     |
|--------------|-----|
| 走行軌跡を消去      |     |
| 走行スピードと音量の連動 | 112 |
| 操作音の出力       | 113 |
| 操作ボタン        |     |
| ソース切替画面      |     |
| ソースレベル       |     |

# ち

| 地図色の設定         |    |
|----------------|----|
| 地図記号           |    |
| 地図の縮尺          |    |
| 地図表示型情報        | 77 |
| 地点情報           |    |
| 地点情報の表示        |    |
| 地点登録           | 68 |
| チャンネルリスト(ワンセグ) |    |
| 駐車場情報          |    |

#### τ

| ディスクの出し入れ |    |
|-----------|----|
| デモ走行      | 57 |
| 電源オン/オフ   | 14 |
| 電話番号検索    | 47 |

# と

| 到着予想時刻/距離 | 60     |
|-----------|--------|
| 登録地点検索    | 41, 48 |
| 登録地点情報    | 69     |
| 登録地点の編集   | 70     |
| 登録地点表示    | 34     |
| 登録地点の設定   |        |
| 時計        | 26     |
| 時計表示      | 17     |

# な

| ナビ音声案内時のAV音量 | 112 |
|--------------|-----|
| ナビの音量調整      | 59  |

#### ぬ

| なけみちの表示 | . 34 |
|---------|------|
|         |      |

# の

| ノースアップ | <br> | 27 |
|--------|------|----|

## は

Ø

付録

| パーキング           |     |
|-----------------|-----|
| パーキング検出コード      |     |
| バージョン情報(ソフトウェア) |     |
| ハイウェイサウンド       | 111 |
| ハイウェイモード画面      | 61  |
| バックモニター         | 122 |
| バランス/フェダー       |     |
| 番号検索            | 41  |

# ßı

| フェリーを利用した探索      |        |
|------------------|--------|
| プリセットイコライザー      | 109    |
| プリセットボタン(TUNER)  | 83, 84 |
| プリセットボタン(ワンセグ)   |        |
| プリセットモード(TUNER)  |        |
| プリセットモード切替(ワンセグ) |        |
| フロントパネルの角度調整     |        |

## $\sim$

| $\sim$ | 、ディ | ング    | ゙゙アッ | プ | <br> | <br> | 2                             | 27 |
|--------|-----|-------|------|---|------|------|-------------------------------|----|
|        | ~ 1 | ~ ~ ~ | ワック  | ン | <br> | <br> | · · · · · · · · · · · · · · C | -  |

# ほ

| ポイントスクロール        |  |
|------------------|--|
| 放送局のプリセット(TUNER) |  |
| 方面看板             |  |
| ポジション調整          |  |
| ボタンの操作音          |  |

# ま

| マップクリップ   | 51 |
|-----------|----|
| マップコード検索  |    |
| マップマッチング  |    |
| まっぷるコード検索 |    |

## め

| 名称検索 | 41, | 42 |
|------|-----|----|
|      |     |    |

### も

| 目的地        |    |
|------------|----|
| 目的地検索メニュー  |    |
| 目的地の削除     |    |
| 目的地付近の地図表示 |    |
| 文字型情報      |    |
| 文字の入力      | 75 |

#### Ø

| ユーザーイコライザー    | . 109 |
|---------------|-------|
| ユーザー設定の初期化113 | , 117 |
| 優先する探索条件      | 55    |
| 郵便番号検索        | 47    |

# 5

| ランドマーク      | 26 |
|-------------|----|
| ランドマーク情報の表示 | 31 |
| ランドマーク表示    | 34 |
| ランドマーク表示の設定 | 35 |

# b

| リスニングポジション | 107  |
|------------|------|
| リバース       | 118  |
| リバース検出コード  | 118  |
| リバース時のAV音量 | 112  |
| 履歴検索       | , 48 |

### る

| 20       |
|----------|
| 50       |
| 35       |
| 52       |
| 58       |
| 35       |
| 56       |
| 50       |
| 50       |
| 55       |
| 55<br>58 |
|          |

# n

| レーン情報    |    |
|----------|----|
| レーン情報の表示 | 60 |
| 連続スクロール  |    |

# わ

| ワンセグ      | 86 |
|-----------|----|
| ワンセグ操作ボタン | 87 |
| ワンセグの受信   | 86 |

「タウンページ」は、NTT東日本およびNTT西日本の登録商標です。

「Microsoft」、「Windows」、「Windows NT」、「Windows Media」は、米国Microsoft Corporationの米国およびその他の国や地域における登録商標または商標です。

The "AAC" logo is a trademark of Dolby Laboratories.

"Made for iPod" and "Made for iPhone" mean that an electronic accessory has been designed to connect specifically to iPod or iPhone, respectively, and has been certified by the developer to meet Apple performance standards. Apple is not responsible for the operation of this device or its compliance with safety and regulatory standards. Please note that the use of this accessory with iPod or iPhone may affect wireless performance.

iPhone, iPod, iPod classic, iPod nano, and iPod touch are trademarks of Apple Inc., registered in the U.S. and other countries.

Lightning is a trademark of Apple Inc.

iTunes is a trademark of Apple Inc.

This item incorporates copy protection technology that is protected by U.S. patents and other intellectual property rights of Rovi Corporation. Reverse engineering and disassembly are prohibited.

This software is based in part on the work of the independent JPEG Group. 本機搭載のソフトウェアは、independent JPEG Groupのソフトウェアを一部利用しております。

SDHCロゴはSD-3C, LLCの商標です。

渋滞ぬけみちデータとして以下の情報を元に作成されています。 ・株式会社昭文社ぬけみちデータ

渋滞ぬけみちデータ、まっぷるコードは株式会社昭文社の登録商標または商標です。

#### 🕙 MAPPLEぬけみちデータ (言<u>23時</u>(注)

MapFan、「MapFan.net」はインクリメント・ピー株式会社の登録商標です。

VICSは、一般財団法人道路交通情報通信システムセンターの登録商標です。

マップコードは、株式会社デンソーの登録商標です。

QRコードは(株)デンソーウェーブの登録商標です。

「マップクリップ」はインクリメント・ピー株式会社の登録商標です。

ETCは一般財団法人ITSサービス高度化推進機構の登録商標です。